## Használati utasítás

# 3.6KW/5.6KW SOLÁR INVERTER / TÖLTŐ

# Tartalomjegyzék

| A KÉZIKÖNYVRŐL                                    | 1                            |
|---------------------------------------------------|------------------------------|
| Célja                                             | 1                            |
| Hatály                                            | 1                            |
| BIZTONSÁGI UTASÍTÁSOK                             | 1                            |
| BEVEZETÉS                                         | 2                            |
| lallana "lu                                       | 2                            |
| jenemzok                                          | Z                            |
| Alapvetö rendszerarchitektúra                     | 2                            |
|                                                   |                              |
| Kicsomagolas es ellenorzes                        |                              |
| Elokeszites                                       |                              |
| felszerelése                                      | 4 Akkumulátor                |
| csatlakoztatása                                   | 5 AC bemeneti/kimeneti       |
| csatlakozás                                       | 6 PV                         |
| Csatlakozás                                       |                              |
| Végső összeszerelés                               | 9 Kommunikációs              |
| kapcsolat                                         | 9                            |
| Száraz érintkező jel                              | 10                           |
| MŰVELET                                           | 11                           |
| Be-/kikapcsolás                                   |                              |
| Kezelő- és kijelzőpanel                           | 11 LCD-kijelző               |
| ikonjai                                           | 12 LCD-                      |
| beállítások                                       | 15 LCD                       |
| kijelző                                           | 31 Üzemmód                   |
| eírása                                            |                              |
| Hiba hivatkozási kódja                            | 40                           |
| Figyelmeztető jelző                               | 41                           |
| TISZTÍTÁS ÉS KARBANTARTÁS A POR ELLENI KÉSZLETHEZ |                              |
|                                                   |                              |
| Attekintés                                        |                              |
| Letisztítás és karbantartás                       |                              |
| AKKUMULÁTOR KIGYENLÍTÉSE                          | 43                           |
| MŰSZAKI ADATOK                                    |                              |
| 1. táblázat Vonal mód specifikációi               |                              |
| specifikációi                                     | 45 3. táblázat A töltési mód |
| specifikációi                                     |                              |
| előírások                                         |                              |
| HIBAELHÁRÍTÁS                                     |                              |
|                                                   |                              |
| I. függelék: BMS kommunikáció telepítése          |                              |
| II. függelék: A Wi-Fi használati útmutatója       | 55                           |

### A KÉZIKÖNYVRŐL

#### Célja

Ez a kézikönyv leírja a készülék összeszerelését, telepítését, működését és hibaelhárítását. Kérjük, figyelmesen olvassa el ezt a kézikönyvet a telepítés és a műveletek megkezdése előtt. Őrizze meg ezt a kézikönyvet későbbi használatra.

### Hatály

Ez a kézikönyv biztonsági és telepítési irányelveket, valamint információkat tartalmaz a szerszámokról és a vezetékekről.

## BIZTONSÁGI UTASÍTÁSOK

FIGYELMEZTETÉS: Ez a fejezet fontos biztonsági és kezelési utasításokat tartalmaz. Olvassa el és tartsa meg ezt a kézikönyvet későbbi hivatkozás céljából.

- 1. A készülék használata előtt olvassa el az összes utasítást és figyelmeztető jelzést az egységen, az elemeken és mindenen ennek a kézikönyvnek a megfelelő részeit.
- VIGYÁZAT A sérülésveszély csökkentése érdekében csak mélyciklusú ólomsav típusú újratölthető akkumulátorokat töltsön. Más típusú akkumulátorok felrobbanhatnak, személyi sérülést és károkat okozva.
- 3. Ne szerelje szét az egységet. Ha szervizre vagy javításra van szükség, vigye el egy szakszervizbe.
  - A helytelen visszaszerelés áramütést vagy tüzet okozhat.
- 4. Az áramütés kockázatának csökkentése érdekében húzza ki az összes vezetéket, mielőtt bármilyen karbantartást vagy tisztítást végezne.
   A készülék kikapcsolása nem csökkenti ezt a kockázatot.
- 5. VIGYÁZAT Ezt a készüléket akkumulátorral csak szakképzett személyzet szerelheti be.
- 6. SOHA ne töltsön lefagyott akkumulátort.
- 7. Az inverter/töltő optimális működéséhez kövesse a szükséges specifikációkat a megfelelő kábelméret kiválasztásához. Nagyon fontos az invertert/töltőt megfelelően működtetni.
- 8. Legyen nagyon óvatos, amikor fémszerszámokkal dolgozik az akkumulátorokon vagy azok körül. Fennáll az esés kockázata szerszámot, amely szikrát vagy rövidre zárhat akkumulátorokat vagy más elektromos alkatrészeket, és robbanást okozhat.
- 9. Kérjük, szigorúan kövesse a telepítési eljárást, ha le szeretné választani az AC vagy DC csatlakozókat. Kérem a részletekért olvassa el a kézikönyv TELEPÍTÉS című részét.
- 10. A biztosítékok az akkumulátor túláram elleni védelmeként szolgálnak.
- 11. FÖLDELÉSI UTASÍTÁSOK Ezt az invertert/töltőt állandó földelthez kell csatlakoztatni

vezetékrendszer. Az inverter telepítéséhez feltétlenül tartsa be a helyi előírásokat és előírásokat.

- 12. SOHA NE okozzon rövidzárlatot az AC kimeneten és az egyenáramú bemeneten. NE csatlakoztassa a hálózathoz DC bemenet esetén rövidzárlatok.
- 13. Figyelem!! Ezt a készüléket csak szakképzett szervizszemélyzet javíthatja. Ha a hiba továbbra is fennáll a hibaelhárítási táblázat után, kérjük, küldje vissza ezt az invertert/töltőt a helyi kereskedőnek vagy szerviznek. karbantartási központ.
- 14. FIGYELMEZTETÉS: Mivel ez az inverter nem szigetelt, csak háromféle PV modul fogadható el:

egykristályos, polikristályos, A osztályú és CIGS modulokkal. A meghibásodások elkerülése érdekében ne csatlakoztasson olyan PVmodult az inverterhez, ahol lehetséges áramszivárgás. Például a földelt PV modulok áramszivárgást okoznak az inverterben. CIGS modulok használatakor ügyeljen arra, hogy NINCS földelés.

15. VIGYÁZAT: Túlfeszültség-védelemmel ellátott PV csatlakozódobozt kell használni. Ellenkező esetben ez okozza az inverter károsodása, amikor villámlás történik a PV modulokon.

### BEVEZETÉS

Ez egy többfunkciós inverter, amely egyesíti az inverter, a napelemes töltő és az akkumulátortöltő funkcióit. szünetmentes tápellátás egyetlen csomagban. Az átfogó LCD-kijelző a felhasználó által konfigurálható és könnyen elérhető gombműveleteket kínál, mint például az akkumulátor töltőáram, az AC vagy a szoláris töltési prioritás, valamint a különböző alkalmazásoktól függően elfogadható bemeneti feszültség.

#### Jellemzők

Tiszta szinuszos inverterTestreszabható állapotjelző LED gyűrű RGB lámpákkalÉrinthető gomb 4,3"-os színes LCD-velBeépített Wi-Fi a mobil megfigyeléshez (APP szükséges)Támogatja az USB On-the-Go funkciót<br/>Beépített alkonyatgátló készletFenntartott kommunikációs portok a BMS-hez (RS485, CAN-BUS, RS232)Konfigurálható bemeneti feszültségtartományok háztartási gépekhez és személyi számítógépekhez LCD vezérlőpanelen keresztülKonfigurálható töltőforrás prioritás az LCD vezérlőpanelen keresztülKonfigurálható akkumulátor töltőáram az alkalmazások alapján az LCD vezérlőpanelen keresztülKompatibilis a hálózati vagy generátoros áramellátással

## Alapvető rendszerarchitektúra

Az alábbi ábra az egység alapvető alkalmazását mutatja be. A következő eszközökre is szükség volt a teljes működő rendszerhez:

Generátor vagy közüzemi hálózat. PV modulok

Kérjen tanácsot a rendszerintegrátortól az egyéb lehetséges rendszerarchitektúrákért, az Ön igényeitől függően.

Ez az inverter különféle otthoni vagy irodai berendezéseket képes táplálni, beleértve a motoros készülékeket is mint például a csőlámpa, ventilátor, hűtőszekrény és légkondicionáló.

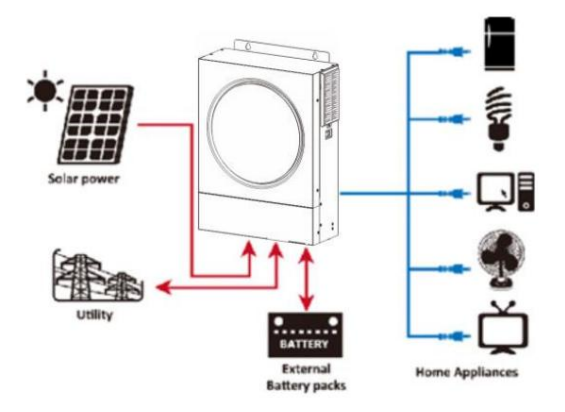

1. ábra Az alapvető hibrid PV rendszer áttekintése

## Termék áttekintés

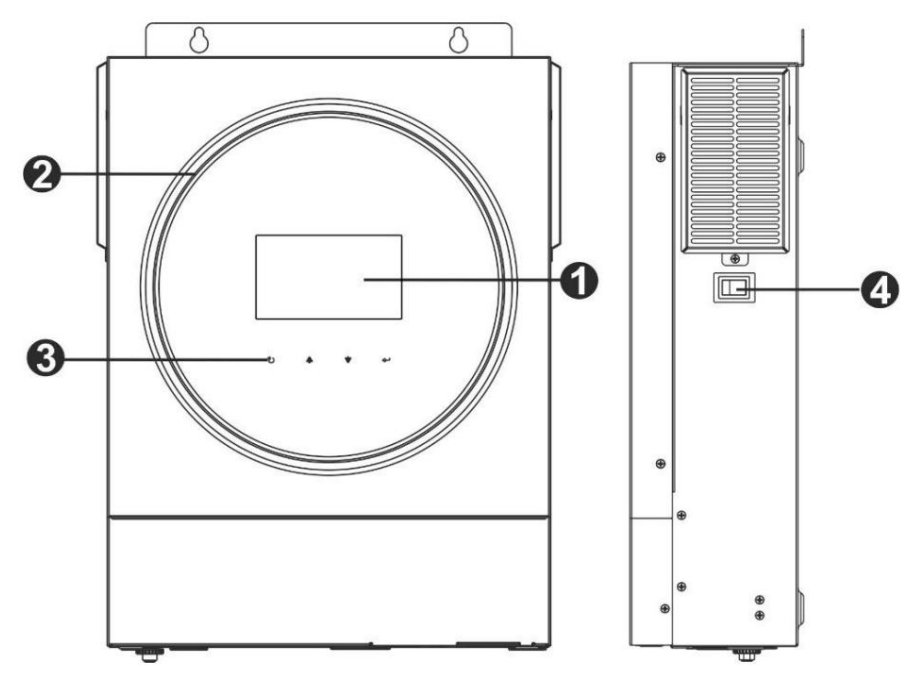

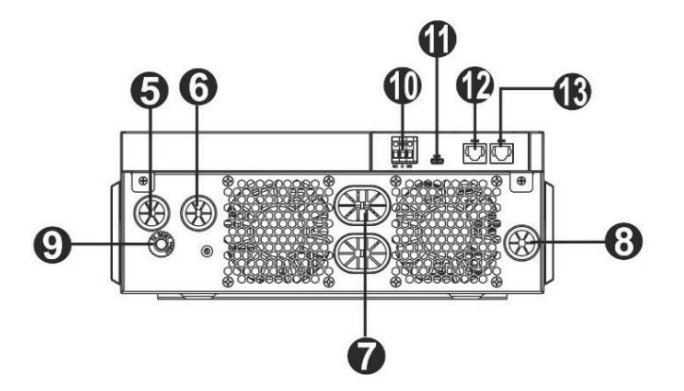

1. LCD kijelző 2.

RGB LED sáv (a részletekért lásd az LCD beállítások részt)

3. Érinthető funkciógombok 4. Be-/

kikapcsoló 5. AC bemeneti

csatlakozók 6. AC kimeneti

csatlakozók (terhelési csatlakozás)

- 7. Akkumulátor csatlakozók
- 8. PV csatlakozók
- 9. Megszakító

10. Száraz érintkező

11. USB port USB kommunikációs portként és USB funkció portként 12. RS-232

kommunikációs port 13. BMS

kommunikációs port: CAN, RS-485 vagy RS-232

## TELEPÍTÉS

## Kicsomagolás és átvizsgálás

Telepítés előtt kérjük, ellenőrizze a készüléket. Győződjön meg arról, hogy a csomagoláson belül semmi sem sérült. A következő elemeket kellett volna megkapnia a csomagban:

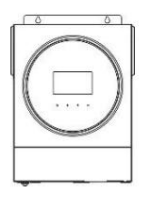

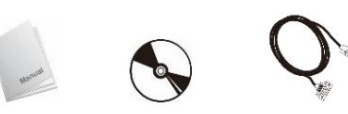

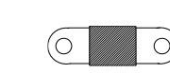

Inverter egység

#### Kézi szoftver CD RS-232 kábel DC biztosíték

### Készítmény

Az összes vezeték csatlakoztatása előtt vegye le az alsó fedelet két csavar eltávolításával. Az alsó burkolat eltávolításakor óvatosan távolítsa el az egyik kábelt az alábbiak szerint.

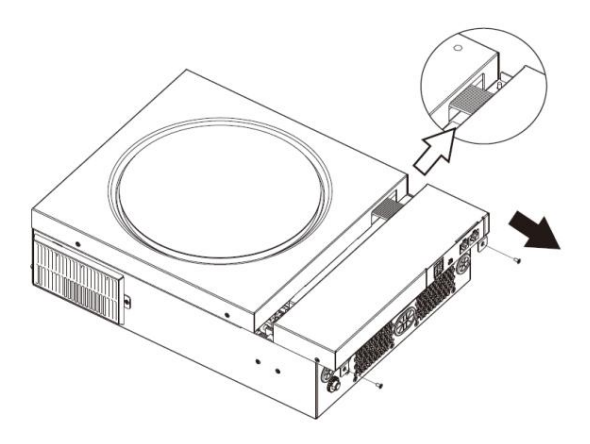

## Az egység felszerelése

Az elhelyezések kiválasztása előtt vegye figyelembe a következőket: Ne szerelje fel az invertert gyúlékony építőanyagokra.

Szilárd felületre szerelje fel

- Szerelje fel az invertert szemmagasságban az LCD-kijelző könnyű leolvasása érdekében.
- A megfelelő légáramlás és hőelvezetés érdekében hagyjon kb. 20 cm oldalra és kb. 50 cm-rel az egység felett és alatt.
- A környezeti hőmérsékletnek 0°C és 55°C között kell lennie az optimális működés érdekében.
- Az ajánlott tájolást be kell tartani

fal függőlegesen.

Ügyeljen arra, hogy a többi tárgyat és felületet az ábrán látható

módon tartsa, hogy biztosítsa a megfelelő hőelvezetést és elegendő

hely álljon rendelkezésre a vezetékekhez.

CSAK BETON VAGY MÁS NEM ÉGÉLHETŐ FELÜLETRE FELSZERELÉSRE ALKALMAS.

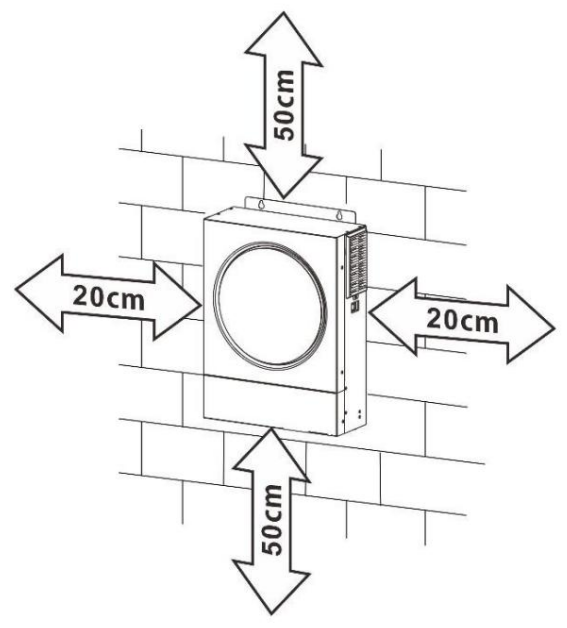

Szerelje be az egységet három csavar csavarásával. M4 vagy M5 csavarok használata javasolt.

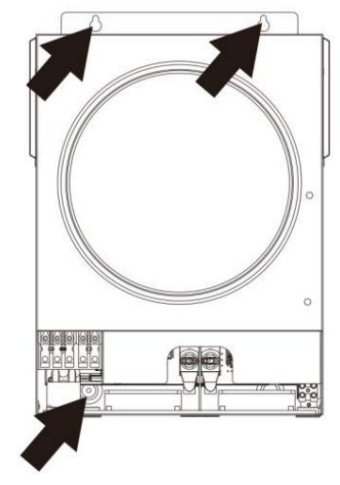

### Akkumulátor csatlakozás

VIGYÁZAT: A biztonságos működés és a szabályozási megfelelés érdekében külön egyenáramú túláramvédőt vagy leválasztó eszközt kell beszerelni az akkumulátor és az inverter közé. Előfordulhat, hogy egyes alkalmazásokban nincs szükség megszakító eszközre, de továbbra is ajánlott a túláramvédelem telepítése. Szükség esetén tekintse meg a tipikus áramerősséget.

Csengetési terminál:

FIGYELEM! Minden vezetékezést szakképzett személyzetnek kell elvégeznie.

FIGYELEM! A rendszer biztonsága és hatékony működése érdekében nagyon fontos, hogy megfelelő kábelt használjunk az akkumulátor csatlakoztatásához. A sérülésveszély csökkentése érdekében kérjük, használja a megfelelő ajánlott kábelt és csatlakozóméretet az alábbiak szerint.

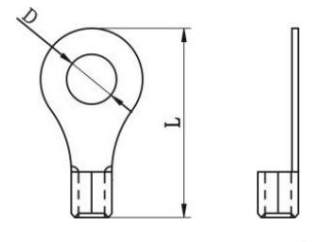

Javasolt akkumulátorkábel és kapocsméret:

|        | Tinikua     |                          | Kábel | Csengetési terminál |                | Nyomaták |  |
|--------|-------------|--------------------------|-------|---------------------|----------------|----------|--|
| Modell |             | Vezeték mérete           | mm2   | Méretek             |                | frték    |  |
| 12     | Aramerosseg |                          |       | D (mm) L (mn        | n)             | Liter    |  |
| 3,6 kW | 166,7A      | 4*4AWG                   | 25    | 8,4 33,2            |                | ENIm     |  |
| 5,6 kW | 129,6A      | 2*2AWG vagy 4*4AWG 38 va | gy 25 | 8.4                 | 39,2 vagy 33,2 |          |  |

Kérjük, kövesse az alábbi lépéseket az akkumulátor csatlakoztatásához:

1. A 3,6 kW-os modell támogatja a 24 VDC rendszert, az 5,6 kW-os modell pedig a 48 VDC rendszert. Csatlakoztassa az összes

akkumulátorcsomagot az alábbi táblázat szerint. Javasoljuk, hogy legalább 100 Ah kapacitású akkumulátort csatlakoztasson a 3,6 kW-os modellhez és 200 Ah kapacitású akkumulátort az 5,6 kW-os modellhez.

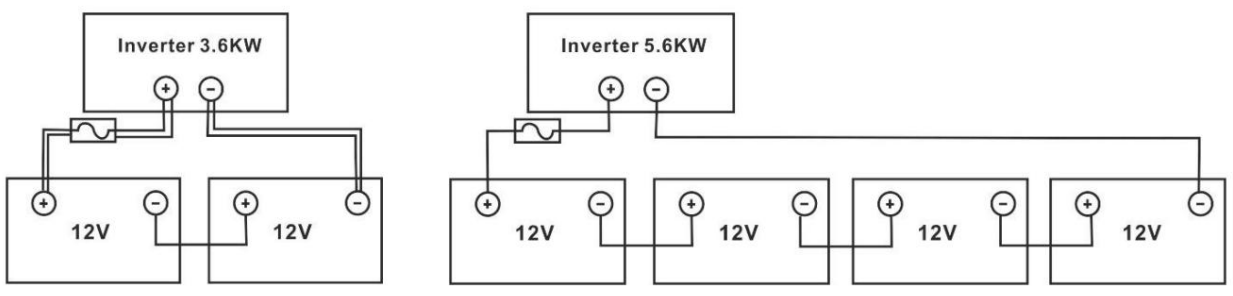

2. A kábel méretétől függően készítsen elő négy akkumulátorvezetéket a 3,6 kW-os modellhez és két vagy négy akkumulátorvezetéket az 5,6 kW-os modellhez (lásd az ajánlott kábelméret-táblázatot). Helyezze fel a gyűrűs érintkezőket az akkumulátor vezetékeire, és rögzítse az akkumulátor sorkapcsához a megfelelően meghúzott csavarokkal. A nyomaték értékét lásd az akkumulátorkábel méreténél. Győződjön meg arról, hogy mind az akkumulátor, mind az inverter polaritása megfelelően van csatlakoztatva, és a gyűrűs érintkezők rögzítve vannak az akkumulátor kivezetéseihez.

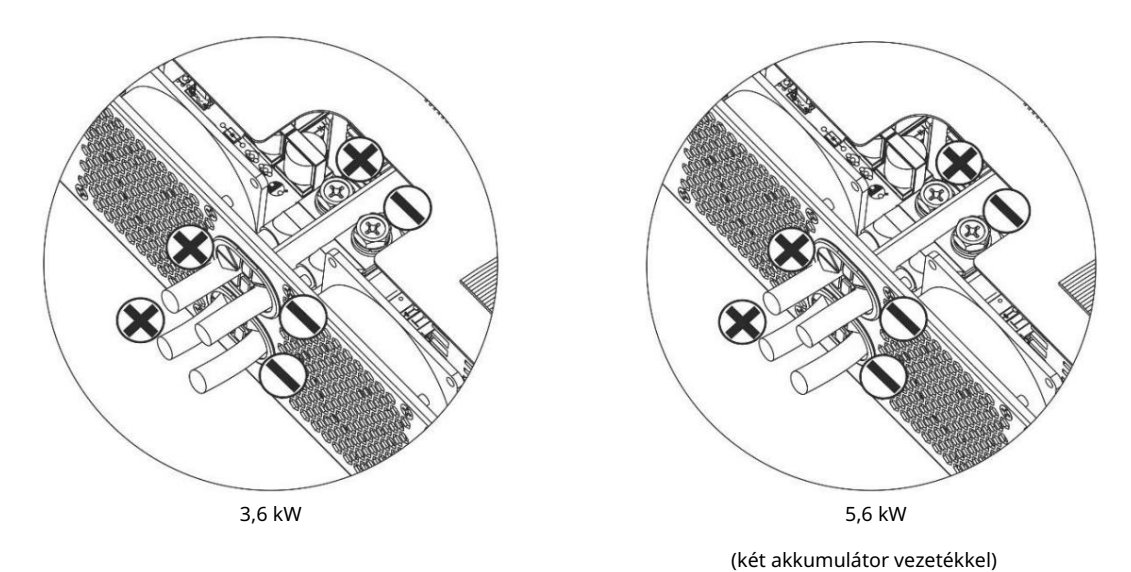

FIGYELMEZTETÉS: Ütésveszély

A beszerelést óvatosan kell elvégezni a soros akkumulátor magas feszültsége miatt.

VIGYÁZAT!! Ne helyezzen semmit az inverter termináljának lapos része és a gyűrűs kapocs közé. Ellenkező esetben túlmelegedés léphet fel.

VIGYÁZAT!! Ne vigyen fel antioxidáns anyagot a kivezetésekre, amíg a kivezetéseket szorosan nem csatlakoztatta.

VIGYÁZAT!! A végső egyenáramú csatlakoztatás vagy az egyenáramú megszakító/leválasztó lezárása előtt győződjön meg arról, hogy a pozitív (+) a pozitívhoz (+), a negatív (-) pedig a negatívhoz (-) csatlakozik.

## AC bemenet/kimenet csatlakozás

VIGYÁZAT!! Mielőtt csatlakoztatná a váltakozó áramú bemeneti áramforráshoz, szereljen fel külön váltóáramú megszakítót az inverter és a váltakozó áramú bemeneti áramforrás közé. Ez biztosítja, hogy az invertert biztonságosan le lehessen választani a karbantartás során, és teljes mértékben védve legyen az AC bemenet túláramától. Az AC megszakító ajánlott specifikációja 32A 3,6KW és 50A 5,6KW esetén.

VIGYÁZAT!! Két sorkapocs van "IN" és "OUT" jelöléssel. Kérjük, NE csatlakoztassa rosszul a bemeneti és kimeneti csatlakozókat.

#### FIGYELEM! Minden vezetékezést szakképzett személyzetnek kell elvégeznie.

FIGYELEM! A rendszer biztonsága és hatékony működése érdekében nagyon fontos, hogy a váltóáramú bemenethez megfelelő kábelt használjunk. A sérülésveszély csökkentése érdekében kérjük, használja a megfelelő ajánlott kábelméretet az alábbiak szerint. Javasolt kábeligény AC vezetékekhez

| Modell | Nyomtáv | Kábel (mm2 ) | Nyomaték értéke |
|--------|---------|--------------|-----------------|
| 3,6 kW | 12 AWG  | 4            | 1,2 Nm          |
| 5,6 kW | 10 AWG  | 6            | 1,2 Nm          |

Kövesse az alábbi lépéseket az AC bemeneti/kimeneti kapcsolat megvalósításához:

1. A váltóáramú be-/kimeneti csatlakoztatás előtt feltétlenül nyissa ki a DC védőt vagy a szakaszolót.

2. Távolítsa el a szigetelőhüvelyeket körülbelül 10 mm-re az öt csavaros kivezetésről.

3. Helyezze be a váltakozó áramú bemeneti vezetékeket a sorkapocslécen jelzett polaritásnak megfelelően, és húzza meg a kapocscsavarokat. Először feltétlenül csatlakoztassa a PE védővezetőt ().

Föld (sárga-zöld)

L LINE (barna vagy fekete)

N semleges (kék)

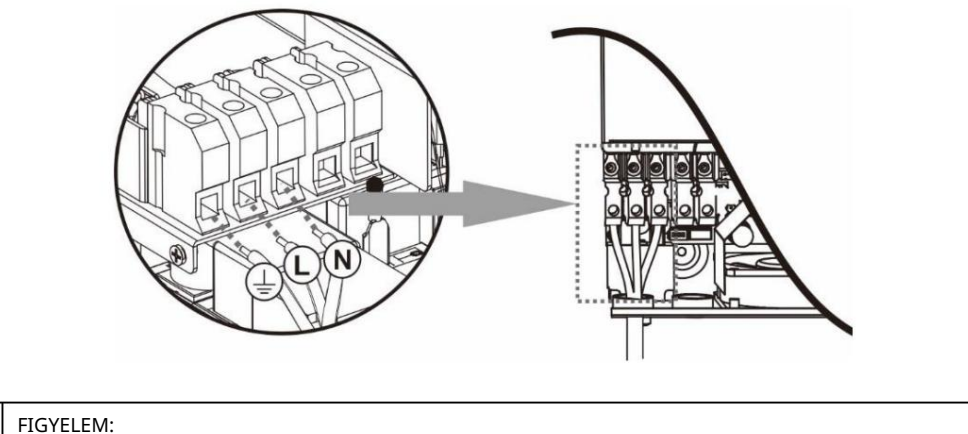

Győződjön meg arról, hogy a váltóáramú áramforrás le van választva, mielőtt megpróbálná a készülékhez csatlakoztatni.

4. Ezután helyezze be a váltakozó áramú kimeneti vezetékeket a sorkapcson jelzett polaritásnak megfelelően, és húzza meg a kapcsot

csavarok. Ügyeljen arra, hogy csatlakoztassa a PE védővezetőt (

- Föld (sárga-zöld)
- LINE (barna vagy fekete)
- semleges (kék) Ν

5. Győződjön meg arról, hogy a vezetékek megfelelően vannak csatlakoztatva.

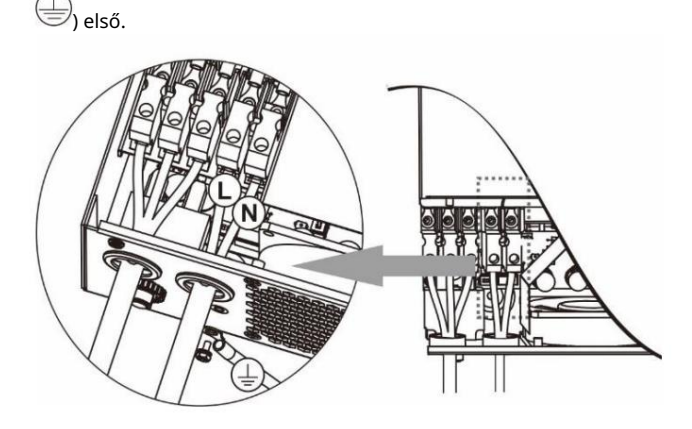

VIGYÁZAT: Az olyan készülékek, mint például a légkondicionáló, újraindítása legalább 2–3 percet vesz igénybe, mert elegendő időre van szüksége a hűtőközeggáz kiegyensúlyozására a körökben. Ha áramszünet lép fel, és rövid időn belül helyreáll, az károsíthatja a csatlakoztatott készülékeket. Az ilyen jellegű károsodások elkerülése érdekében a beszerelés előtt ellenőrizze a légkondicionáló gyártóját, hogy rendelkezik-e késleltetési funkcióval. Másképp,

ez az inverter/töltő túlterhelési hibát okoz, és leállítja a teljesítményt, hogy megvédje a készüléket, de néha még így is belső károkat okoz a légkondicionálóban.

## PV csatlakozás

VIGYÁZAT: Mielőtt a PV-modulokhoz csatlakoztatná, szereljen külön egyenáramú megszakítót az inverter és a PV-modulok közé.

FIGYELEM! A rendszer biztonsága és hatékony működése érdekében nagyon fontos a megfelelő kábel használata a PV modul csatlakoztatásához. A sérülések kockázatának csökkentése érdekében kérjük, használja az alább látható megfelelő, ajánlott kábelméretet.

| Modell      | Vezeték mérete | Kábel (mm2 ) 4 | Nyomatékérték (max.) |
|-------------|----------------|----------------|----------------------|
| 3,6KW/5,6KW | 1 x 12AWG      |                | 1,2 Nm               |

FIGYELMEZTETÉS: Mivel ez az inverter nem szigetelt, elfogadottak: egykristályos, polikristályos, A osztályú besorolású és CIGS modulokkal. A meghibásodások elkerülése érdekében ne csatlakoztasson olyan PV-modult az inverterhez, ahol lehetséges áramszivárgás. Például a földelt PV modulok áramszivárgást okoznak az inverterben. A CIGS modulok használatakor ügyeljen arra, hogy NE legyen földelés.

VIGYÁZAT: Túlfeszültség-védelemmel ellátott PV csatlakozódobozt kell használni. Ellenkező esetben az inverter károsodását okozza, ha villámlás történik a PV modulokon.

PV modul kiválasztása:

A megfelelő PV modulok kiválasztásakor ügyeljen a következő paraméterekre: 1. A PV modulok nyitott áramköri feszültsége (Voc) nem haladhatja meg a maximális PV tömb nyitott áramköri feszültségét. inverter.

2. Szakadt áramkör A PV modulok feszültségének (Voc) nagyobbnak kell lennie, mint az indítási feszültség.

| INVERTER MODELL                           | 3,6 kW                               | 5,6 kW |
|-------------------------------------------|--------------------------------------|--------|
| Max. PV Array teljesítmény                | x. PV Array teljesítmény 4000W 6000W |        |
| Max. PV Array nyitott áramköri feszültség | 500Vdc                               |        |
| PV Array MPPT feszültségtartomány         | 120Vdc ~ 450Vdc                      |        |
| Indítási feszültség                       | 150Vdc +/- 10Vdc                     |        |

Vegyük például a 250 Wp-s PV modult. A fenti két paraméter figyelembevétele után a javasolt modulkonfigurációkat az alábbi táblázat sorolja fel.

| Napelem Spec.<br>(referencia) | SOLAR BEMENET                                                          |                    | Teljes bemenet |
|-------------------------------|------------------------------------------------------------------------|--------------------|----------------|
|                               | Min. sorozatban: 6 db, max. sorozatban: 12 db. 6 db                    | Panelek mennyisége | erő            |
| - 250 WP                      | sorozatban 8 db                                                        | 6 db               | 1500W          |
| - Imp: 8 3A                   | sorozatban 12                                                          | 8 db               | 2000W          |
| - Voc: 37.7Vdc                | db sorozatban 8                                                        | 12 db              | 3000W          |
| - Isc: 8,4A                   | db sorozatban és 2 szett párhuzamosan 10 db                            | 16 db              | 4000W          |
| - Cellák: 60                  | sorozatban és 2 szett párhuzamosan (csak 5.6KVA modellhez) 11 db       | 20 db              | 5000W          |
|                               | sorozatban és 2 szett párhuzamosan (csak 5.6-<br>hoz KVA modell) 12 db | 22 db              | 5500W          |
|                               | sorozatban és 2 szett párhuzamosan (csak<br>5.6KVA modellhez)          | 24 db              | 6000W          |

#### PV modul vezetékes csatlakozás

Kérjük, kövesse a következőket a PV modul csatlakoztatásához: 1. Távolítsa el a szigetelőhüvelyt körülbelül 7 mm-re a pozitív és a negatív oldalon

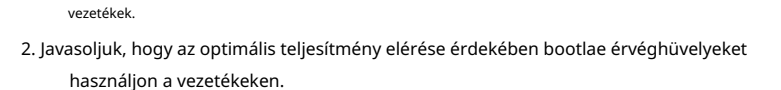

 Ellenőrizze a PV modulok és a PV bemeneti csavaros kapcsok vezetékeinek polaritását. Csatlakoztassa a vezetékeket az alábbi ábra szerint. Javasolt szerszám: 4 mm-es pengéjű csavarhúzó

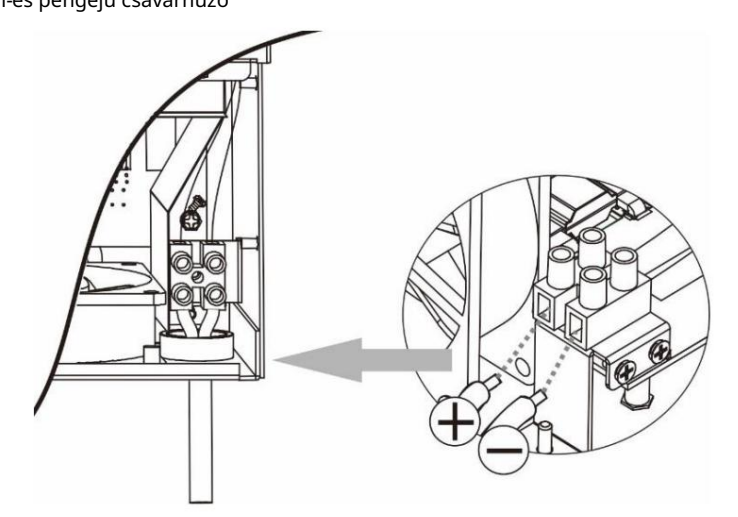

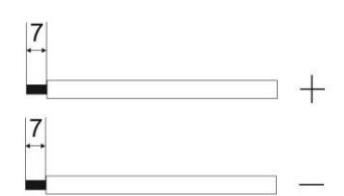

### Végső összeszerelés

Az összes vezeték csatlakoztatása után csatlakoztassa újra az egyik kábelt, majd helyezze vissza az alsó fedelet két csavar becsavarásával az alábbi ábra szerint.

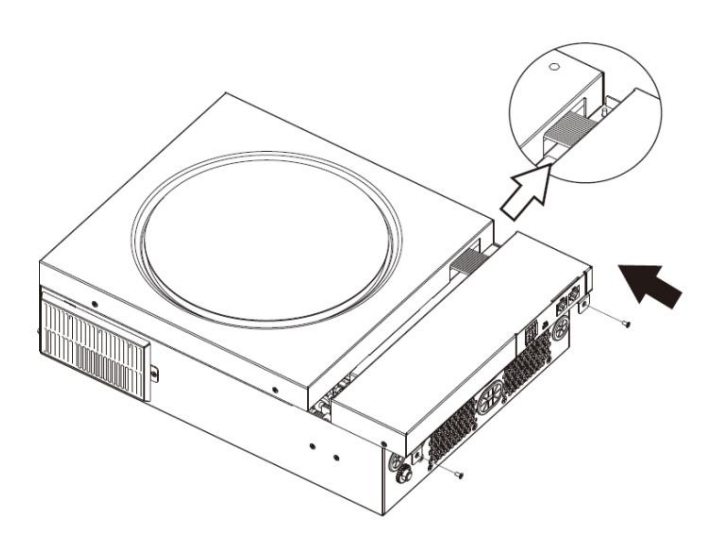

### Kommunikációs kapcsolat

Kövesse az alábbi táblázatot az összes kommunikációs vezeték csatlakoztatásához.

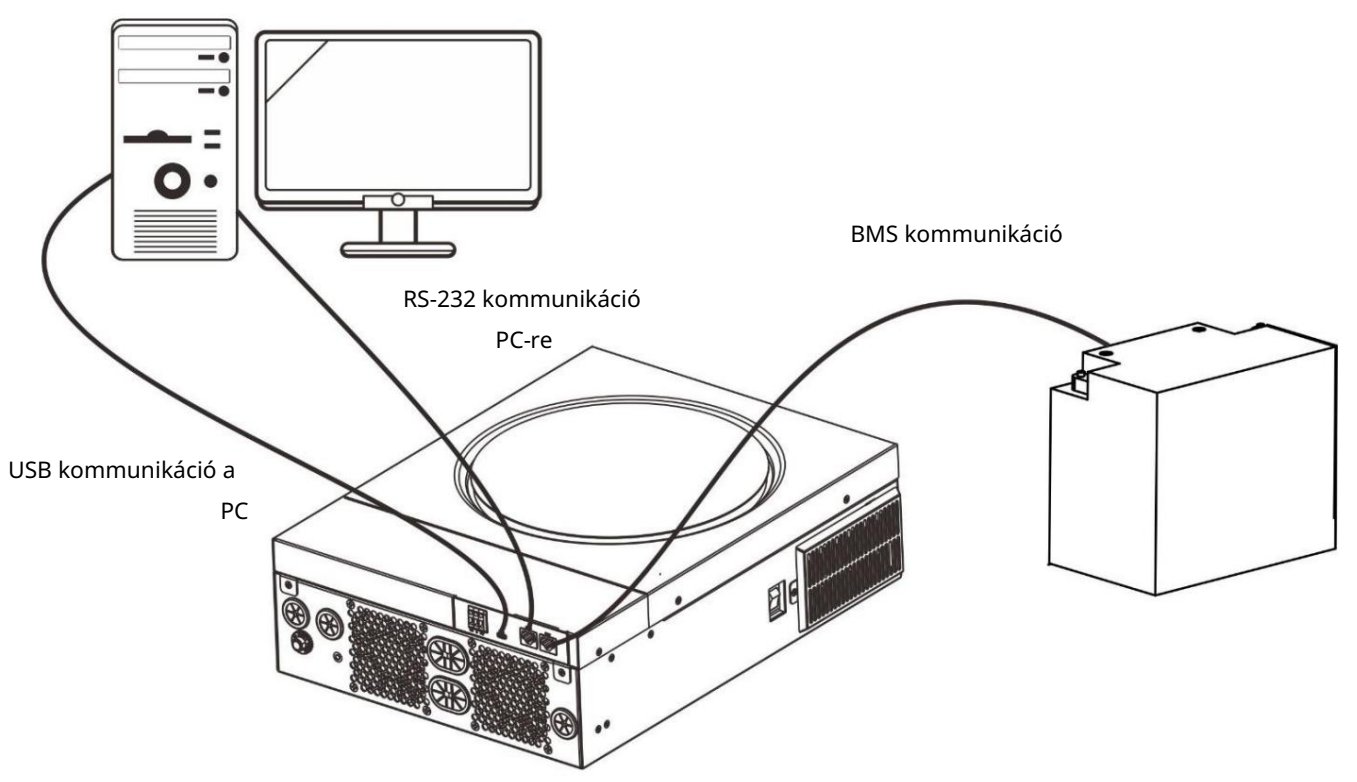

#### Soros kapcsolat

Kérjük, használja a mellékelt soros kábelt az inverter és a számítógép közötti csatlakoztatáshoz. Telepítse a felügyeleti szoftvert a mellékelt CD-ről, és kövesse a képernyőn megjelenő utasításokat a telepítés befejezéséhez. A szoftver használatának részletes ismertetését lásd a mellékelt CD-n található szoftver felhasználói kézikönyvében.

#### Wi-Fi kapcsolat

Ez a készülék Wi-Fi adóval van felszerelve. A Wi-Fi adó lehetővé teszi a vezeték nélküli kommunikációt a hálózaton kívüli inverterek és a felügyeleti platform között. A felhasználók hozzáférhetnek és vezérelhetik a felügyelt invertert a letöltött APP segítségével. Megtalálhatja a "WatchPower" alkalmazást az Apple® Store-ból vagy a "WatchPower Wi-Fi" alkalmazást a Google®-ban.

A Play Áruház. Minden adatnaplózó és paraméter az iCloudba kerül mentésre. A gyors telepítéshez és üzemeltetéshez kérem

részletekért lásd a III. függeléket – A Wi-Fi üzemeltetési útmutatót.

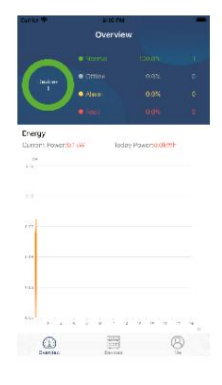

#### BMS kommunikációs kapcsolat

Ha lítium-ion akkumulátorbankokhoz csatlakozik, ajánlatos speciális kommunikációs kábelt vásárolni. A részletekért lásd a II. függeléket – BMS kommunikáció telepítése.

## Száraz érintkezési jel

Egy száraz érintkező (3A/250VAC) elérhető a hátsó panelen. Használható arra, hogy jelet küldjön a külső eszköznek, ha az akkumulátor feszültsége eléri a figyelmeztető szintet.

| Egység állapota | Feltétel                                              |                                                                  |                                                                                                    | Száraz érintkezé: | si port: |
|-----------------|-------------------------------------------------------|------------------------------------------------------------------|----------------------------------------------------------------------------------------------------|-------------------|----------|
|                 |                                                       |                                                                  |                                                                                                    | NC & C            | NEM C    |
| Kikapcsolni     | Az egység ki van kapcs                                | olva, és nincs áramellátá                                        | S.                                                                                                    | Bezárás           | Nyisd ki |
|                 | A kimenet                                             | A 01-es program<br>USB-ként van beállítva                        | Akkumulátor feszültség < Alacsony DC<br>figyelmeztető feszültség                                                     | Nyisd ki          | Bezárás  |
| Pokoncrolác     | akkumulátorról táplálk<br>energia vagy<br>napenergia. | DZ <b>iki</b> ső a segédprogram)<br>vagy SUB (első a<br>napelem) | Akkumulátor feszültség > Beállítási<br>érték a 13. programban vagy az<br>akkumulátor töltése eléri<br>lebegő színpad | Bezárás           | Nyisd ki |
| Decapesoias     |                                                       | A 01-es program<br>SBU-ként van beállítva                        | Akkumulátor feszültség < Beállítási<br>érték a 12. programban                                                        | Nyisd ki          | Bezárás  |
|                 |                                                       | (SBU prioritás)                                                  | Akkumulátor feszültség > Beállítási<br>érték a 13. programban vagy az<br>akkumulátor töltése eléri<br>lebegő színpad | Bezárás           | Nyisd ki |

## MŰVELET

### Be-/kikapcsolás

Miután az egységet megfelelően telepítette, és az elemek megfelelően csatlakoztatva vannak, egyszerűen nyomja meg a Be/Ki kapcsolót (az inverter oldalán) az egység bekapcsolásához.

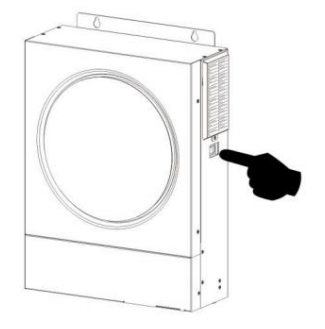

### Kezelő és kijelző panel

Az alábbi táblázatban látható kezelő LCD-panel egy RGB LED-gyűrűt, négy érinthető funkciógombot és egy LCD-kijelzőt tartalmaz, amely jelzi a működési állapotot és a bemeneti/kimeneti teljesítményadatokat.

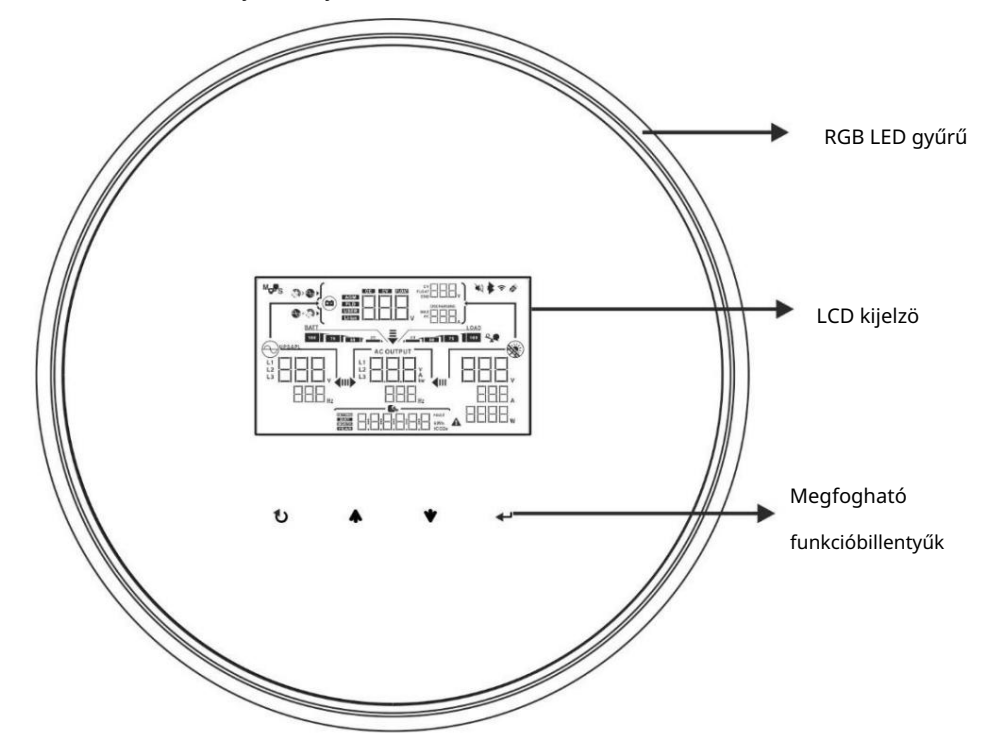

#### Érinthető funkcióbillentyűk

| Funkció gomb |                               | Leírás                                              |
|--------------|-------------------------------|-----------------------------------------------------|
| U            | KILÉPÉS                       | A beállításból való kilépéshez                      |
|              | Az USB beállítási mód elérése | Az USB beállítási módba lépéshez                    |
| <b></b>      | Fel                           | Az utolsó választásig                               |
| *            | Le                            | A következő kiválasztáshoz                          |
| ┛            | Belép                         | A beállítás megerősítése/belépés a beállítás módban |

## LCD kijelző ikonok

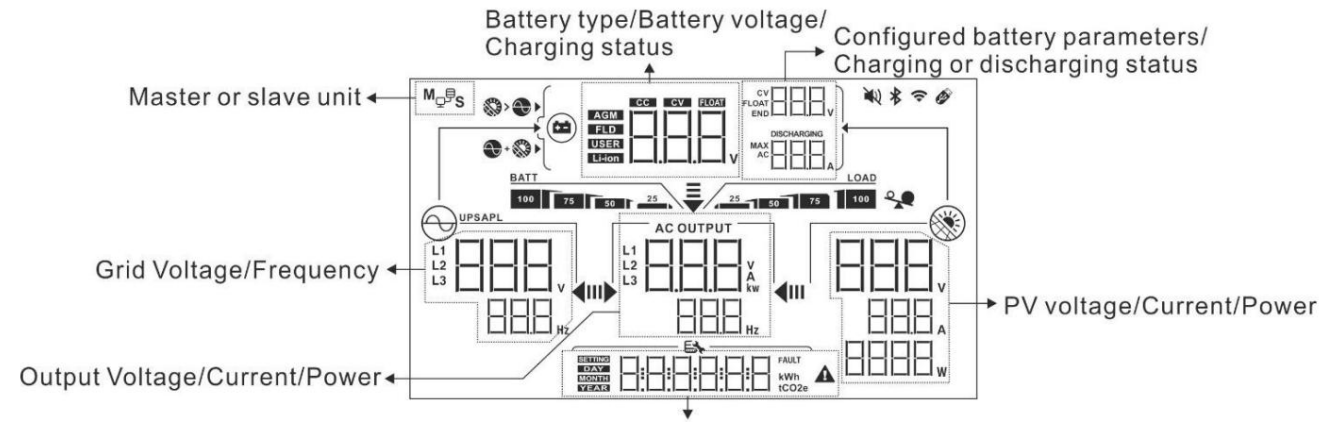

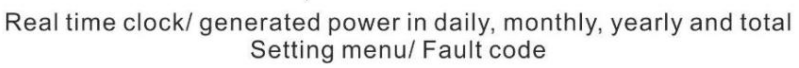

| Ikon                              | Funkció leírás                                                                                                    |  |  |  |
|-----------------------------------|----------------------------------------------------------------------------------------------------|--|--|--|
| Bemeneti forrás információ        |                                                                                                    |  |  |  |
| L1<br>L2<br>L3<br>Hz              | Az AC bemeneti feszültséget és frekvenciát jelzi.                                                                            |  |  |  |
|                                   | A PV feszültséget, áramot és teljesítményt jelzi.                                                                            |  |  |  |
|                                   | Jelzi az akkumulátor feszültségét, töltési fokozatát, konfigurált<br>akkumulátorparamétereket, töltési vagy kisütési áramot. |  |  |  |
| Konfigurációs program és hibainfo | ormációk                                                                                                    |  |  |  |
|                                   | A beállítási programokat jelzi.                                                                                              |  |  |  |
|                                   | A figyelmeztető és hibakódokat jelzi.                                                                                        |  |  |  |
|                                   | Figyelem: Figyelmeztető kóddal villog.<br>Hiba: Hiba: világítás hibakóddal.                                                  |  |  |  |
| Kimeneti információ               |                                                                                                    |  |  |  |
|                                   | Adja meg a kimeneti feszültséget, a terhelést VA-ban, a terhelést wattban és a kimeneti<br>frekvenciát.                      |  |  |  |
| Akkumulátor információ            |                                                                                                    |  |  |  |

| BATT                                                                     |                        | Az akkumulátor töltötts                                                                                       | Az akkumulátor töltöttségi szintjét 0-24%, 25-49%, 50-74% és 75-100%-kal jelzi akkumulátoros |                                            |      |
|--------------------------------------------------------------------------|------------------------|----------------------------------------------------------------------------------------------------|----------------------------------------------------------------------------------------------|--------------------------------------------|------|
| 100 75 50 25 üzemm                                                       |                        | üzemmódban, valamint                                                                                          | a töltési állapotot vo                                                                       | nali üzemmódban.                           |      |
| Amikor az akkumuláto                                                     | or töltődik, megjele   | eníti az akkumulátor tölt                                                                                     | öttségi állapotát.                                                                           |                                            |      |
| Állapot                                                                  | Akkumulátor feszültség |                                                                                                    | LCD kijelzö                                                                                  |                                            |      |
|                                                                          | <2V/cella              |                                                                                                    | 4 sáv felváltva vil                                                                          | log.                                       |      |
| Állandó                                                                  | 2 ~ 2,083 V/cella      | 1                                                                                                    | A jobb oldali sáv l<br>villog.                                                               | bekapcsol, és a másik három sáv felvált    | va   |
| Állandó                                                                  | 2,083 ~ 2,167 V/       | cella                                                                                                    | A jobb oldali két s<br>villog.                                                               | áv világít, a másik két sáv pedig felváltv | /a   |
| Feszültség üzemmód                                                       | > 2,167 V/cella        |                                                                                                    | A jobb oldali hárc<br>fog.                                                                   | m sáv világít, a bal oldali pedig villogni |      |
| Lebegő mód. Az akku                                                      | mulátorok teljesen     | fel vannak töltve.                                                                                            | 4 sáv lesz bekapcs                                                                           | olva.                                      |      |
| Akkumulátor üzemmód                                                      | lban az akkumuláto     | or kapacitását mutatja.                                                                                       |                                                                                              |                                            |      |
| Terhelési százalék                                                       |                        | Akkumulátor feszültség                                                                                        |                                                                                              | LCD kijelzö                                |      |
|                                                                          |                        | < 1,85 V/cella                                                                                                |                                                                                              | <u>BATT</u>                                |      |
|                                                                          |                        | 1,85 V/cella ~ 1,933 \                                                                                        | //cella                                                                                      | BATT                                       |      |
| terneles >50%                                                            |                        | 1,933 V/cella ~ 2,017                                                                                         | ' V/cella                                                                                    | BATT 75 50 25                              |      |
|                                                                          |                        | > 2,017 V/cella                                                                                               |                                                                                              | BATT                                       |      |
|                                                                          |                        | < 1,892 V/cella                                                                                               |                                                                                              | BATT                                       |      |
| torbolác < E0%                                                           |                        | 1,892 V/cella ~ 1,975 V/cella                                                                                 |                                                                                              | BATT                                       |      |
|                                                                          |                        | 1,975 V/cella ~ 2,058 V/cella                                                                                 |                                                                                              | BATT 75 50 25                              |      |
|                                                                          |                        | > 2,058 V/cella                                                                                               | ,058 V/cella                                                                                 |                                            |      |
| nformáció betöltése                                                      |                        |                                                                                                    |                                                                                              |                                            |      |
|                                                                          | *                      | Túlterhelést jelez.                                                                                           |                                                                                              |                                            |      |
|                                                                          |                        | A terhelési szintet 0-24                                                                                      | 4%, 25-49%, 50-74%                                                                           | és 75-100% között jelzi.                   |      |
|                                                                          |                        | 0% ~ 24                                                                                                    | %                                                                                            | 25% ~ 49%                                  | AD   |
| 25 50 75                                                                 | 100                    | 25                                                                                                    |                                                                                              | 25 50                                      |      |
| -                                                                        |                        | 50% ~ 74                                                                                                    | 1%<br>LOAD                                                                                   | 75% ~ 100%                                 |      |
|                                                                          | ////                   | 25 50                                                                                                    | 75                                                                                           | 25 50 75 10                                | 00   |
| Töltöforrás prioritás beállítás kijelző         Azt jelzi, hogy a 16. be |                        |                                                                                                    | állítási program "A                                                                          | öltőforrás prioritása" van kiválasztva, r  | nint |
| +                                                                        | •                      | Azt jelzi, hogy a 16. be                                                                                      | állítási program "Tö                                                                         | ltőforrás prioritása" van kiválasztva "Sc  | olar |
|                                                                          | •                      | Azt jelzi, hogy a 16-os beállítási program "Csak szolárium"-ként van kiválasztva<br>"Töltőforrás prioritása". |                                                                                              | Csak szolárium"-ként van kiválasztva       |      |

| Kimeneti forrás prioritás beállítás kijelző |                                                                                                    |
|---------------------------------------------|----------------------------------------------------------------------------------------------------|
| <b>₹</b>                                    | Azt jelzi, hogy a 01-es beállítási program "Kimeneti forrás prioritása" van kiválasztva, mint "Először<br>a segédprogram".                                   |
| <b>₹</b>                                    | Azt jelzi, hogy a 01-es beállítási program "Kimeneti forrás prioritása" van kiválasztva<br>"Első a napenergia".                                              |
| <b>₹</b><br>I▶ <b>∢</b> III                 | Azt jelzi, hogy a 01-es beállítási program "Kimeneti forrás prioritása" van kiválasztva "SBU"-<br>ként.                                                      |
| AC bemeneti feszültség tartomány beállítás  | a kijelző                                                                                                    |
| UPS                                         | ۲ الله الله Azt jelzi, hogy a 03-as beállítási program ""-ként van kiválasztva Az elfogadható váltakozó<br>áramú bemeneti feszültség tartománya 170-280 VAC. |
| APL                                         | Azt jelzi, hogy a 03 beállítási program van kiválasztva, mivel "머アレ". Az elfogadható<br>a váltakozó áramú bemeneti feszültség 90-280 VAC között lesz.        |
| Működési állapot információ                 |                                                                                                    |
|                                             | Azt jelzi, hogy az egység a hálózatra csatlakozik.                                                                                                    |
|                                             | Azt jelzi, hogy az egység a PV panelhez csatlakozik.                                                                                                    |
| AGM<br>FLD<br>USER<br>Li-ion                | Az akkumulátor típusát jelzi.                                                                                                    |
| M <sub>Q</sub> ,                            | Azt jelzi, hogy a párhuzamos működés működik.                                                                                                    |
|                                             | Azt jelzi, hogy az egység riasztása le van tiltva.                                                                                                    |
| (1-                                         | Azt jelzi, hogy a Wi-Fi átvitel működik.                                                                                                    |
| Ø                                           | Azt jelzi, hogy USB-lemez csatlakoztatva van.                                                                                                    |

## LCD beállítás

## Általános beállítás

A gomb lenyomása és nyomva " $\checkmark$ " gombot 3 másodpercig, a készülék Beállítás módba lép. Nyomja meg a " $\checkmark$  " $\checkmark$ " tartása után válassza ki a beállítóprogramokat. nyomja meg "gombot a választás megerősítéséhez vagy" gombot a kilépéshez.

### Programok beállítása:

| Program | Leírás                                                                                                    | Választható opció                        |                                                                                                    |  |
|---------|----------------------------------------------------------------------------------------------------|------------------------------------------|----------------------------------------------------------------------------------------------------|--|
| 00      | Lépjen ki a beállítási módból                                                                                                    | Menekülni                                |                                                                                                    |  |
|         | Kimeneti forrás prioritása:                                                                                                    | Először a segédprogram (alapértelmezett) | A segédprogram elsődlegesen biztosítja<br>a terhelések áramellátását.<br>A nap- és akkumulátorenergia<br>csak akkor látja el a terhelést,<br>ha a közüzemi áram nem áll<br>rendelkezésre.<br>A napenergia elsődlegesen a<br>terhelések áramellátását biztosítja.<br>Ha a napenergia nem elegendő az<br>összes csatlakoztatott terhelés<br>táplálására, a közüzemi energia                                                                                                    |  |
| 01      | A terhelési áramforrás prioritásának<br>konfigurálásához                                                                                                    | SBU prioritás                            | egyszerre látja el árammal a terheléseket.<br>A napenergia elsődlegesen a<br>terhelések áramellátását biztosítja.<br>Ha a napenergia nem elegendő az<br>összes csatlakoztatott terhelés<br>táplálására, az akkumulátor energiát szolgáltat<br>teljesítménye a terheléseknek azonos<br>idő.<br>A segédprogram csak akkor látja el<br>a terhelést, ha az akkumulátor<br>feszültsége az alacsony szintű<br>figyelmeztető feszültségre vagy a<br>12-es program beállítási pontjára csökken. |  |
| 02      | Maximális töltőáram: A<br>napelemes és közüzemi töltők<br>teljes töltőáramának<br>konfigurálásához.<br>(Max. töltőáram = közüzemi<br>töltőáram + napelemes<br>töltőáram) | 60A (alapértelmezett)                    | A beállítási tartomány 10A és 120A<br>között van. Minden kattintás növekménye<br>10A.                                                                                                    |  |

|    |                                  | Készülékek (alapértelmezett)              | Ha kiválasztja, az elfogadható váltakozó                 |
|----|----------------------------------|-------------------------------------------|----------------------------------------------------------|
|    |                                  |                                           | áramú bemeneti feszültség 90-280 VAC                     |
|    |                                  |                                           | között lesz.                                             |
|    |                                  |                                           |                                                          |
|    |                                  |                                           |                                                          |
|    |                                  | HPL                                       |                                                          |
| 03 | AC bemeneti feszültség tartomány | UPS                                       | Ha kiválasztja, az elfogadható váltakozó                 |
|    |                                  |                                           | áramú bemeneti feszültség 170-280                        |
|    |                                  |                                           | VAC kozott lesz.                                         |
|    |                                  |                                           |                                                          |
|    |                                  |                                           |                                                          |
|    |                                  |                                           |                                                          |
|    |                                  | Közgvűlés (alapértelmezett)               | Elárasztott                                              |
|    |                                  |                                           |                                                          |
|    |                                  | 115                                       |                                                          |
|    |                                  |                                           |                                                          |
|    |                                  | Et                                        | E\$                                                      |
|    |                                  |                                           |                                                          |
|    |                                  |                                           | , , ,                                                    |
|    |                                  | Felhasználó által meghatározott           | Ha a "Felhasználó által meghatározott" van               |
|    |                                  |                                           | kiválasztva, az akkumulátor töltési                      |
|    |                                  |                                           | feszültsége és az alacsony egyenáramú                    |
|    |                                  |                                           | lekapcsolasi feszültseg beallithato a 26., 27. es<br>29. |
|    |                                  |                                           |                                                          |
|    |                                  | USE                                       |                                                          |
| 05 | Elemtípus                        | Pylontech akkumulátor                     | Ha kiválasztja, a 02, 26, 27 és 29 programok             |
|    |                                  | <u> -  -</u>                              | automatikusan beállnak. Nincs                            |
|    |                                  | 115                                       | szükség további beállításra.                             |
|    |                                  |                                           |                                                          |
|    |                                  | <b>Eh</b>                                 |                                                          |
|    |                                  |                                           |                                                          |
|    |                                  | 1 _1_                                     |                                                          |
|    |                                  | WECO akkumulátor (csak 48 V-os modellhez) | Ha ki van választva, a 02, 12, 26, 27 és 29              |
|    |                                  |                                           | programok automatikusan                                  |
|    |                                  |                                           | konfiguralodnak az akkumulator szallítoja                |
|    |                                  |                                           | שמוונמזול. אוויני שבעהשבע נטעמטטו שבמוונמזול.            |
|    |                                  |                                           |                                                          |
|    |                                  |                                           |                                                          |
|    |                                  | ЦЕL                                       |                                                          |

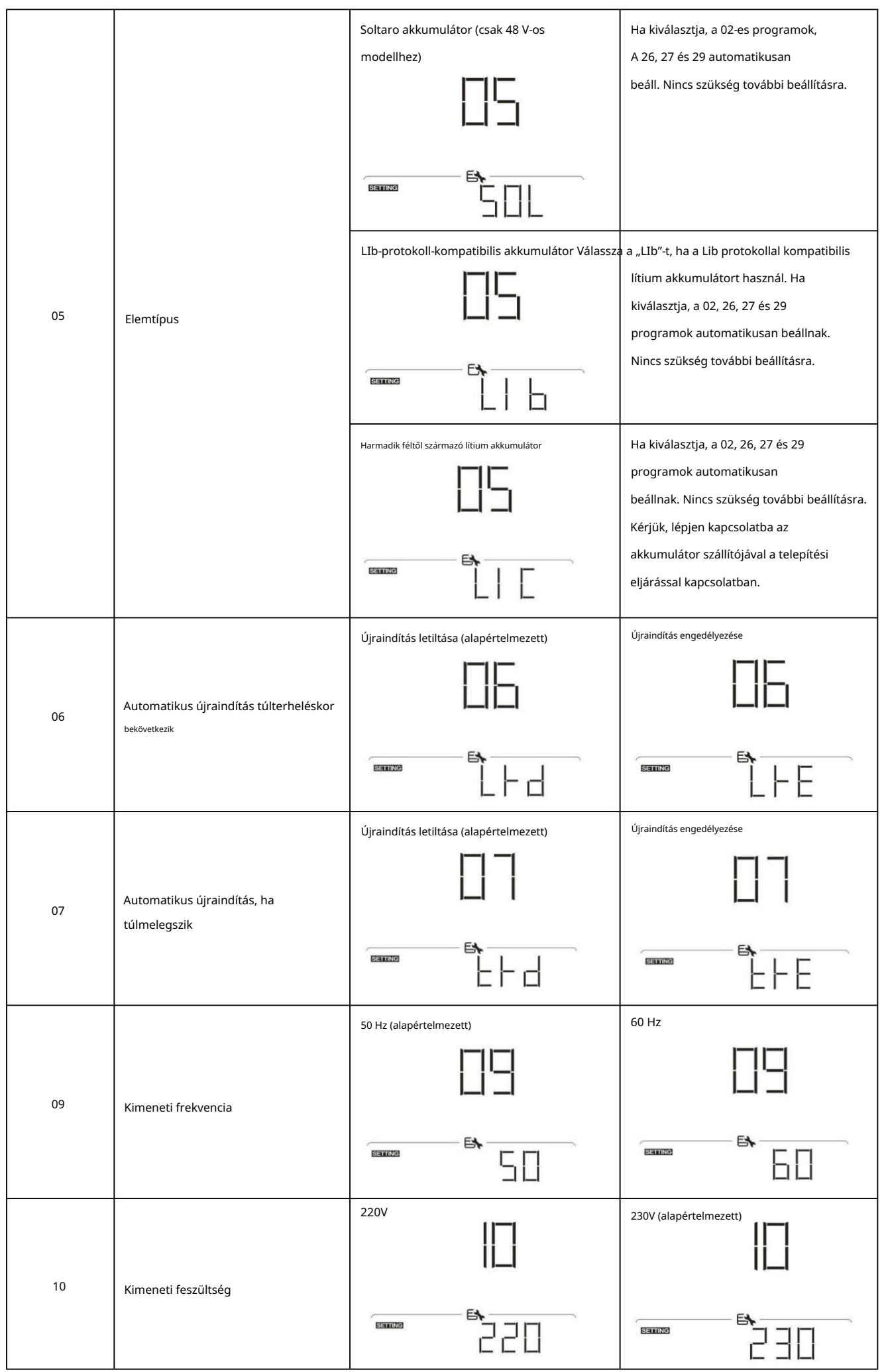

|    | · · · · · · · · · · · · · · · · · · ·                                                                                                    |                                                                                           |                                                                                            |
|----|----------------------------------------------------------------------------------------------------|-------------------------------------------------------------------------------------------|--------------------------------------------------------------------------------------------|
|    |                                                                                                    |                                                                                           |                                                                                            |
|    | Maximális hálózati töltőáram                                                                                                    | 30A (alapértelmezett)                                                                     |                                                                                            |
| 11 | Megjegyzés: Ha a 02-es<br>programban beállított érték kisebb,<br>mint a 11-es programban, akkor<br>az inverter a 02-es program<br>töltőáramot használja a közüzemi<br>töltőhöz. |                                                                                           | A beállítási tartomány 2A, majd 10A és<br>100A között. Növekménye<br>minden kattintás 10A. |
|    |                                                                                                    | Választható opciók a 24 V-os modellhez:                                                   |                                                                                            |
| 12 | A feszültségpont visszaállítása a<br>hálózati forrásra az "SBU"<br>(SBU<br>prioritás) a 01. programban.                                                                         | 23V (alapértelmezett)                                                                     | A beállítási tartomány 22V és 25,5V<br>között van. Minden kattintás növekménye<br>az 1V.   |
|    |                                                                                                    |                                                                                           |                                                                                            |
|    |                                                                                                    | Valasztnato opciok a 48v-os modelinez:                                                    | A boállítási tartomány 44V és 51V                                                          |
|    |                                                                                                    |                                                                                           | között van. Minden kattintás növekménye                                                    |
|    |                                                                                                    |                                                                                           |                                                                                            |
|    |                                                                                                    | Rendelkezésre álló opciók 24 V-os modellhez<br>24V-tól 29V-ig. Minden kattintás növekmé   | : A beállítási tartomány TELJES és tól<br>inve 1 V.                                        |
|    | A feszültségpont visszaállítása<br>akkumulátor üzemmódba az                                                                                                    | Az akkumulátor teljesen feltöltve                                                         | 27V (alapértelmezett)                                                                      |
|    |                                                                                                    | 13                                                                                        | EI                                                                                         |
| 13 |                                                                                                    |                                                                                           |                                                                                            |
|    | "SBU" (SBU<br>prioritás) a 01. programban.                                                                                                    | 48V-os modellhez elérhető opciók: A beállítá:<br>48V-tól 58V-ig. Minden kattintás növekmé | si tartomány TELJES és tól<br>enye 1 V.                                                    |
|    |                                                                                                    | Az akkumulátor teljesen feltöltve                                                         | 54V (alapértelmezett)                                                                      |
|    |                                                                                                    | 13                                                                                        | 13                                                                                         |
|    |                                                                                                    |                                                                                           |                                                                                            |

|    |                                                                                | Ha ez az inverter/töltő vonali, készenléti vagy hit                                                                                                    | aaüzemmódban működik, a                                                                                                    |
|----|--------------------------------------------------------------------------------|----------------------------------------------------------------------------------------------------|----------------------------------------------------------------------------------------------------|
|    |                                                                                | töltőforrás az alábbiak szerint programozható:                                                                                                    |                                                                                                    |
|    |                                                                                | Először a napelem                                                                                                    | A napenergia elsődlegesen az                                                                                                    |
|    |                                                                                | n <del>-</del>                                                                                                    | akkumulátort tölti.                                                                                                    |
|    |                                                                                | ib                                                                                                    | A segédprogram csak az akkumulátort tölti                                                                                                    |
|    |                                                                                |                                                                                                    | amikor nem áll rendelkezésre                                                                                                    |
|    |                                                                                | Et                                                                                                    | napenergia.                                                                                                    |
|    |                                                                                |                                                                                                    |                                                                                                    |
|    |                                                                                | Solar and Utility (alapértelmezett)                                                                                                    | A napenergia és a közmű egyszerre                                                                                                    |
|    | Töltőforrás prioritása:                                                        | 11-                                                                                                    | tölti az akkumulátort                                                                                                    |
| 16 | A töltőforrás prioritásának                                                    | ib                                                                                                    | idő.                                                                                                    |
|    | konfigurálásához                                                               |                                                                                                    |                                                                                                    |
|    |                                                                                |                                                                                                    |                                                                                                    |
|    |                                                                                |                                                                                                    |                                                                                                    |
|    |                                                                                | Csak Solar                                                                                                    | A napenergia lesz az egyetlen töltőforrás,                                                                                                    |
|    |                                                                                | n <del>-</del>                                                                                                    | függetlenül attól, hogy rendelkezésre                                                                                                    |
|    |                                                                                | lh                                                                                                    | áll-e valamilyen segédeszköz.                                                                                                    |
|    |                                                                                |                                                                                                    |                                                                                                    |
|    |                                                                                |                                                                                                    |                                                                                                    |
|    |                                                                                |                                                                                                    |                                                                                                    |
|    |                                                                                | Riasztás bekapcsolva (alapértelmezett)                                                                                                    | Riasztás kikapcsolva                                                                                                    |
|    |                                                                                |                                                                                                    |                                                                                                    |
|    |                                                                                |                                                                                                    |                                                                                                    |
| 18 | Riasztás vezérlés                                                              |                                                                                                    | 18                                                                                                    |
| 18 | Riasztás vezérlés                                                              | 18                                                                                                    | 18                                                                                                    |
| 18 | Riasztás vezérlés                                                              |                                                                                                    |                                                                                                    |
| 18 | Riasztás vezérlés                                                              |                                                                                                    |                                                                                                    |
| 18 | Riasztás vezérlés                                                              | Visszatérés az alapértelmezett képernyőhöz                                                                                                    | Ha kiválasztja, függetlenül attól, hogy                                                                                                    |
| 18 | Riasztás vezérlés                                                              | Visszatérés az alapértelmezett képernyőhöz<br>(alapértelmezett)                                                                                                    | Ha kiválasztja, függetlenül attól, hogy<br>a felhasználók hogyan váltják a képernyőt,                                                                                                    |
| 18 | Riasztás vezérlés                                                              | Visszatérés az alapértelmezett képernyőhöz<br>(alapértelmezett)                                                                                                    | Ha kiválasztja, függetlenül attól, hogy<br>a felhasználók hogyan váltják a képernyőt,<br>az automatikusan visszatér az                                                                                                    |
| 18 | Riasztás vezérlés                                                              | Visszatérés az alapértelmezett képernyőhöz<br>(alapértelmezett)                                                                                                    | Ha kiválasztja, függetlenül attól, hogy<br>a felhasználók hogyan váltják a képernyőt,<br>az automatikusan visszatér az<br>alapértelmezett képernyőhöz (bemeneti<br>feszültség / kimeneti feszültség), miután 1                                                                                                    |
| 18 | Riasztás vezérlés                                                              | Visszatérés az alapértelmezett képernyőhöz<br>(alapértelmezett)                                                                                                    | Ha kiválasztja, függetlenül attól, hogy<br>a felhasználók hogyan váltják a képernyőt,<br>az automatikusan visszatér az<br>alapértelmezett képernyőhöz (bemeneti<br>feszültség / kimeneti feszültség), miután 1<br>percig egyetlen gombot sem                                                                                                    |
| 18 | Riasztás vezérlés                                                              | Visszatérés az alapértelmezett képernyőhöz<br>(alapértelmezett)                                                                                                    | Ha kiválasztja, függetlenül attól, hogy<br>a felhasználók hogyan váltják a képernyőt,<br>az automatikusan visszatér az<br>alapértelmezett képernyőhöz (bemeneti<br>feszültség / kimeneti feszültség), miután 1<br>percig egyetlen gombot sem<br>nyomnak meg.                                                                                                    |
| 18 | Riasztás vezérlés<br>Automatikus visszatérés az<br>alapértelmezett képernyőhöz | Visszatérés az alapértelmezett képernyőhöz<br>(alapértelmezett)                                                                                                    | Ha kiválasztja, függetlenül attól, hogy<br>a felhasználók hogyan váltják a képernyőt,<br>az automatikusan visszatér az<br>alapértelmezett képernyőhöz (bemeneti<br>feszültség / kimeneti feszültség), miután 1<br>percig egyetlen gombot sem<br>nyomnak meg.                                                                                                    |
| 18 | Riasztás vezérlés<br>Automatikus visszatérés az<br>alapértelmezett képernyőhöz | Visszatérés az alapértelmezett képernyőhöz   (alapértelmezett)     IS     Maradjon a legújabb képernyőn                                                                                                    | Ha kiválasztva, a képernyő a legkésőbbi                                                                                                    |
| 18 | Riasztás vezérlés<br>Automatikus visszatérés az<br>alapértelmezett képernyőhöz | Image: Second state of the second state of the second s | Ha kiválasztja, függetlenül attól, hogy<br>a felhasználók hogyan váltják a képernyőt,<br>az automatikusan visszatér az<br>alapértelmezett képernyőhöz (bemeneti<br>feszültség / kimeneti feszültség), miután 1<br>percig egyetlen gombot sem<br>nyomnak meg.<br>Ha ki van választva, a képernyő a legkésőbbi<br>képernyőn marad meg, amikor a                            |
| 18 | Riasztás vezérlés<br>Automatikus visszatérés az<br>alapértelmezett képernyőhöz | Image: Second second secon | Ha kiválasztja, függetlenül attól, hogy<br>a felhasználók hogyan váltják a képernyőt,<br>az automatikusan visszatér az<br>alapértelmezett képernyőhöz (bemeneti<br>feszültség / kimeneti feszültség), miután 1<br>percig egyetlen gombot sem<br>nyomnak meg.<br>Ha ki van választva, a képernyő a legkésőbbi<br>képernyőn marad meg, amikor a<br>felhasználó végül vált. |
| 18 | Riasztás vezérlés<br>Automatikus visszatérés az<br>alapértelmezett képernyőhöz | Visszatérés az alapértelmezett képernyőhöz<br>(alapértelmezett)                                                                                                    | Ha kiválasztja, függetlenül attól, hogy<br>a felhasználók hogyan váltják a képernyőt,<br>az automatikusan visszatér az<br>alapértelmezett képernyőhöz (bemeneti<br>feszültség / kimeneti feszültség), miután 1<br>percig egyetlen gombot sem<br>nyomnak meg.<br>Ha ki van választva, a képernyő a legkésőbbi<br>képernyőn marad meg, amikor a<br>felhasználó végül vált. |
| 18 | Riasztás vezérlés<br>Automatikus visszatérés az<br>alapértelmezett képernyőhöz | III<br>Visszatérés az alapértelmezett képernyőhöz<br>(alapértelmezett)<br>IIII<br>Maradjon a legújabb képernyőn<br>IIIIIIIIIIIIIIIIIIIIIIIIIIIIIIIIIIII                                                                                                    | Ha kiválasztja, függetlenül attól, hogy<br>a felhasználók hogyan váltják a képernyőt,<br>az automatikusan visszatér az<br>alapértelmezett képernyőhöz (bemeneti<br>feszültség / kimeneti feszültség), miután 1<br>percig egyetlen gombot sem<br>nyomnak meg.<br>Ha ki van választva, a képernyő a legkésőbbi<br>képernyőn marad meg, amikor a<br>felhasználó végül vált. |

|    |                                                                                       | Háttérvilágítás bekapcsolva (alapértelmezett)                      | Háttérvilágítás kikapcsolva                                                                                                    |
|----|---------------------------------------------------------------------------------------|--------------------------------------------------------------------|----------------------------------------------------------------------------------------------------|
| 20 | Háttérvilágítás szabályozás                                                           |                                                                    | 20                                                                                                    |
|    |                                                                                       |                                                                    |                                                                                                    |
|    |                                                                                       | Riasztás bekapcsolva (alapértelmezett)                             | Riasztás kikapcsolva                                                                                                    |
| 22 | Sípol, ha az elsődleges forrás megszakad                                              |                                                                    | 22                                                                                                    |
|    |                                                                                       |                                                                    |                                                                                                    |
|    |                                                                                       | Áthidalás letiltása (alapértelmezett)                              | Bypass engedélyezése                                                                                                    |
| 23 | Túlterhelés bypass:<br>Ha engedélyezve van, az egység vonali<br>üzemmódba kapcsol, ha |                                                                    |                                                                                                    |
|    | akkumulátoros üzemmódban túlterhelés<br>lép fel.                                      |                                                                    |                                                                                                    |
|    |                                                                                       | Rögzítés engedélyezése (alapértelmezett)                           | Felvétel letiltása                                                                                                    |
| 25 | Rögzítse a hibakódot                                                                  |                                                                    |                                                                                                    |
|    |                                                                                       |                                                                    |                                                                                                    |
|    |                                                                                       | Választható opciók a 24 V-os modellhez:                            |                                                                                                    |
|    |                                                                                       | 28,2 V (alapértelmezett)                                           | program 5, ez a program beállítható. A                                                                                                    |
|    |                                                                                       |                                                                    | beállítási tartomány a                                                                                                    |
|    |                                                                                       |                                                                    | 25,0 V-tól 31,5 V-ig.                                                                                                    |
|    | Tömenes töltési feszültsén                                                            |                                                                    | 25,0 V-tól 31,5 V-ig.<br>Minden kattintás növekménye<br>0,1V.                                                                                                    |
| 26 | Tömeges töltési feszültség<br>(CV feszültség)                                         | Választható opciók a 48V-os modellhez:                             | 25,0 V-tól 31,5 V-ig.<br>Minden kattintás növekménye<br>0,1V.                                                                                                    |
| 26 | Tömeges töltési feszültség<br>(CV feszültség)                                         | Választható opciók a 48V-os modellhez:<br>56,4 V (alapértelmezett) | 25,0 V-tól 31,5 V-ig.<br>Minden kattintás növekménye<br>0,1V.<br>Ha a felhasználó által definiált van kiválasztva<br>program 5, ez a program beállítható. A                                                         |
| 26 | Tömeges töltési feszültség<br>(CV feszültség)                                         | Választható opciók a 48V-os modellhez:<br>56,4 V (alapértelmezett) | 25,0 V-tól 31,5 V-ig.<br>Minden kattintás növekménye<br>0,1V.<br>Ha a felhasználó által definiált van kiválasztva<br>program 5, ez a program beállítható. A<br>beállítási tartomány 48,0 V és 61,0 V<br>között van. |

|    |                                                                                                    | Választható opciók 24 V-os modellhez:              |                                                  |
|----|----------------------------------------------------------------------------------------------------|----------------------------------------------------|--------------------------------------------------|
|    |                                                                                                    | 27V (alapértelmezett)                              | Ha a felhasználó által definiált van kiválasztva |
|    |                                                                                                    | -1 -1                                              | program 5, ez a program beállítható. A           |
|    |                                                                                                    |                                                    | beállítási tartomány a                           |
|    |                                                                                                    |                                                    | 25,0 V-tól 31,5 V-ig.                            |
|    |                                                                                                    | E <b>t</b>                                         | Minden kattintás növekménye                      |
|    |                                                                                                    |                                                    | 0,1V.                                            |
| 27 | Lebegő töltési feszültség                                                                                                    | Választható opciók a 48V-os modellhez:             |                                                  |
|    |                                                                                                    | 54V (alapértelmezett)                              | Ha a felhasználó által definiált van kiválasztva |
|    |                                                                                                    |                                                    | program 5, ez a program beállítható. A           |
|    |                                                                                                    |                                                    | beállítási tartomány a                           |
|    |                                                                                                    |                                                    | 48,0 V-tól 61,0 V-ig.                            |
|    |                                                                                                    | <b>F</b>                                           | Minden kattintás növekménye                      |
|    |                                                                                                    | ™FI ŪŠЦ∏                                           | 0,1V.                                            |
|    |                                                                                                    |                                                    |                                                  |
|    |                                                                                                    | Választható opciók 24 V-os modellhez:              |                                                  |
|    |                                                                                                    | 21,0 V (alapértelmezett)                           | Ha a felhasználó által definiált van kiválasztva |
|    |                                                                                                    |                                                    | program 5, ez a program beállítható. A           |
|    |                                                                                                    | 63                                                 | beállítási tartomány 21,0 V és 24,0 V            |
|    | Alacsony egyenáramú lekapcsolási feszültség:<br>Ha az akkumulátor csak áramforrás<br>áll rendelkezésre, az inverter leáll.<br>Ha rendelkezésre áll PV<br>energia és akkumulátortáp,<br>az inverter AC kimenet nélkül<br>tölti az akkumulátort. |                                                    | között van.                                      |
|    |                                                                                                    |                                                    | Minden kattintás növekménye                      |
|    |                                                                                                    |                                                    | 0,1V. Az alacsony egyenáramú lekapcsolási        |
|    |                                                                                                    |                                                    | feszültség a beállított értékre lesz rögzítve    |
|    |                                                                                                    |                                                    | függetlenül attól, hogy a terhelés hány          |
| 29 |                                                                                                    |                                                    | százaléka van csatlakoztatva.                    |
|    |                                                                                                    | Választható opciók a 48V-os modellhez:             |                                                  |
|    |                                                                                                    | 42,0 V (alapértelmezett)                           | Ha a felhasználó által definiált van kiválasztva |
|    | Ha a PV-energia, az akkumulatortap es a<br>segédprogram mind rendelkezésre áll,<br>az inverter vonali üzemmódba kapcsol                                                                                                    |                                                    | program 5, ez a program beállítható. A           |
|    |                                                                                                    |                                                    | beállítási tartomány 42,0 V és 48,0 V            |
|    |                                                                                                    |                                                    | között van.                                      |
|    |                                                                                                    |                                                    | Minden kattintás növekménye                      |
|    |                                                                                                    |                                                    | 0,1V. Az alacsony egyenáramú lekapcsolási        |
|    |                                                                                                    |                                                    | feszültség a beállított értékre lesz rögzítve    |
|    |                                                                                                    |                                                    | függetlenül attól, hogy a terhelés hány          |
|    |                                                                                                    |                                                    | százaléka van csatlakoztatva.                    |
|    |                                                                                                    | Az akkumulátor kiegyenlítés engedélyezése          | Az akkumulátor kiegyenlítésének letiltása        |
|    |                                                                                                    | 그디                                                 | (alapértelmezett)                                |
|    |                                                                                                    |                                                    | 30                                               |
| 30 | Az akkumulátor kiegyenlítése                                                                                                    |                                                    |                                                  |
|    |                                                                                                    | Ha a 05-ös programban az "Elárasztott" vagy "Felha | asználó által meghatározott" van                 |
|    |                                                                                                    | kiválasztva, ez a program beállítható.             | -                                                |
|    |                                                                                                    |                                                    |                                                  |

|    |                                           | Választható opciók a 24 V-os modellhez: |                                                                                                  |
|----|-------------------------------------------|-----------------------------------------|--------------------------------------------------------------------------------------------------|
|    |                                           | 29,2 V (alapértelmezett)                | A beállítási tartomány 25,0 V és 31,5 V<br>között van. Minden kattintás növekménye<br>0,1V.      |
| 31 | Akkumulátor kiegyenlítő feszültség        |                                         |                                                                                                  |
|    |                                           | Választható opciók a 48V-os modellhez:  |                                                                                                  |
|    |                                           | 58,4 V (alapértelmezett)                | A beallitasi tartomany 48,0 V es 61,0 V<br>között van. Minden kattintás növekménye<br>0,1V.      |
|    |                                           |                                         |                                                                                                  |
|    | Az akkumulátor kiegyenlítési ideje        | 60 perc (alapértelmezett)               | A beállítási tartomány 5 perc és 900<br>perc között van. Mindegyik növelése<br>kattintás 5 perc. |
| 33 |                                           | E                                       |                                                                                                  |
|    |                                           |                                         | A boállítáci tartomány 5 porc ác                                                                 |
| 34 | Az akkumulátor kiegyenlített időtúllépése |                                         | 900 perc Mindegyik növelése<br>kattintás 5 perc.                                                 |
|    |                                           |                                         |                                                                                                  |
|    |                                           | 30 nap (alapértelmezett)                | A beállítási tartomány 0 és 90 nap                                                               |
| 35 | Kiegyenlítési intervallum                 |                                         | között van. Minden kattintás<br>növekménye 1 nap                                                 |
|    |                                           |                                         |                                                                                                  |
|    |                                           | Engedélyezze                            | Letiltás (alapértelmezett)                                                                       |
| 36 | A kiegyenlítés azonnal                    | 36                                      | 36                                                                                               |
|    |                                           |                                         |                                                                                                  |

|    |                                                                                                    | Ha a 30-as programban engedélyezve van a<br>program beállítható. Ha ebben a programb<br>kiválasztva, akkor azonnal aktiválja az akkur<br>előadás | a kiegyenlítés funkció, akkor ez a<br>an az "Engedélyezés" van<br>mulátorkiegyenlítést, és az LCD főoldala meg fog jelenni<br>, a kiegyenlítési funkció törlődik,<br>ő el nem érkezik.<br>" E |
|----|----------------------------------------------------------------------------------------------------|----------------------------------------------------------------------------------------------------|----------------------------------------------------------------------------------------------------|
| 37 | Állítsa vissza az összes tárolt adatot a PV<br>által generált teljesítményre és a kimeneti<br>terhelési energiára vonatkozóan |                                                                                                    |                                                                                                    |
| 83 | Minden adatnapló törlése                                                                                                    | Nincs visszaállítva (alapértelmezett)                                                                                                    |                                                                                                    |
| 84 | Adatnapló rögzített intervallum<br>*A maximális adatnapló<br>száma 1440. Ha vége<br>1440, akkor újraírja az első<br>naplót.   | 3 perc                                                                                                    | 5 perc                                                                                                    |
| 85 | Időbeállítás – Perc                                                                                                    |                                                                                                    | A percbeállításnál a tartomány 0 és<br>59 között van.                                                                                                    |

| 86 | Időbeállítás – Óra                                                                                                  | Az óra beállításánál a tartomány 0 és<br>23 között van.     |
|----|----------------------------------------------------------------------------------------------------|-------------------------------------------------------------|
| 87 | Időbeállítás – Nap                                                                                                  | Nappali beállítás esetén a tartomány 1<br>és 31 között van. |
| 88 | Időbeállítás – Hónap                                                                                                | Havi beállítás esetén a tartomány 1 és<br>12 között van.    |
| 89 | Időbeállítás – Év                                                                                                   | Az év beállításánál a tartomány 17 és<br>99 között van.     |
| 91 | Be/Ki vezérlés RGB LED-hez<br>*Az RGB LED világítás funkció<br>aktiválásához engedélyezni kell<br>ezt a beállítást. |                                                             |
| 92 | Az RGB LED fényereje                                                                                                | Normál (alapértelmezett)                                    |

|    |                                                                                                | Alacsony                              | Normál (alapértelmezett)                                                                                  |
|----|------------------------------------------------------------------------------------------------|---------------------------------------|----------------------------------------------------------------------------------------------------|
| 93 | RGB LED világítási sebessége                                                                   |                                       |                                                                                                    |
|    |                                                                                                | Magas                                 |                                                                                                    |
|    |                                                                                                |                                       |                                                                                                    |
|    |                                                                                                | Erőkerékpározás                       | Erős kerék                                                                                                |
| 94 | RGB LED effektus                                                                               |                                       |                                                                                                    |
|    |                                                                                                |                                       |                                                                                                    |
|    |                                                                                                |                                       |                                                                                                    |
|    | Adatok Az adatok bomutatáca                                                                    | Napelem bemeneti teljesítmény wattban | A LED-es világítást a bemenő<br>napenergia és a névleges PV teljesítmény<br>százalékos aránya módosítja.  |
| 95 | Adatok Az adatok bemutatása<br>szín<br>*Energiaforrás (Grid-PV-<br>Akkumulátor) és akkumulátor |                                       | Ha a "Solid on" van kiválasztva<br>#94, a LED gyűrű háttérszín<br>beállítással világít<br>#96 ban         |
|    | csak RGB esetén érhető el<br>A LED effektus beállítása "Szilárd                                |                                       | #90-ban.<br>Ha a "Power wheel" van kiválasztva<br>#94, A LED gyűrű 4 fokozatban világít.                  |
|    |                                                                                                |                                       | Ha a "kerékpározás" vagy az<br>"üldözés" van kiválasztva a #94-ben, a<br>LED-gyűrű 12 fokozatban világít. |

|    |                | Az akkumulátor kapacitásának százaléka<br>(Alapértelmezett) | A LED-es világítási rész az akkumulátor<br>kapacitásának százalékában változik. |
|----|----------------|-------------------------------------------------------------|---------------------------------------------------------------------------------|
|    |                |                                                             | Ha a "Solid on" van kiválasztva<br>#94, a LED gyűrű háttérszín                  |
|    |                |                                                             | beállítással világít<br>#96-ban.                                                |
|    |                |                                                             | Ha a "Power wheel" van kıvalasztva<br>#94, A LED gyűrű 4 fokozatban világít.    |
|    |                |                                                             | Ha a "kerékpározás" vagy az<br>"üldözés" van kiválasztva a #94-ben, a           |
|    |                |                                                             | LED-gyűrű 12 fokozatban világít.                                                |
|    |                | Terhelési százalék.                                         | A LED-es világítási rész a terhelési                                            |
|    |                | 믹드                                                          | százalék szerint változik.<br>Ha a "Solid on" van kiválasztva                   |
|    |                |                                                             | #94, a LED-gyűrű a 96-os háttérszín                                             |
|    |                | F <b>i</b>                                                  | beállításával világít.                                                          |
|    |                |                                                             |                                                                                 |
|    |                |                                                             | Ha a "Power wheel" van kiválasztva                                              |
|    |                |                                                             | #94, A LED gyűrű 4 fokozatban világít.                                          |
|    |                |                                                             | Ha a "kerékpározás" vagy az                                                     |
|    |                |                                                             | "üldözés" van kiválasztva a #94-ben, a                                          |
|    |                |                                                             | LED-gyűrű 12 fokozatban világít.                                                |
|    |                | Energiaforrás (Rács-PV-Akkumulátor) Ha kivála               | asztja, a LED színe megjelenik                                                  |
|    |                |                                                             | háttérszín beállítása #96 AC módban. Ha                                         |
|    |                |                                                             | a PV tápfeszültség aktív, a LED színe a                                         |
|    |                |                                                             | #97-es adatszínbeallitás lesz. Ha a                                             |
|    |                |                                                             |                                                                                 |
|    |                | CUD                                                         | szín a #98-ban lesz beállítva.                                                  |
|    |                | Az akkumulátor töltöttségi/kisütési állapota                | Ha kiválasztja, a LED színe a háttérszín                                        |
|    |                | 믹드                                                          | beállítása #96 az akkumulátor töltési                                           |
|    |                |                                                             | állapotában. A LED színe lesz                                                   |
|    |                |                                                             | az adatok színének beállítása #97-ben                                           |
|    |                | 623                                                         | az akkumulátor lemerülési állapotában.                                          |
|    |                | Rózsaszín                                                   | narancs                                                                         |
|    |                |                                                             |                                                                                 |
| 96 | RGB háttérszín |                                                             |                                                                                 |
| 50 | VEZETTE        | E&                                                          | E <b>t</b>                                                                      |
|    |                |                                                             |                                                                                 |

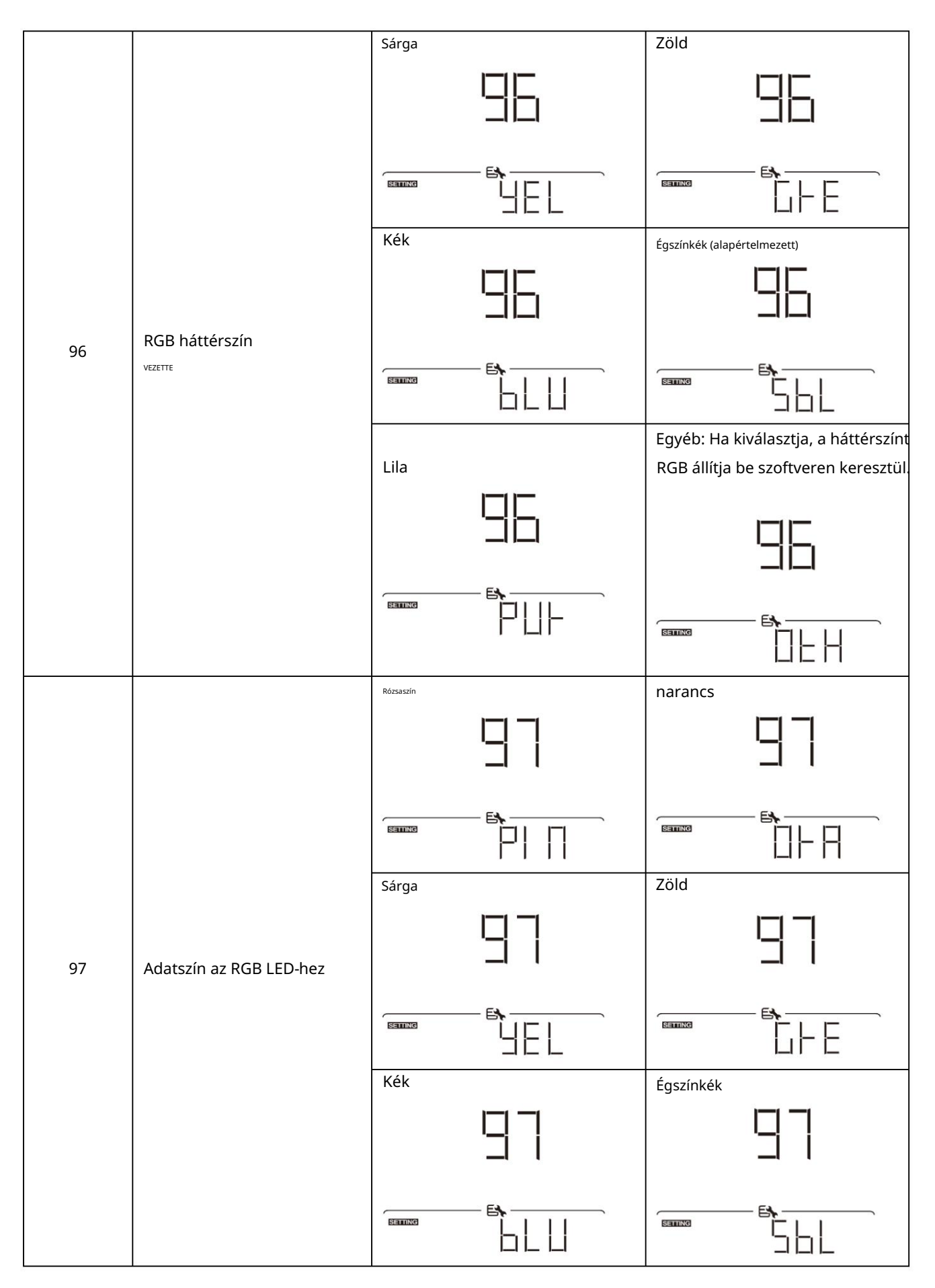

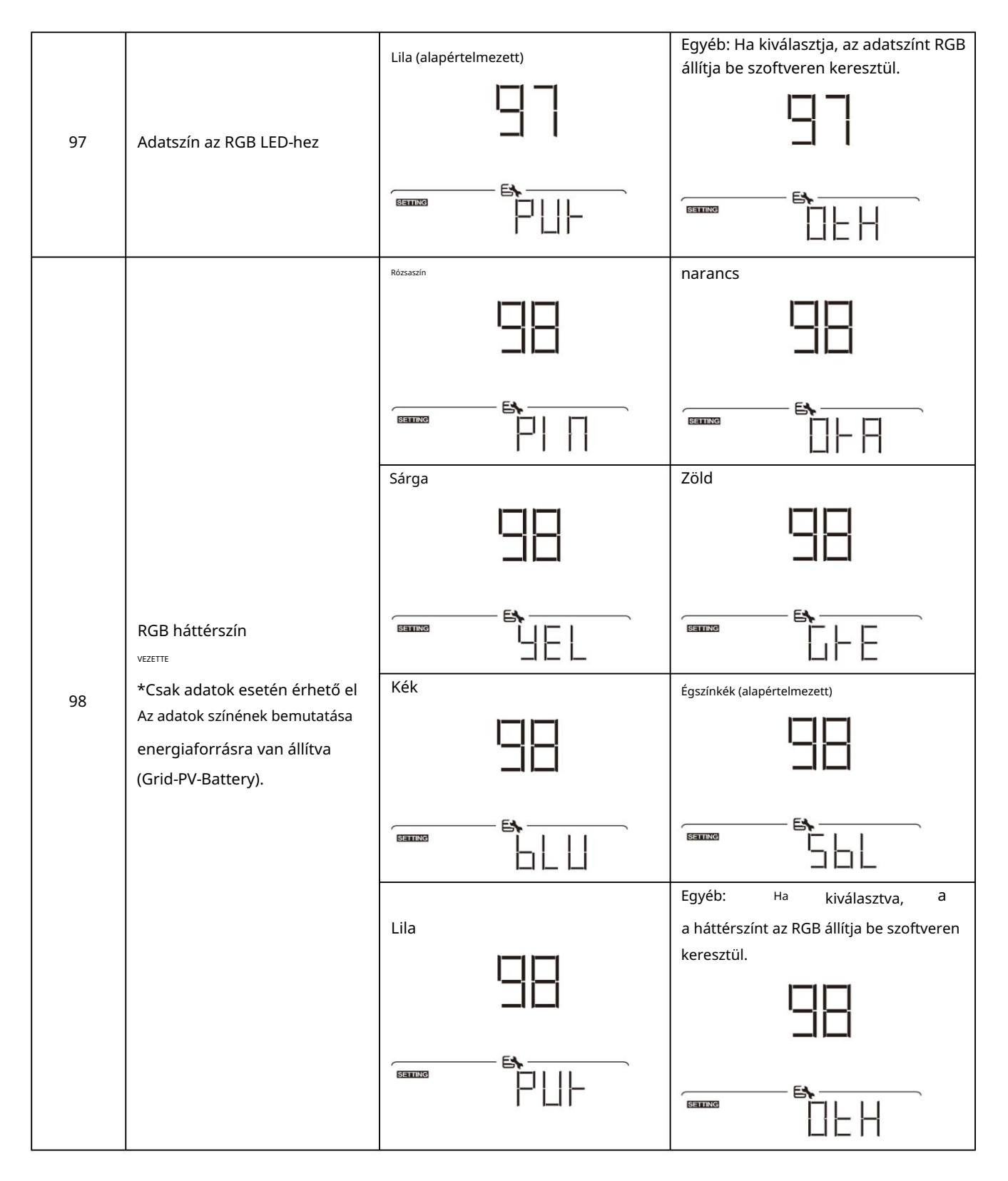

| 99  | Időzítő beállítása a kimenethez<br>Forrás prioritás | A program elérése után az "OPP" felirat<br>meg a gombot a kimeneti forrás priorit<br>időzítőt kell beállítani. Nyomja<br>meg az időzítő opciót. Ezután<br>""<br>over nyomja meg a "" gombot a kezdési i<br>00-tól 23-ig. Minden kattintás növekmén<br>erősítse meg a kezdési időpont beállítását. Ez<br>befejezési idő beállításához. Ha a befejezési i<br>"gombot a beállítás megerősítéséhez<br>Utility első időzítő<br>SBU prioritás időzítő | i jelenik meg az LCD-n. Nyomja<br>ásának időzítő beállításához. Három<br>gombot, hogy kiválassza az<br>dőzítő megerősítését. nyomja meg<br>idő beállításához, és a beállítási tartomány a<br>ye egy óra. nyomja meg<br>zután a kurzor a jobb oldali oszlopba ugrik a<br>idő teljesen be van állítva, nyomja meg a         | következő |
|-----|-----------------------------------------------------|----------------------------------------------------------------------------------------------------|----------------------------------------------------------------------------------------------------|-----------|
| 100 | Időzítő beállítása a töltőhöz<br>Forrás prioritás   | A program elérése után a "CGP" felirat<br>meg a gombot a töltőforrás prioritásár<br>kell beállítani. Nyomja meg az<br>"""<br>időzítő opciót. Ezután nyomja<br>""" meg a "" gombot a kezdési idő beál<br>00-tól 23-ig. Minden kattintás növekmén<br>erősítse meg a kezdési időpont beállítását. E:<br>befejezési idő beállításához. Ha a befejezési i<br>"gombot a beállítás megerősítéséhez<br>Először a napelem<br>Csak napelem                | jelenik meg az LCD-n. Nyomja<br>nak időzítő beállításához. Három időzítőt<br>yegy gombot, hogy kiválassza az<br>dőzítő megerősítését. nyomja meg<br>llításához, és a beállítási tartomány a követ<br>ye egy óra. nyomja meg<br>zután a kurzor a jobb oldali oszlopba ugrik a<br>idő teljesen be van állítva, nyomja meg a | kező      |

## USB funkció beállítása

Három USB funkcióbeállítás létezik, mint például a firmware frissítés, az adatnapló exportálása és a belső paraméterek

újraírása az USB-lemezről. Kérjük, kövesse az alábbi eljárást a kiválasztott USB funkció beállításának végrehajtásához.

| Eljárás                                                                 | LCD képernyő |
|-------------------------------------------------------------------------|--------------|
| 1. lépés: Helyezzen be egy OTG USB-lemezt az USB-portba (L).            |              |
| 2. lépés: Nyomja meg "O" gombbal léphet be az USB funkció beállításába. |              |
|                                                                         |              |

#### 3. lépés: Kérjük, válassza ki a beállítási programot az eljárás szerint.

| Program#                 | Működési eljárás Miután                                                                                                    | LCD képernyő |
|--------------------------|----------------------------------------------------------------------------------------------------|--------------|
| Frissítés<br>firmware    | belépett az USB funkció beállításába, nyomja meg a <b>"f-g</b> ombot a "firmware<br>frissítés" funkcióba való belépéshez. Ez a funkció az inverter firmware-ének<br>frissítésére szolgál. Ha firmware-frissítésre van szükség, kérjük, forduljon                                                              |              |
|                          | kereskedőjéhez vagy telepítőjéhez a részletes utasításokért.                                                                                                    |              |
| Írd újra<br>belső        | Az USB funkcióbeállítások megadása után nyomja meg a "" gombot a "Belső<br>paraméterek újraírása" funkcióra váltáshoz. Ezzel a funkcióval felülírhatja az<br>összes paraméterbeállítást (SZÖVEG fájl) az USB lemezen egy korábbi                                                                              |              |
| paramétereket            | beállításból származó beállítással, vagy megkettőzheti az inverter beállításait.<br>Kérjük, forduljon kereskedőjéhez vagy telepítőjéhez a részletes utasításokért.                                                                                                    |              |
| Adatnapló<br>exportálása | Az USB funkcióbeállítások megadása után nyomja meg ombot kétszer<br>a kapcsolót az "adatnapló exportálása" funkcióhoz, és az LCD kijelzőn a "LOG" felirat<br>jelenik meg. Nyong meg a "" gombot az adatok exportálásának megerősítéséhez<br>log.<br>Ha a kiválasztott funkció készen áll, az LCD kijelzőn a " |              |
|                          | Nyomja meg " "🌩mbbal válassza ki az "Igen" lehetőséget az adatnapló exportálásához. "IGEN"<br>a művelet befejezése után eltűnik. Ezután nyomja meg a<br>gombot, hogy visszatérjen a főképernyőre.                                                                                                    |              |
|                          | Vagy nyomja meg a " vombot a "Nem" kiválasztásához, hogy visszatérjen a főoldalra képernyő.                                                                                                    | STES TO      |

Ha 1 percig nem nyom meg egyetlen gombot sem, automatikusan visszatér a főképernyőre.

#### Hiba üzenet:

| Hibakód üzenete | k                                          |
|-----------------|--------------------------------------------|
|                 | Nem észlelhető USB-lemez.                  |
|                 | Az USB-lemez védve van a másolástól.       |
|                 | Rossz formátumú dokumentum az USB-lemezen. |

Ha bármilyen hiba történik, a hibakód csak 3 másodpercig jelenik meg. 3 másodperc elteltével automatikusan visszatér a képernyőre.

## LCD kijelzö

Az LCD-kijelző információi a " gomb megnyomásával váltakoznak az alábbi táblázat szerint.

" 🖤 ombot. A választható ill

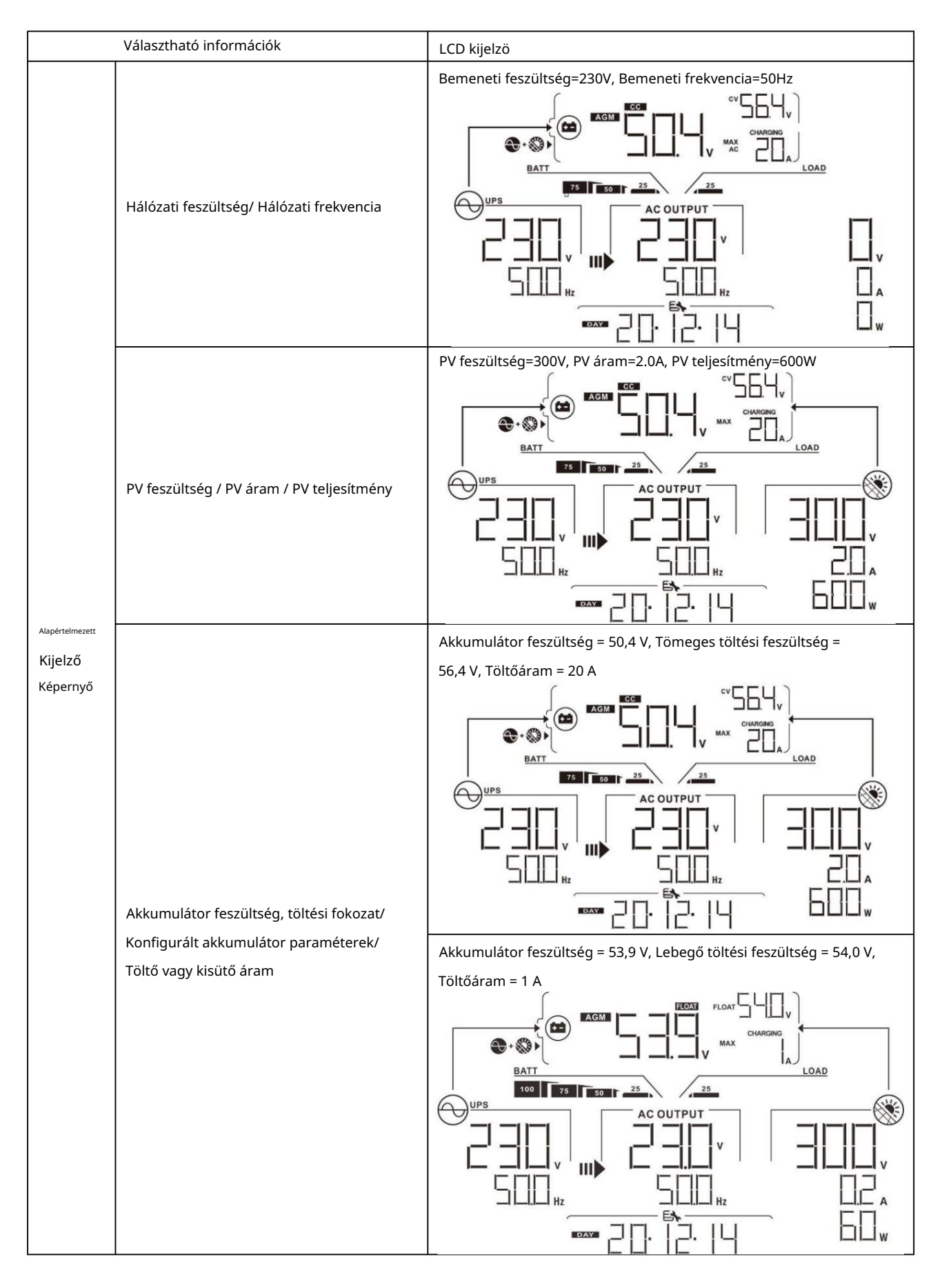

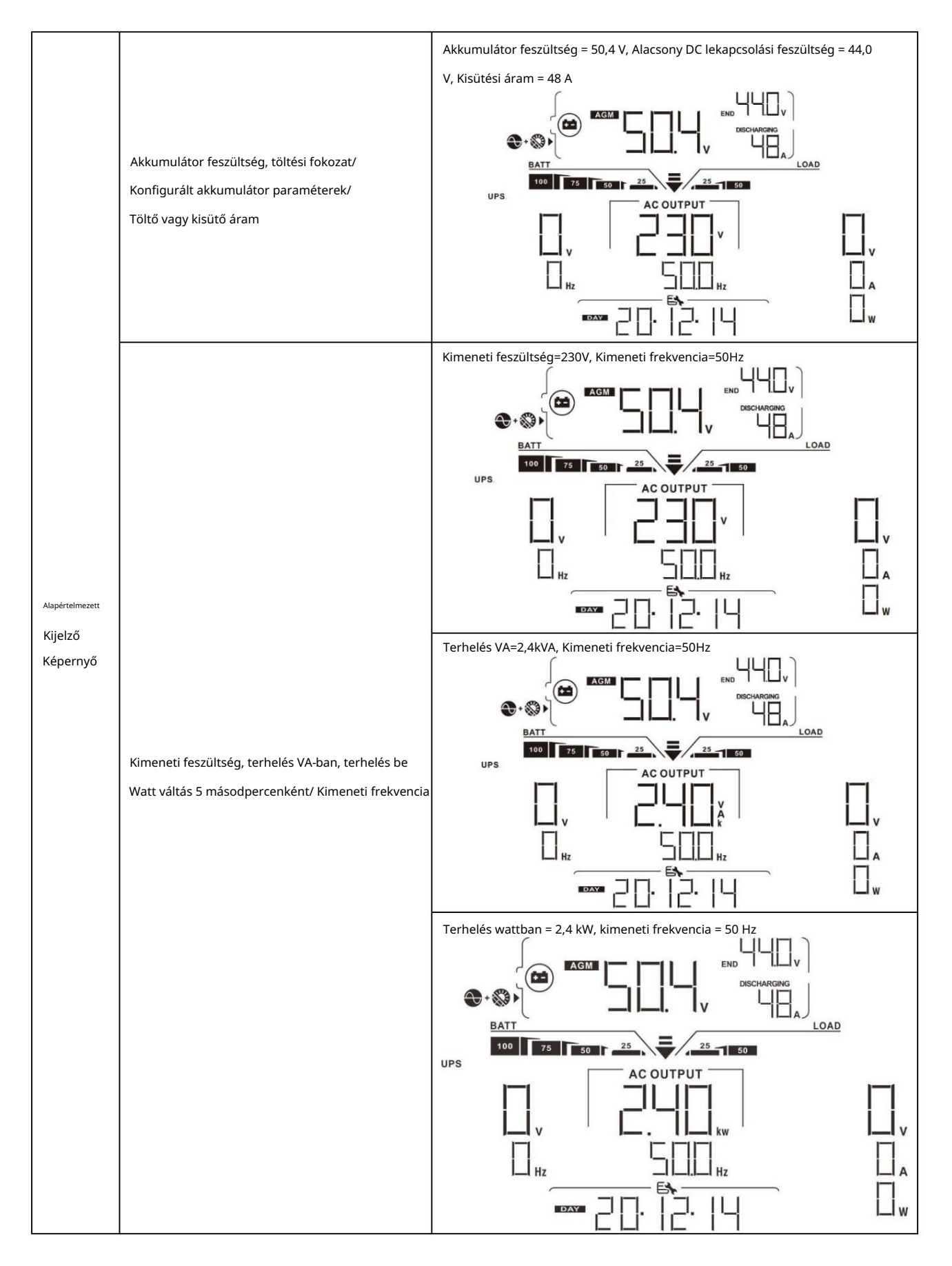

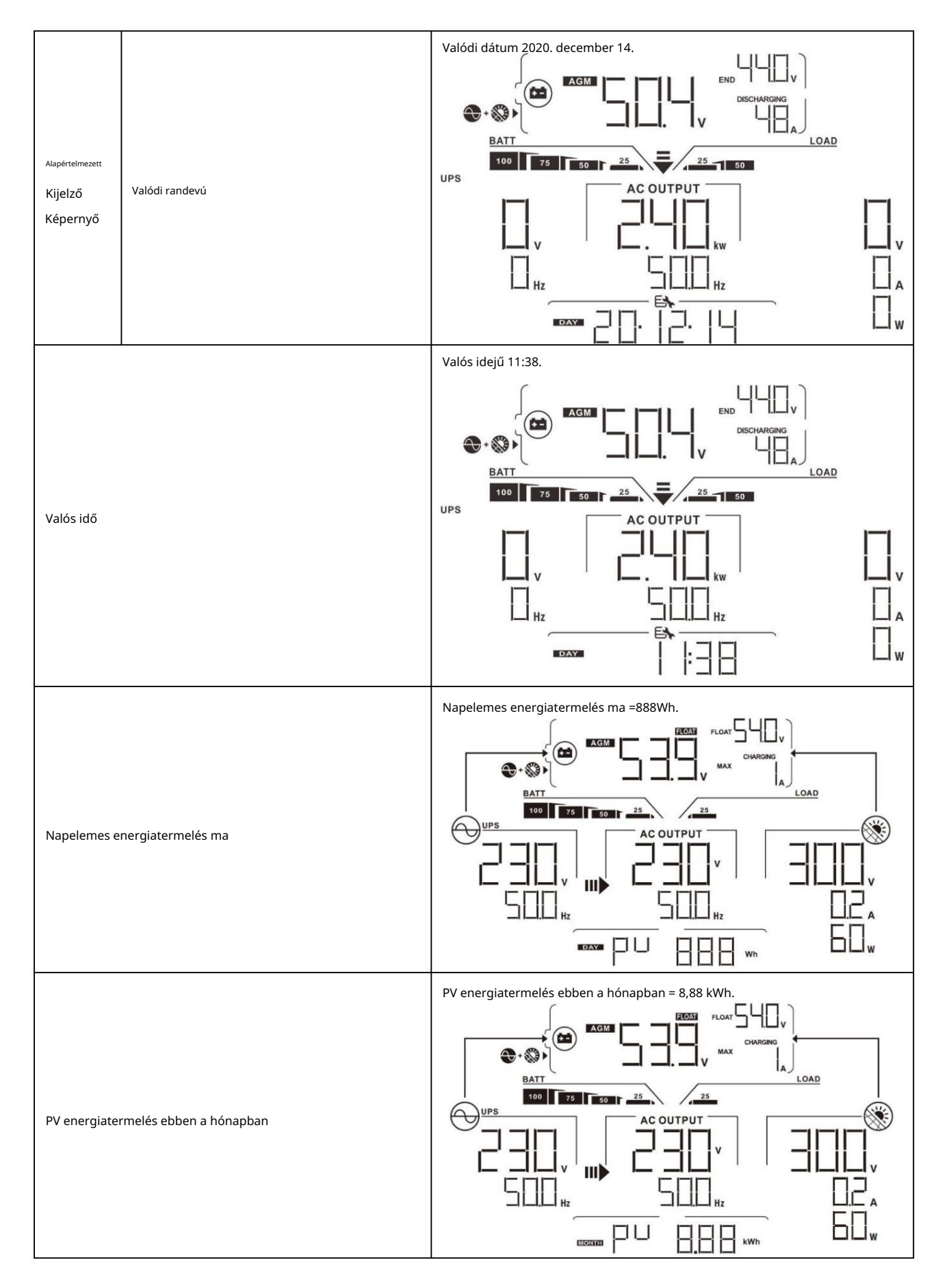

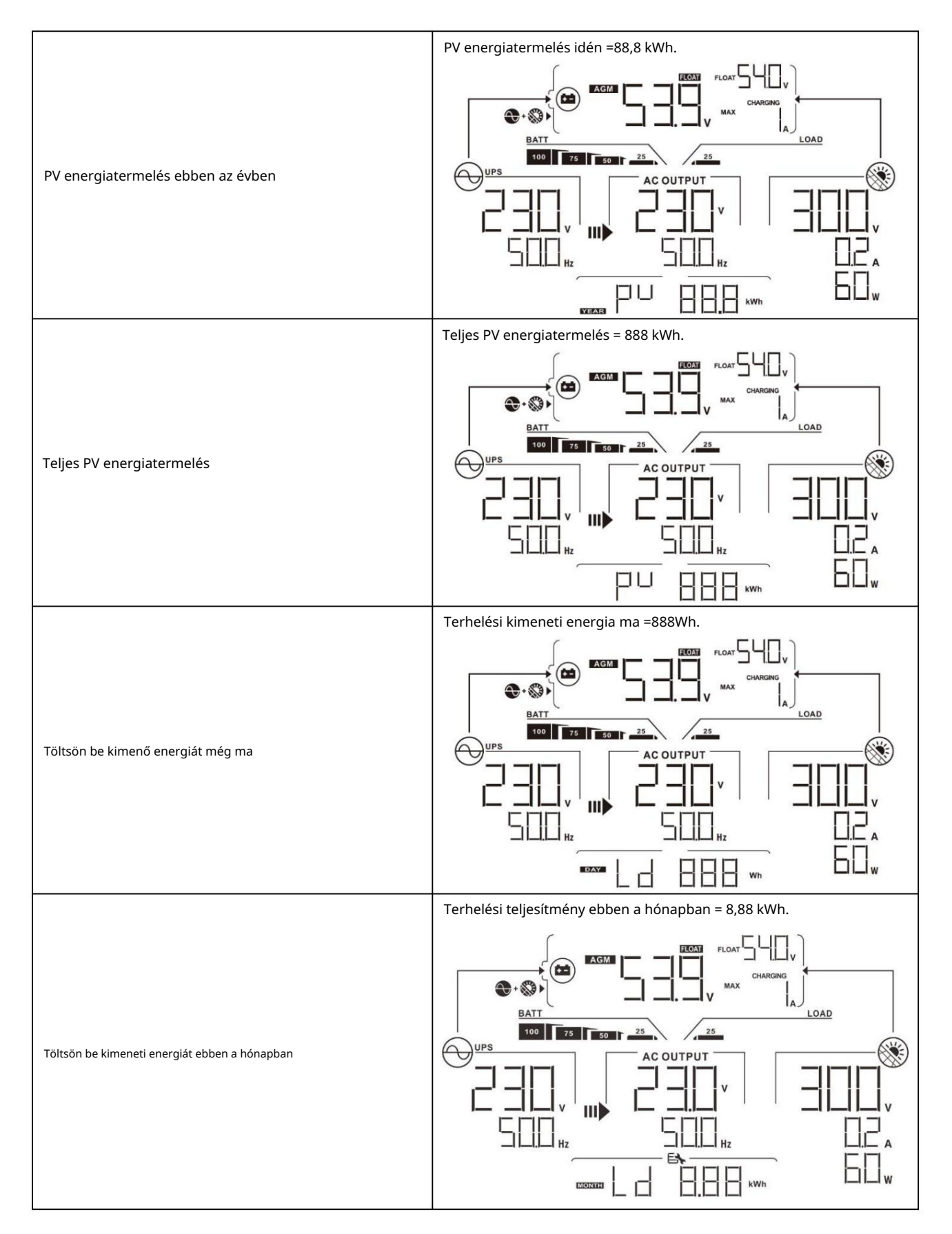

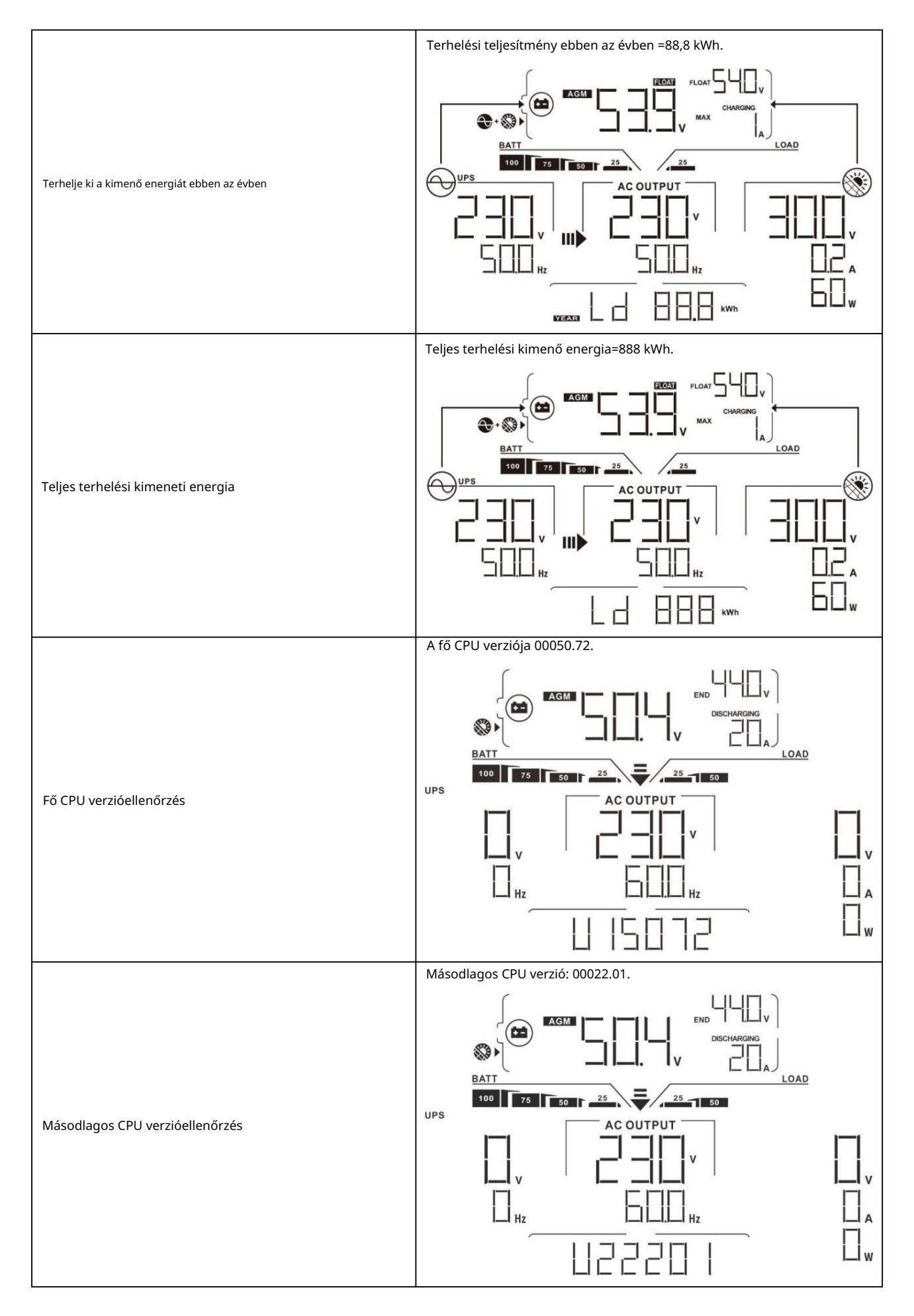

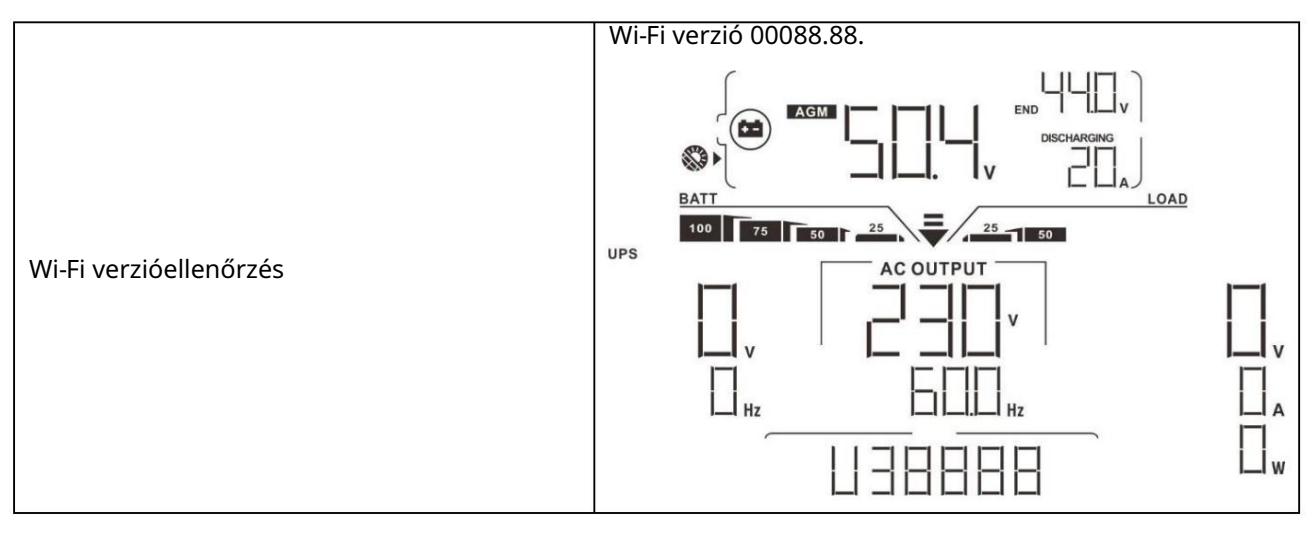

## Üzemmód leírása

| Üzemmód                                                                                                    | Leírás                                                                           | LCD kijelzö                       |
|----------------------------------------------------------------------------------------------------|----------------------------------------------------------------------------------|-----------------------------------|
|                                                                                                    |                                                                                  | Töltés közüzemi és PV energiával. |
|                                                                                                    |                                                                                  |                                   |
|                                                                                                    |                                                                                  | Töltés közművel.                  |
| Készenléti mód<br>Jegyzet:<br>*Készenléti mód: A<br>az inverter nincs bekapcsolva<br>mégis de ebben az időben a<br>Az inverter töltheti az akkumulátort<br>AC kimenet nélkül. | Az egység nem szolgáltat<br>kimenetet, de az<br>akkumulátorokat továbbra is tudj |                                   |
|                                                                                                    |                                                                                  |                                   |
|                                                                                                    |                                                                                  | Töltés PV energiával.             |
|                                                                                                    |                                                                                  |                                   |

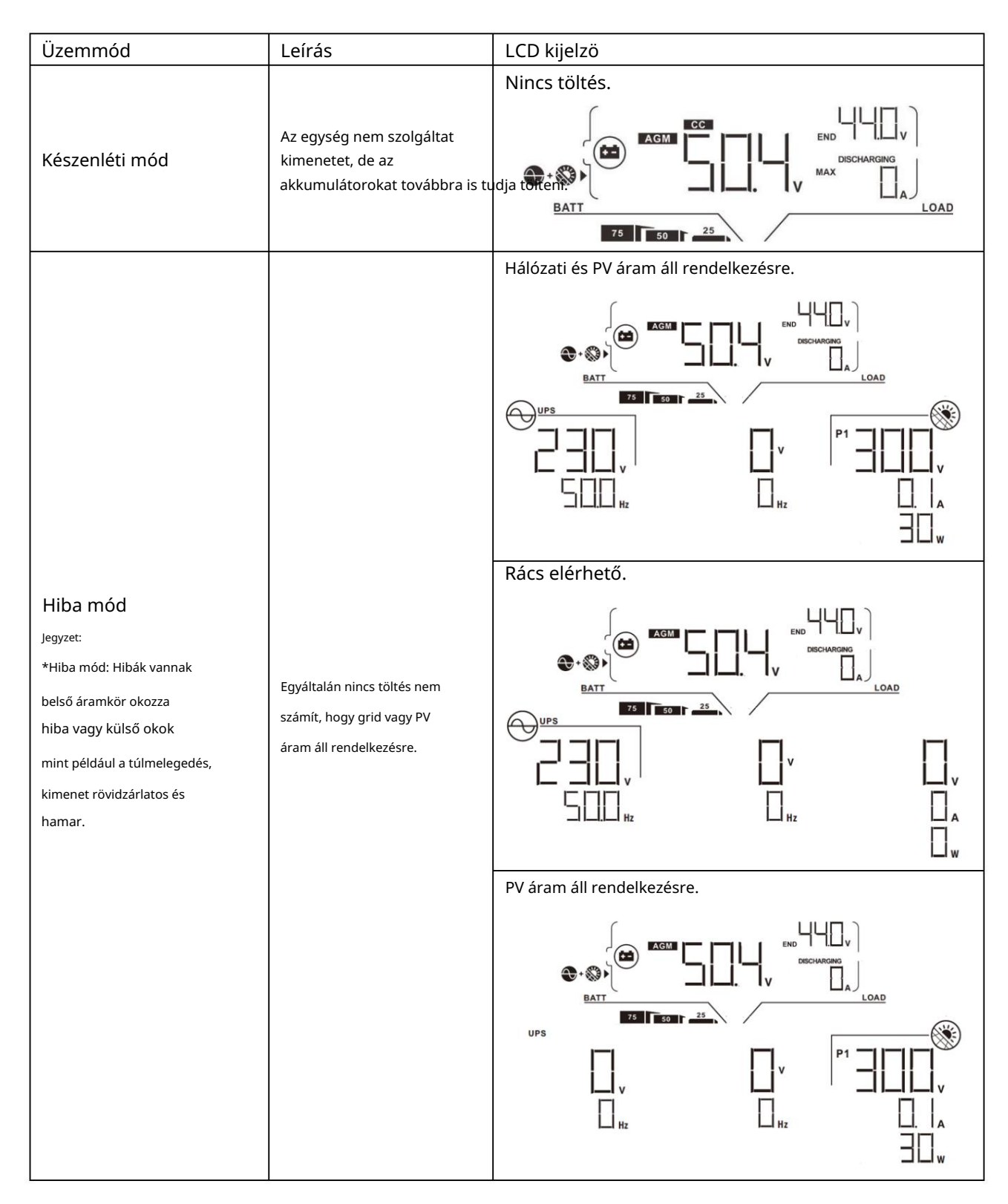

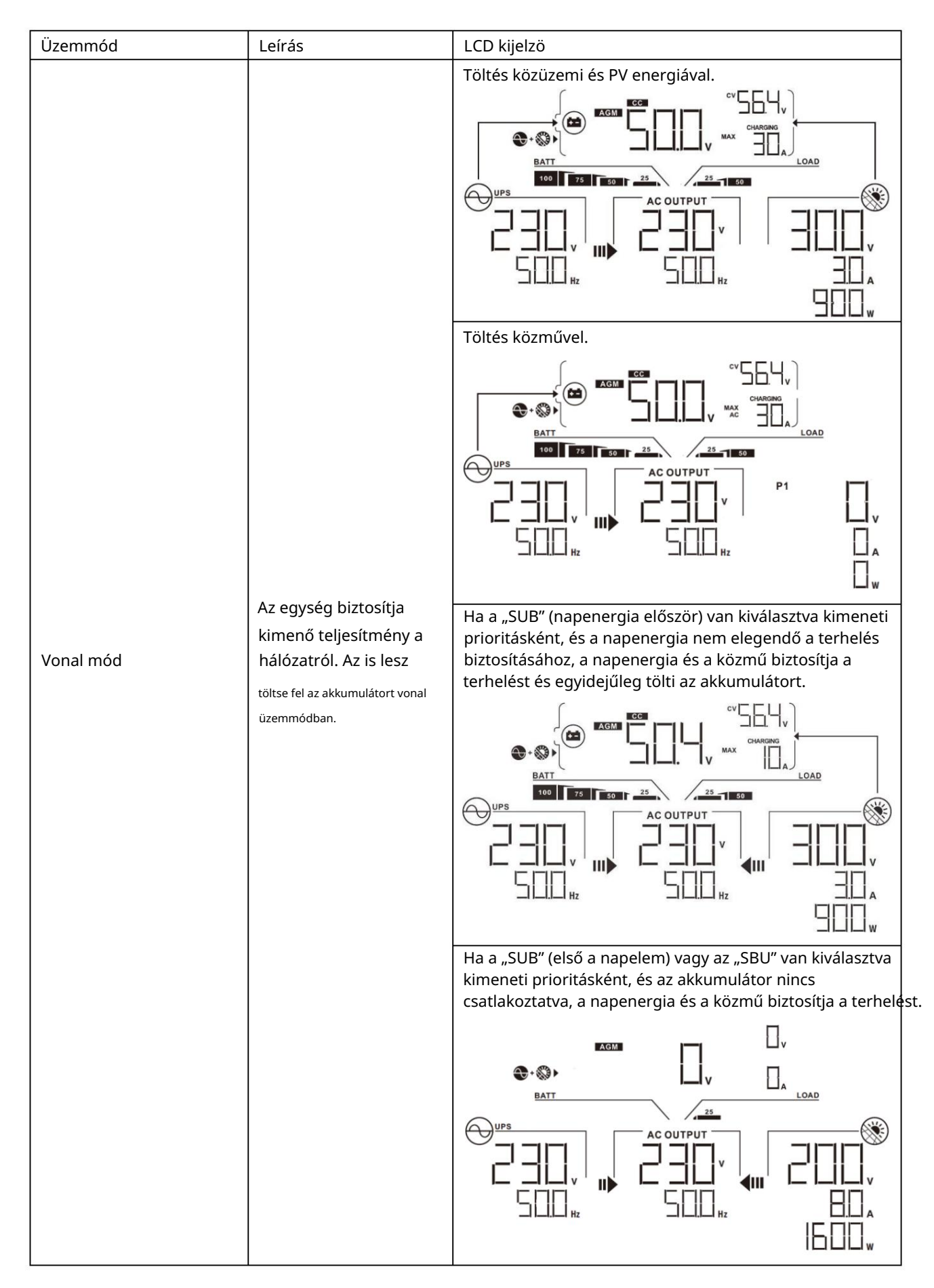

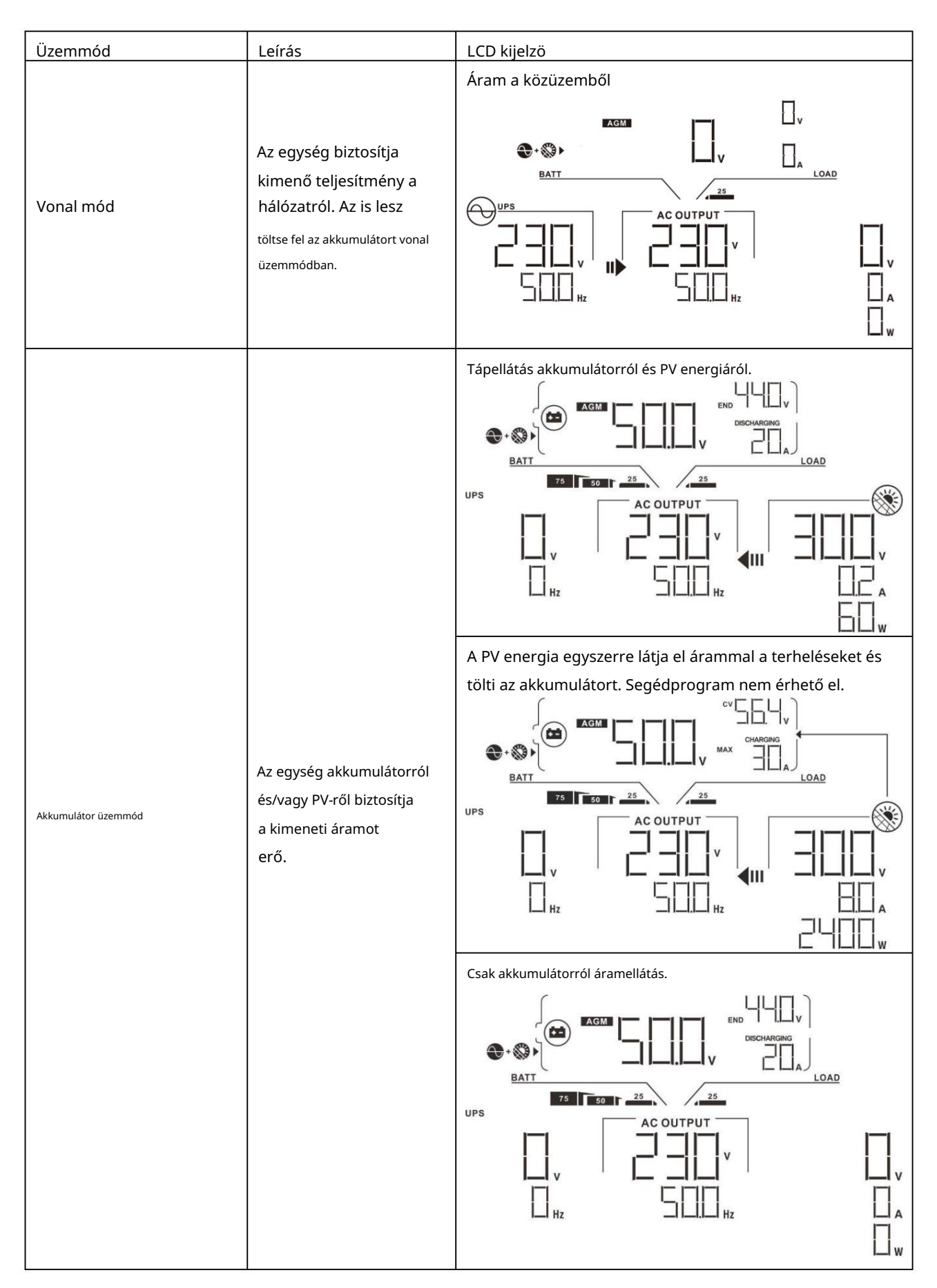

| Üzemmód             | Leírás                                                                             | LCD kijelzö                     |
|---------------------|------------------------------------------------------------------------------------|---------------------------------|
|                     |                                                                                    | Áramellátás csak PV energiából. |
| Akkumulátor üzemmód | Az egység akkumulátorról<br>és/vagy PV-ről biztosítja<br>a kimeneti áramot<br>erő. | UPS                             |

## Hibák hivatkozási kódja

| Hibakód | Hiba esemény                                                | Ikon bekapcsolva |
|---------|-------------------------------------------------------------|------------------|
| 01      | A ventilátor le van zárva, ha az inverter ki van kapcsolva. | FOI              |
| 02      | Túlmelegedés                                                | FOZ              |
| 03      | Az akkumulátor feszültsége túl magas                        | FDB              |
| 04      | Az akkumulátor feszültsége túl alacsony                     | FDY              |
| 05      | A kimenet rövidzárlatos.                                    | F85              |
| 06      | A kimeneti feszültség túl magas.                            | FEE              |
| 07      | Túlterhelési időtúllépés                                    |                  |
| 08      | A busz feszültsége túl magas                                | FIB              |
| 09      | Busz lágyindítás nem sikerült                               | FUS              |
| 10      | PV túláram                                                  | F ID             |
| 11      | PV túlfeszültség                                            | FII              |
| 12      | DCDC túláram                                                |                  |
| 13      | Az akkumulátor kisülése túláram                             | F 13             |
| 51      | Túláram                                                     |                  |
| 52      | A busz feszültsége túl alacsony                             |                  |
| 53      | Az inverter lágyindítása nem sikerült                       |                  |
| 55      | Túlfeszültség az AC kimenetben                              |                  |
| 57      | Az áramérzékelő meghibásodott                               | FST              |
| 58      | A kimeneti feszültség túl alacsony                          |                  |

## Figyelmeztető jelző

| Figyelem<br>Kód | Figyelmeztető esemény                                           | Hangos riasztás                          | Ikon villog |
|-----------------|-----------------------------------------------------------------|------------------------------------------|-------------|
| 01              | A ventilátor le van zárva, amikor az inverter be van kapcsolva. | Sípoljon másodpercenként<br>háromszor    |             |
| 02              | Túlmelegedés                                                    | Egyik sem                                | □2 ▲        |
| 03              | Az akkumulátor túl van töltve                                   | Hangjelzés másodpercenként egyszer       |             |
| 04              | Alacsony akkumulátor                                            | Hangjelzés másodpercenként egyszer       | □Ц ▲        |
| 07              | Túlterhelés                                                     | Hangjelzés 0,5-enként egyszer<br>második |             |
| 10              | A kimeneti teljesítmény lecsökkentése                           | 3 másodpercenként kétszer sípol          |             |
| 15              | A PV energia alacsony.                                          | 3 másodpercenként kétszer sípol          | 5 ▲         |
| 16              | Magas AC bemenet (>280VAC) közben<br>BUS lágy indítás           | Egyik sem                                | 6 ▲         |
| 32              | Kommunikációs hiba az inverter és a<br>kijelzőpanel között      | Egyik sem                                |             |
| 69              | Az akkumulátor kiegyenlítése                                    | Egyik sem                                | E9 ▲        |

## TISZTÍTÁS ÉS KARBANTARTÁS A POR ELLENI KÉSZLETHEZ

### Áttekintés

Minden inverter már gyárilag be van szerelve alkonyatgátló készlettel. Ez a készlet emellett távol tartja az alkonyatot az invertertől, és növeli a termék megbízhatóságát zord környezetben.

### Kiürítés és karbantartás

1. lépés: Távolítsa el a csavarokat az inverter oldalán.

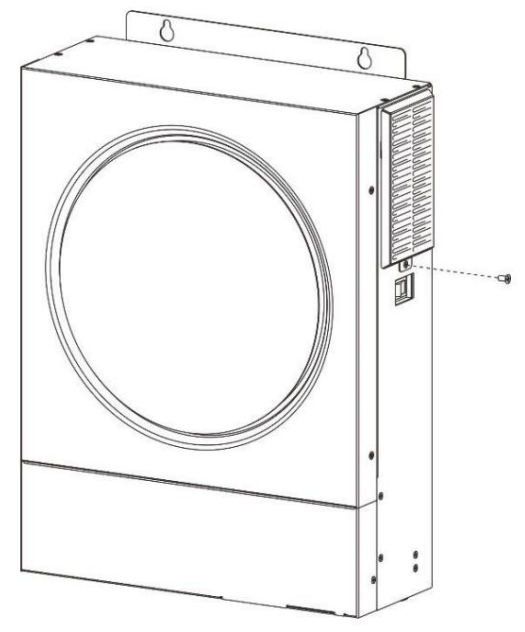

2. lépés: Ezután eltávolítható a porálló tok, és kivehető a légszűrőhab az alábbi táblázat szerint.

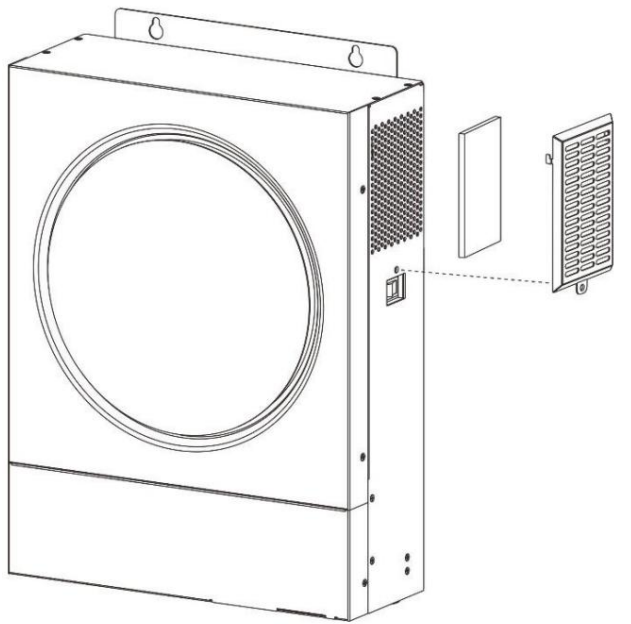

3. lépés: Tisztítsa meg a légszűrőhabot és a porálló tokot. A kiürítés után szerelje vissza a porvédő készletet az inverterre.

FIGYELMEZTETÉS: A porvédő készletet havonta meg kell tisztítani a portól.

## AKKUMULÁTOR EGYENLÍTÉSE

A kiegyenlítő funkció bekerült a töltésvezérlőbe. Megfordítja a negatív kémiai hatások felhalmozódását, például a rétegződést, amely állapot, amikor a savkoncentráció nagyobb az akkumulátor alján, mint a tetején.

A kiegyenlítés segít eltávolítani a szulfátkristályokat is, amelyek felhalmozódhattak a lemezeken. Ha nem ellenőrizzük, ez a szulfatációnak nevezett állapot csökkenti az akkumulátor teljes kapacitását. Ezért ajánlatos időnként kiegyenlíteni az akkumulátort.

#### A kiegyenlítő függvény alkalmazása

Először engedélyeznie kell az elemkiegyenlítés funkciót az LCD monitor 33. beállítási programjában. Ezután ezt a funkciót a következő módszerek egyikével alkalmazhatja az eszközön:

1. Kiegyenlítési intervallum beállítása a 37. programban.

2. Aktív kiegyenlítés azonnal a 39. programban.

#### Mikor kell kiegyenlíteni

Lebegő üzemmódban, amikor a beállítási kiegyenlítési intervallum (akkumulátor kiegyenlítési ciklus) megérkezik, vagy a kiegyenlítés azonnal aktív, a vezérlő elkezd Equalize szakaszba lépni.

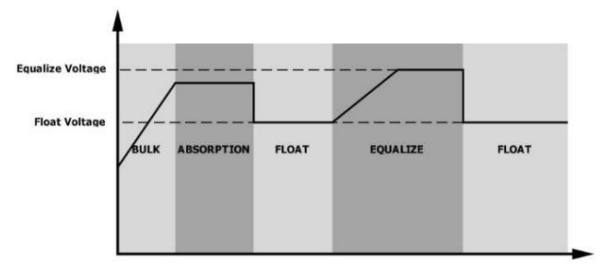

Egyenlítse ki a töltési időt és az időtúllépést

Kiegyenlítés szakaszban a vezérlő árammal látja el az akkumulátort, amennyire csak lehetséges, amíg az akkumulátor feszültsége az akkumulátor kiegyenlítő feszültségére nem emelkedik. Ezután állandó feszültségszabályozást alkalmaznak, hogy az akkumulátor feszültségét az akkumulátor kiegyenlítő feszültségén tartsák. Az akkumulátor kiegyenlítési fokozatban marad mindaddig, amíg a beállítási elem kiegyenlítődik eljött az idő.

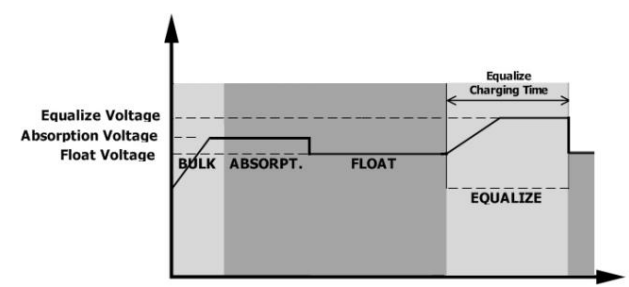

Azonban a Kiegyenlítés szakaszban, amikor az akkumulátor kiegyenlítési ideje lejár, és az akkumulátor feszültsége nem emelkedik az akkumulátor kiegyenlítési feszültségpontjára, a töltésvezérlő meghosszabbítja az akkumulátor kiegyenlítési idejét, amíg az akkumulátor feszültsége el nem éri az akkumulátor kiegyenlítési feszültségét. Ha az akkumulátor feszültsége még mindig alacsonyabb, mint az akkumulátor kiegyenlítési feszültsége, amikor az akkumulátor kiegyenlítési időtúllépés beállítása lejárt, a töltésvezérlő leállítja a kiegyenlítést, és visszatér a lebegő állapotba.

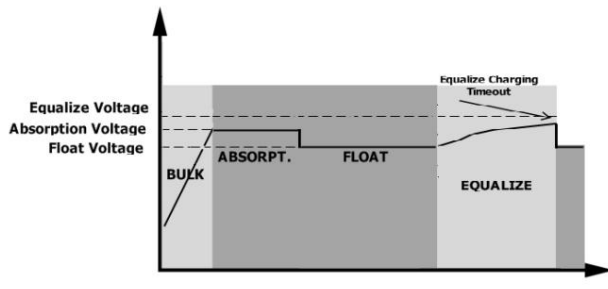

## MŰSZAKI ADATOK

## 1. táblázat Vonal mód specifikációi

| MODELL                                                                                                    | 3,6 kW                                                                         | 5,6 kW                   |
|----------------------------------------------------------------------------------------------------|--------------------------------------------------------------------------------|--------------------------|
| Bemeneti feszültség hullámforma                                                                                            | Szinuszos (közmű vagy generátor)                                               |                          |
| Névleges bemeneti feszültség                                                                                               | 230                                                                            | Vac                      |
| Alacsony veszteségű feszültség                                                                                             | 170 V ± 7 V (UPS);<br>90 Vac± 7 V (készülékek)                                 |                          |
| Alacsony veszteségű visszatérő feszültség                                                                                  | 180Vac±7\<br>100 V ± 7 V (ké                                                   | / (UPS);<br>szülékek)    |
| Nagy veszteségű feszültség                                                                                                 | 280V :                                                                         | ± 7V                     |
| Nagy veszteségű visszatérő feszültség                                                                                      | 270V :                                                                         | ± 7V                     |
| Max AC bemeneti feszültség                                                                                                 | 300                                                                            | Wac                      |
| Névleges bemeneti frekvencia                                                                                               | 50 Hz / 60 Hz (aut                                                             | omatikus érzékelés)      |
| Alacsony veszteségfrekvencia                                                                                               | 40±                                                                            | 1Hz                      |
| Alacsony veszteség-visszatérési gyakoriság                                                                                 | 42± 1Hz                                                                        |                          |
| Magas Veszteség Frekvencia                                                                                                 | 65± 1Hz                                                                        |                          |
| Magas veszteség-visszatérési frekvencia                                                                                    | 63± 1Hz                                                                        |                          |
| Kimeneti rövidzárlat elleni védelem                                                                                        | Biztosíte                                                                      | <sup>2</sup> k           |
| Hatékonyság (vonal mód)                                                                                                    | >95% (R névleges terhelés, az akkumulátor teljesen feltöltve)                  |                          |
| Átadási idő                                                                                                    | 10 ms tipik<br>20 ms tipikus (l                                                | us (UPS);<br>xészülékek) |
| Kimeneti teljesítmény leértékelés:<br>Ha az AC bemeneti feszültség 170 V-ra csökken,<br>a kimeneti teljesítmény lecsökken. | Kimeneti teljesítmény<br>Névleges teljesítmény<br>50% teljesítmény<br>90V 170V | 280V Bemeneti feszültség |

## 2. táblázat Az inverter mód specifikációi

| MODELL                                                  | 3,6 kW                  | 5,6 kW               |  |  |
|---------------------------------------------------------|-------------------------|----------------------|--|--|
| Névleges kimeneti teljesítmény                          | 3,6KVA/3,6KW            | 5,6KVA/5,6KW         |  |  |
| Kimeneti feszültség hullámforma                         | Tiszta szi              | Tiszta szinuszhullám |  |  |
| Kimeneti feszültség szabályozás                         | 230V ± 5%               |                      |  |  |
| Kimeneti frekvencia                                     | 50                      | ) Hz                 |  |  |
| Csúcs hatékonyság                                       | 9:                      | 3%                   |  |  |
| Túltöltés elleni védelem                                | 5s@ 130% terhelés; 10s@ | 105%~130% terhelés   |  |  |
| Túlfeszültség-kapacitás                                 | 2* névleges teljesí     | tmény 5 másodpercig  |  |  |
| Névleges DC bemeneti feszültség                         | 24Vdc                   | 48Vdc                |  |  |
| Hidegindítási feszültség                                | 23.0Vdc                 | 46.0Vdc              |  |  |
| Alacsony egyenáramú figyelmeztető feszültség            |                         |                      |  |  |
| @ terhelés < 50%                                        | 23.0Vdc                 | 46.0Vdc              |  |  |
| @ terhelés 50%                                          | 22.0Vdc                 | 44.0Vdc              |  |  |
| Alacsony egyenáramú figyelmeztető visszatérő feszültség |                         |                      |  |  |
| @ terhelés < 50%                                        | 23,5V DC                | 47.0Vdc              |  |  |
| @ terhelés 50%                                          | 23.0Vdc                 | 46.0Vdc              |  |  |
| Alacsony egyenáramú lekapcsolási feszültség             |                         |                      |  |  |
| @ terhelés < 50%                                        | 21,5V DC                | 43.0Vdc              |  |  |
| @ terhelés 50%                                          | 21.0Vdc                 | 42.0Vdc              |  |  |
| Magas egyenáramú helyreállítási feszültség              | 32Vdc                   | 62Vdc                |  |  |
| Magas egyenáramú lekapcsolási feszültség                | 33Vdc                   | 63Vdc                |  |  |
| Nincs terhelési energiafogyasztás                       | <40W                    | <55W                 |  |  |

## 3. táblázat A töltési mód specifikációi

| Utility töltési mód                               |                         |                                                                                                    |           |
|---------------------------------------------------|-------------------------|----------------------------------------------------------------------------------------------------|-----------|
| MODELL                                            |                         | 3,6 kW                                                                                                    | 5,6 kW    |
| Töltőáram (UPS)                                   |                         | 100 Amper (@VI/P=230Vac)                                                                                                    |           |
| Tömeges töltés                                    | Elárasztott akkumulátor | 29.2                                                                                                    | 58,4V DC  |
| Feszültség                                        | AGM/gél akkumulátor     | 28.2                                                                                                    | 56,4V DC  |
| Lebegő töltési feszül                             | tség                    | 27Vdc                                                                                                    | 54Vdc     |
| Töltési algoritmus                                |                         | 3-5                                                                                                    | -<br>itep |
| Töltési görbe                                     |                         | Aksumulator feszültség, celánként<br>2.43 vác (2.8 vác)<br>2.5 vöc<br>100%<br>100%<br>100%<br>100%<br>100%<br>100%<br>100%<br>100%<br>Karbantartás<br>(üszó) |           |
| Napelem bemenet                                   |                         |                                                                                                    |           |
| MODELL                                            |                         | 3,6 kW                                                                                                    | 5,6 kW    |
| Max. PV Array teljesítmény                        |                         | 4000W                                                                                                    | 6000W     |
| Névleges PV feszültség                            |                         | 240Vdc                                                                                                    | 360Vdc    |
| Indítási feszültség                               |                         | 150Vdc +/- 10Vdc                                                                                                    |           |
| PV Array MPPT feszültségtartomány                 |                         | 120-450 VDC                                                                                                    |           |
| Max. PV Array nyitott áramköri feszültség         |                         | 500Vdc                                                                                                    |           |
| Max töltőáram<br>(AC töltő plusz napelemes töltő) |                         | 120                                                                                                    | Amper     |

## 4. táblázat Általános előírások

| MODELL                         | 3,6 kW                                                 | 5,6 kW |
|--------------------------------|--------------------------------------------------------|--------|
| Működési hőmérséklet tartomány | -10°C és 50°C között                                   |        |
| Tárolási hőmérséklet           | -15°C ~ 60°C                                           |        |
| páratartalom                   | 5% és 95% közötti relatív páratartalom (nem lecsapódó) |        |
| Méretek (Mé*Sz*Ma), mm         | 119 x 313,6 x 422,8                                    |        |
| Nettó tömeg, kg                | 10                                                     | 12     |

## HIBAELHÁRÍTÁS

| Probléma                                                                     | LCD/LED/csengő Magyarázat /                                                    | Lehetséges ok Az LCD/LED-ek és a hangjelzés 3                                                                                                    | Mit kell tenni                                                                                                    |
|------------------------------------------------------------------------------|--------------------------------------------------------------------------------|----------------------------------------------------------------------------------------------------|----------------------------------------------------------------------------------------------------|
| Az egység<br>automatikusan<br>leáll az indítási<br>folyamat során.           | másodpercig aktívak lesznek,<br>majd teljesen kikapcsolnak.                    | Az akkumulátor feszültsége túl alacsony<br>(<1,91 V/cella)                                                                                                    | 1. Töltse fel újra az akkumulátort.<br>2. Cserélje ki az akkumulátort.                                                                                                    |
| Bekapcsolás után nincs<br>válasz.                                            | Nincs jelzés.                                                                  | <ol> <li>Az akkumulátor feszültsége túl alacsony.</li> <li>(&lt;1,4 V/cella)</li> <li>Az akkumulátor polaritása fordítottan van<br/>csatlakoztatva.</li> </ol> | <ol> <li>1. Ellenőrizze, hogy az akkumulátorok és a<br/>vezetékek megfelelően vannak-e csatlakoztatva.</li> <li>2. Töltse fel újra az akkumulátort.</li> <li>3. Cserélje ki az akkumulátort.</li> </ol>                                                        |
|                                                                              | A bemeneti feszültség<br>0-ként jelenik meg az LCD-n,<br>és a zöld LED villog. | A bemenetvédő leoldott                                                                                                    | Ellenőrizze, hogy a váltóáramú megszakító kioldott-e,<br>és az AC vezetékek megfelelően vannak-e<br>csatlakoztatva.                                                                                                    |
| Hálózat van, de a készülék<br>akkumulátoros<br>üzemmódban működik.           | A zöld LED villog.                                                             | Nem megfelelő minőségű váltóáram.<br>(Parton vagy generátor)                                                                                                   | <ol> <li>Ellenőrizze, hogy az AC vezetékek nem túl<br/>vékonyak és/vagy túl hosszúak-e.</li> <li>Ellenőrizze, hogy a generátor<br/>(ha van) jól működik-e, vagy hogy a<br/>bemeneti feszültség tartomány beállítása<br/>megfelelő-e. (UPS készülék)</li> </ol> |
|                                                                              | A zöld LED villog.                                                             | Állítsa be a "Solar First"-t a kimeneti forrás<br>prioritásaként.                                                                                              | Először módosítsa a kimeneti<br>forrás prioritását Utility-re.                                                                                                    |
| Az egység<br>bekapcsolásakor a belső<br>relé ismételten be- és<br>kikapcsol. | LCD kijelző és<br>A LED-ek villognak                                           | Az akkumulátor le van választva.                                                                                                    | Ellenőrizze, hogy az akkumulátor vezetékei<br>jól vannak-e csatlakoztatva.                                                                                                    |
|                                                                              | 07 hibakód                                                                     | Túlterhelési hiba. Az inverter túlterhelt<br>110%, és az idő lejárt.                                                                                           | Csökkentse a csatlakoztatott terhelést<br>egyes berendezések<br>kikapcsolásával.                                                                                                    |
|                                                                              | 05 hibakód                                                                     | A kimenet rövidzárlatos.                                                                                                    | Ellenőrizze, hogy a vezetékek megfelelően vannak-<br>e csatlakoztatva, és távolítsa el az abnormális<br>terhelést.                                                                                                    |
|                                                                              | 02 hibakód                                                                     | Az inverter alkatrészének belső hőmérséklete<br>100°C felett van.                                                                                              | Ellenőrizze, hogy nincs-e elzárva az egység<br>levegőáramlása, vagy nem<br>túl magas-e a környezeti<br>hőmérséklet.                                                                                                    |
|                                                                              |                                                                                | Az akkumulátor túl van töltve.                                                                                                    | Vissza a javítóközpontba.                                                                                                    |
| A berregő                                                                    | 03 hibakód                                                                     | Az akkumulátor feszültsége túl magas.                                                                                                    | Ellenőrizze, hogy az akkumulátorok<br>specifikációja és mennyisége<br>megfelel-e a követelményeknek.                                                                                                    |
| piros LED világít.                                                           | 01 hibakód                                                                     | Ventilátor hiba                                                                                                    | Cserélje ki a ventilátort.                                                                                                    |
|                                                                              | Hibakód 06/58                                                                  | Rendellenes a kimenet (az inverter<br>feszültsége 190 V AC alatt van vagy 260 V AC<br>felett van)                                                              | <ol> <li>Csökkentse a csatlakoztatott<br/>terhelést.</li> <li>Térjen vissza a javítóközpontba</li> </ol>                                                                                                    |
|                                                                              | Hibakód:<br>08/09/53/57                                                        | A belső alkatrészek meghibásodtak.                                                                                                    | Vissza a javítóközpontba.                                                                                                    |
|                                                                              | 51-es hibakód                                                                  | Túláram vagy túlfeszültség.                                                                                                    | Indítsa úira az egységet ha a hiha                                                                                                    |
|                                                                              | 52-es hibakód                                                                  | A busz feszültsége túl alacsony.                                                                                                    | ismét jelentkezik, térjen vissza a                                                                                                    |
|                                                                              | 55-ös hibakód                                                                  | A kimeneti feszültség kiegyensúlyozatlan.                                                                                                    | javítóközpontba.                                                                                                    |
|                                                                              | 56-os hibakód                                                                  | Az akkumulátor nincs megfelelően csatlakoztatva,<br>vagy a biztosíték kiégett.                                                                                 | Ha az akkumulátor megfelelően van<br>csatlakoztatva, térjen vissza a<br>javítóközpontba.                                                                                                    |

## I. függelék: BMS kommunikáció telepítése

#### 1. Bemutatkozás

Ha lítium akkumulátorhoz csatlakozik, ajánlatos egy egyedi gyártású RJ45 kommunikációs kábelt vásárolni.

A részletekért forduljon kereskedőjéhez vagy integrátorához.

Ez az egyedi készítésű RJ45 kommunikációs kábel információt és jelet szállít a lítium akkumulátor és az inverter között. Ezeket az információkat az alábbiakban soroljuk fel:

Állítsa be újra a töltőfeszültséget, a töltőáramot és az akkumulátor kisülési feszültségét a

lítium akkumulátor paraméterei.

Indítsa el vagy állítsa le a töltést az inverterrel a lítium akkumulátor állapotának megfelelően.

2. Pin kiosztás a BMS kommunikációs porthoz

|       | Meghatározás |  |
|-------|--------------|--|
| PIN 1 | RS232TX      |  |
| PIN 2 | RS232RX      |  |
| PIN 3 | RS485B       |  |
| PIN 4 | NC           |  |
| PIN 5 | RS485A       |  |
| PIN 6 | CANH         |  |
| PIN 7 | LEHET        |  |
| PIN 8 | GND          |  |

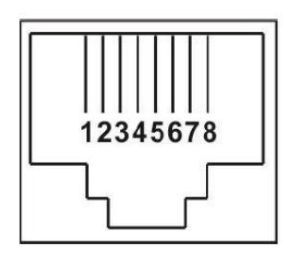

3. A lítium akkumulátor kommunikációs konfigurációja LIO-4805/

#### LIO-4810-150A

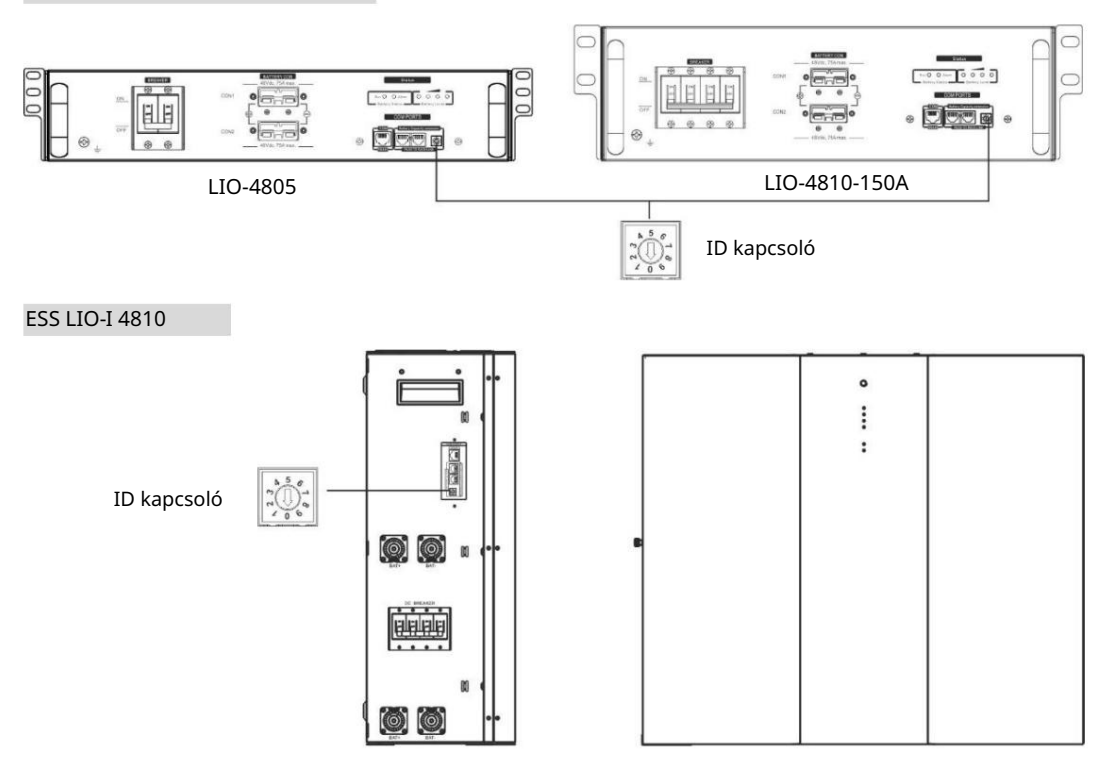

Az ID kapcsoló minden akkumulátormodul egyedi azonosító kódját jelzi. A normál működéshez minden akkumulátormodulhoz azonos azonosítót kell hozzárendelni. Minden akkumulátor modulhoz beállíthatjuk az azonosító kódot az ID kapcsoló PIN számának elforgatásával. 0-tól 9-ig a szám lehet véletlenszerű; nincs különösebb sorrend. Maximum 10 akkumulátormodul üzemeltethető párhuzamosan.

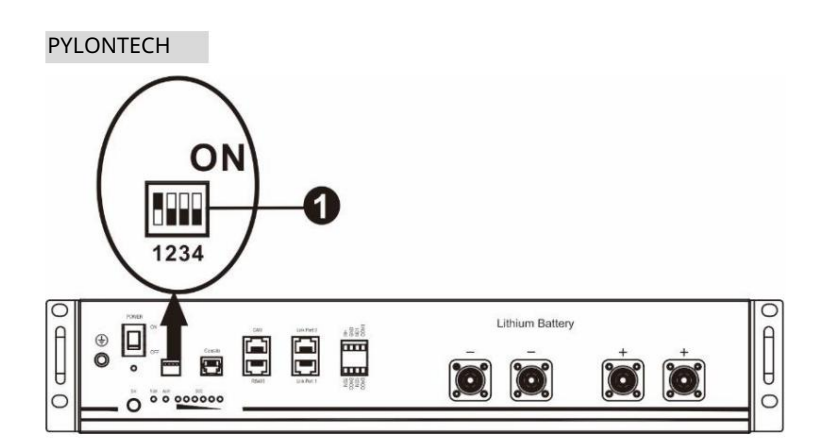

Dip kapcsoló: 4 Dip kapcsoló van, amelyek különböző adatátviteli sebességet és akkumulátorcsoport címet állítanak be. Ha váltani

pozíció "OFF" állásba van fordítva, ez "0"-t jelent. Ha a kapcsolót "ON" állásba fordítja, az "1"-et jelent.

A Dip 1 "BE" értéke a 9600 adatátviteli sebességet jelenti.

A Dip 2, 3 és 4 az akkumulátorcsoport címére van fenntartva.

A fő akkumulátor (első akkumulátor) 2., 3. és 4. Dip kapcsolója a csoportcím beállítására vagy módosítására szolgál.

| Dip 1                                                        | Dip 2 D | p 3 Dip 4 | Csoporto | soportqím                                                                                                    |  |  |  |  |
|--------------------------------------------------------------|---------|-----------|----------|----------------------------------------------------------------------------------------------------|--|--|--|--|
|                                                              | 0       | 0         | 0        | Csak egy csoport. Ezzel a beállítással be kell állítani a mester akkumulátort, és a<br>segédakkumulátorok korlátlanok.                           |  |  |  |  |
| 1: RS485<br>baud<br>árfolyam=9600<br>Indítsa újra ide<br>hat | 1       | 0         | 0        | Több csoport feltétele. Ezzel a beállítással az első csoportban be kell állítani a<br>mester akkumulátort, és a segédakkumulátorok korlátlanok.  |  |  |  |  |
|                                                              | 0       | 1         | 0        | Több csoport feltétele. Ezzel a beállítással a mester akkumulátort a második<br>csoportba kell beállítani, és a segédakkumulátorok korlátlanok.  |  |  |  |  |
|                                                              | 1       | 1         | 0        | Több csoport feltétele. Ezzel a beállítással a mester akkumulátort a harmadik<br>csoportba kell beállítani, és a segédakkumulátorok korlátlanok. |  |  |  |  |
|                                                              | 0       | 0         | 1        | Több csoport feltétele. Ezzel a beállítással a mester akkumulátort a negyedik<br>csoportba kell beállítani, és a segédakkumulátorok korlátlanok. |  |  |  |  |
|                                                              | 1       | 0         | 1        | Több csoport feltétele. Ezzel a beállítással az ötödik csoportba kell beállítani a<br>mester akkumulátort, és a segédakkumulátorok korlátlanok.  |  |  |  |  |

MEGJEGYZÉS: Az "1" a felső pozíció, a "0" pedig az alsó pozíció.

MEGJEGYZÉS: A lítium akkumulátorok maximális csoportja 5, és az egyes csoportok maximális számáról érdeklődjön az akkumulátor gyártójánál.

4. Telepítés és üzemeltetés

#### LIO-4805/LIO-4810-150A/ESS LIO-I 4810

azonosítószám után minden akkumulátormodulhoz hozzá van rendelve, kérjük, állítsa be az LCD panelt az inverterben, és csatlakoztassa a vezetékeket a következő lépések szerint.

1. lépés: A mellékelt RJ11 jelkábellel csatlakoztassa a bővítőporthoz (P1 vagy P2).

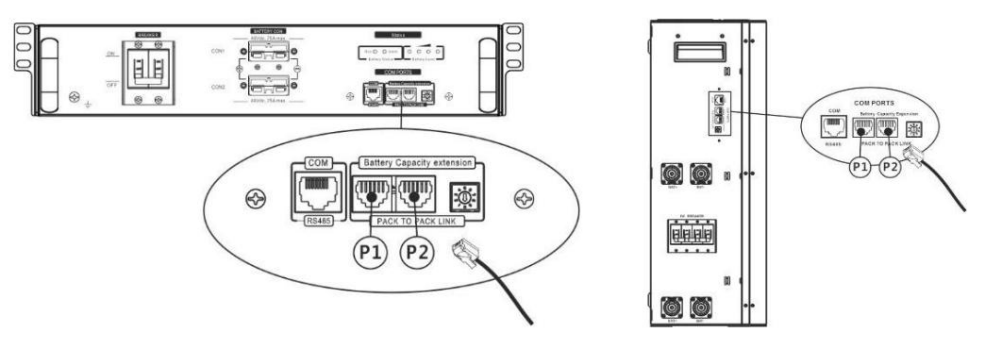

2. lépés: Használja a mellékelt RJ45 kábelt (az akkumulátor modul csomagjából) az inverter és a lítium akkumulátor csatlakoztatásához.

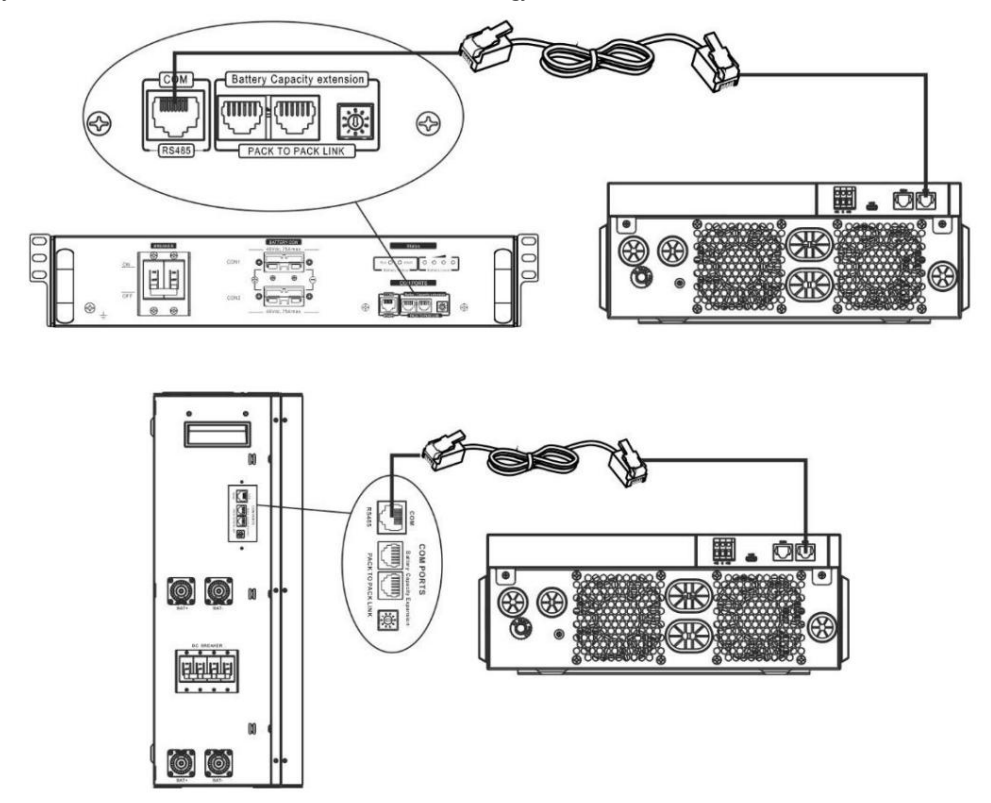

Megjegyzés a párhuzamos

rendszerhez: 1. Csak a közös akkumulátor beszerelését támogatja.

2. Használjon egyedi készítésű RJ45 kábelt bármely inverter csatlakoztatásához (nem kell egy adott inverterhez csatlakoztatni), és Lítium akkumulátor. Egyszerűen állítsa ezt az inverter akkumulátortípust "LIB"-re az 5-ös LCD programban. A többi "USE" legyen.

3. lépés: Kapcsolja be a megszakító kapcsolót. Most az akkumulátormodul készen áll a DC kimenetre.

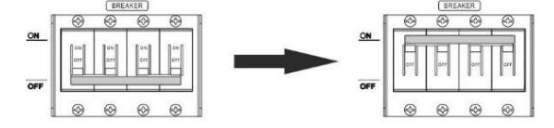

4. lépés: Nyomja meg az akkumulátormodul be-/kikapcsoló gombját 5 másodpercig, az akkumulátormodul elindul.

\*Ha a kézi gomb nem közelíthető meg, egyszerűen kapcsolja be az inverter modult. Az akkumulátormodul automatikusan bekapcsol.

5. lépés Kapcsolja be az invertert.

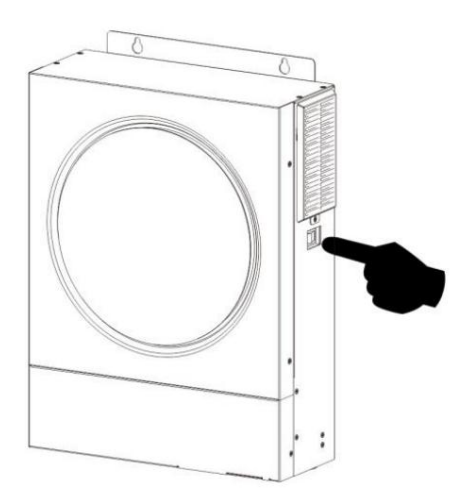

6. lépés: Ügyeljen arra, hogy az 5. LCD programban a "LIB" elem típusát válassza.

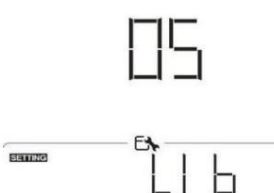

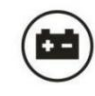

az LCD kijelzőn megjelenik

Ha sikeres a kommunikáció az inverter és az akkumulátor között, az akkumulátor ikon

vaku. Általánosságban elmondható, hogy a kommunikáció 1 percnél tovább tart.

#### PYLONTECH

1. lépés: Használjon egyedi készítésű RJ45 kábelt az inverter és a lítium akkumulátor csatlakoztatásához.

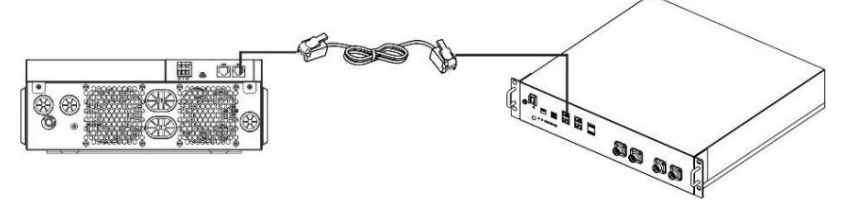

2. lépés Kapcsolja be a lítium akkumulátort.

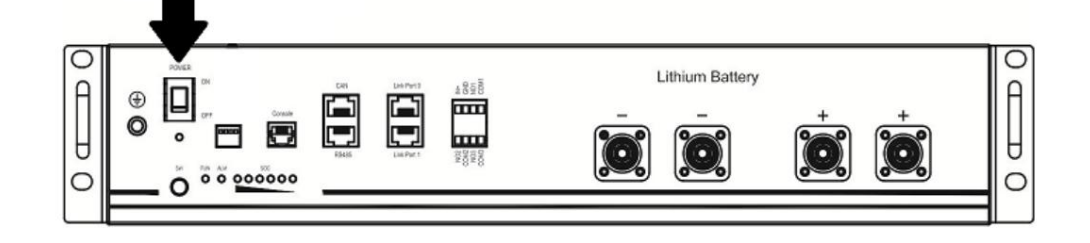

3. lépés: Nyomja le három másodpercnél tovább a lítium akkumulátor indításához, a kimenet készen áll.

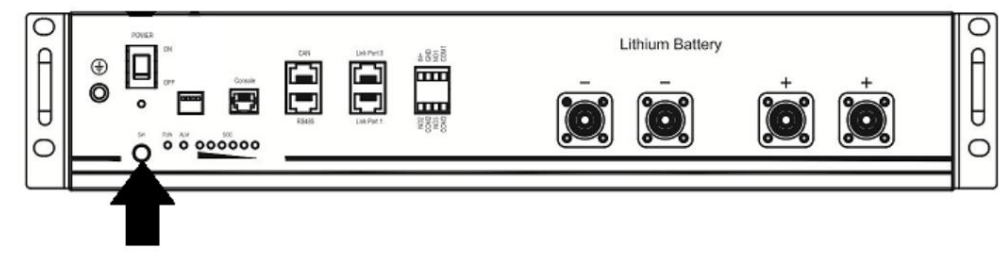

4. lépés Kapcsolja be az invertert.

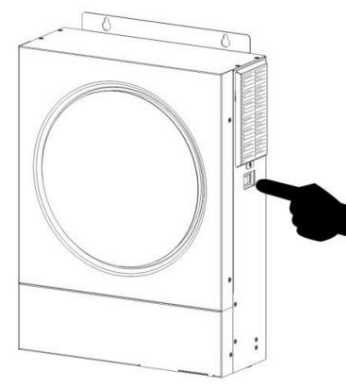

5. lépés: Ügyeljen arra, hogy az 5. LCD programban a "PYL" elem típusát válassza.

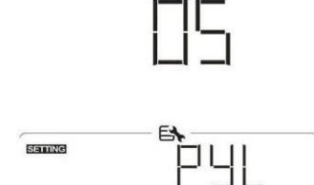

Ha az inverter és az akkumulátor közötti kommunikáció sikeres, az akkumulátor ikon villog. Általánosságban elmondható, hogy a kommunikáció 1 percnél tovább tart.

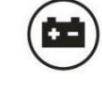

az LCD kijelzőn megjelenik

#### WECO

1. lépés: Használjon egyedi készítésű RJ45 kábelt az inverter és a lítium akkumulátor csatlakoztatásához.

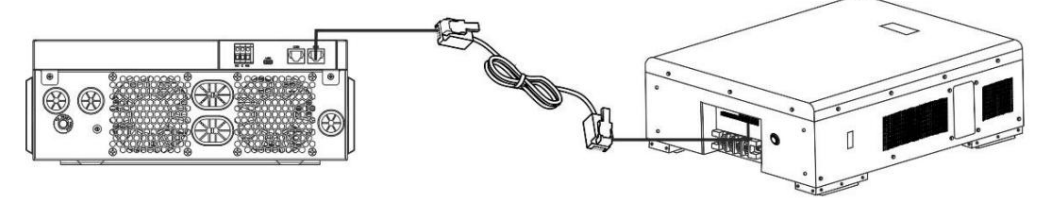

2. lépés Kapcsolja be a lítium akkumulátort.

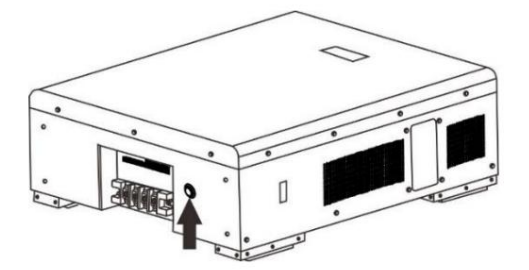

3. lépés Kapcsolja be az invertert.

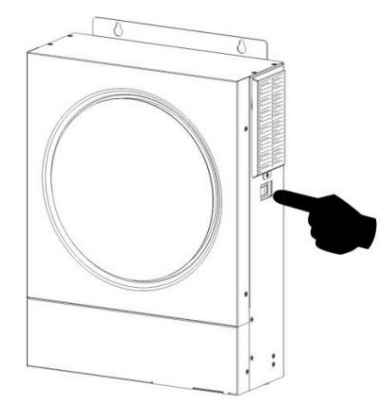

4. lépés: Ügyeljen arra, hogy az 5. LCD programban a "WEC" elem típusát válassza.

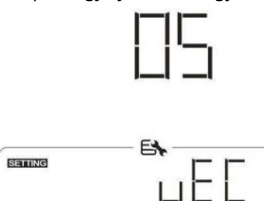

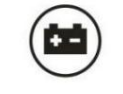

az LCD kijelzőn megjelenik

Ha sikeres a kommunikáció az inverter és az akkumulátor között, az akkumulátor ikon

"vaku". Általánosságban elmondható, hogy a kommunikáció 1 percnél tovább tart.

#### SOLTARO

1. lépés: Használjon egyedi készítésű RJ45 kábelt az inverter és a lítium akkumulátor csatlakoztatásához.

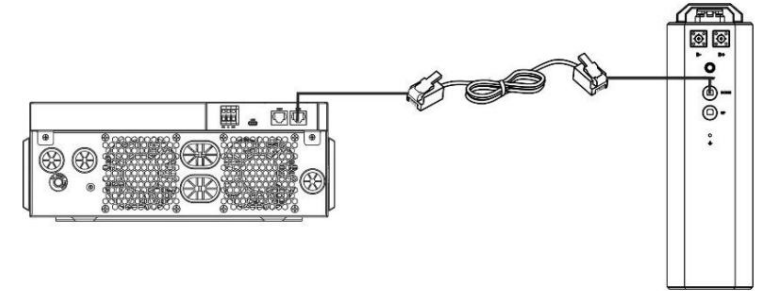

2. lépés Nyissa ki az egyenáramú leválasztót, és kapcsolja be a lítium akkumulátort.

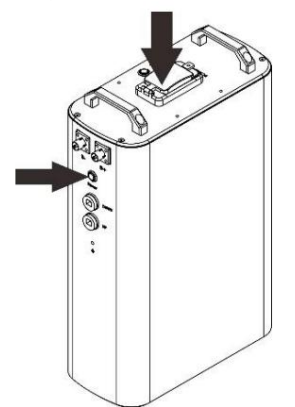

3. lépés Kapcsolja be az invertert.

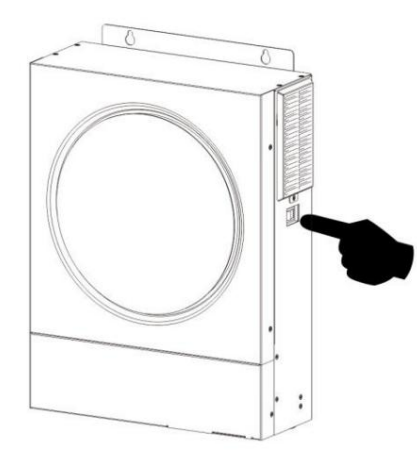

4. lépés: Ügyeljen arra, hogy az 5. LCD programban a "SOL" elem típusát válassza.

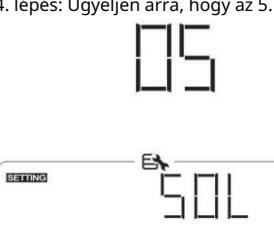

Ha sikeres a kommunikáció az inverter és az akkumulátor között, az akkumulátor ikon

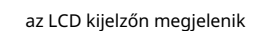

"vaku". Általánosságban elmondható, hogy a kommunikáció 1 percnél tovább tart.

#### Aktív funkció

Ez a funkció a lítium akkumulátor automatikus aktiválására szolgál üzembe helyezés közben. Az akkumulátor bekötése és üzembe helyezése után, ha a rendszer nem észlel akkumulátort, az inverter automatikusan aktiválja az akkumulátort, ha az inverter be van kapcsolva.

#### 4. LCD kijelző információ

<sup>nyomja meg</sup> " **y**omb az LCD kijelző információinak váltásához. Megjelenik az akkumulátorcsomag és az akkumulátorcsoport száma a "Fő CPU-verzióellenőrzés" előtt, az alábbiak szerint.

| Választható információk                                  | LCD kijelzö                                                       |
|----------------------------------------------------------|-------------------------------------------------------------------|
| Akkumulátorcsomag-számok és<br>akkumulátorcsoport-számok | Az akkumulátorcsomag száma = 3, az akkumulátorcsoportok száma = 1 |

#### 5. Kódhivatkozás

A kapcsolódó információs kód megjelenik az LCD képernyőn. Kérjük, ellenőrizze az inverter LCD-képernyőjét, hogy működik-e.

| Kód  | Leírás                                                                                                    |
|------|----------------------------------------------------------------------------------------------------|
| 6□ ▲ | Ha az inverter és az akkumulátor közötti kommunikáció sikeressége után az<br>akkumulátor állapota nem töltődhet fel és lemerülhet, a 60-as kód jelenik meg az<br>akkumulátor töltésének és kisütésének leállításához.                                                                                                    |
| ΕΙ ▲ | A kommunikáció megszakadt (csak akkor érhető el, ha az akkumulátor típusa nem "AGM",<br>"Elárasztott" vagy "Felhasználó által meghatározott"-ra van állítva.)<br>Az akkumulátor csatlakoztatása után a rendszer 3 percig nem érzékel<br>kommunikációs jelet, a hangjelző sípol. 10 perc elteltével az inverter leállítja<br>a töltést és a lítium akkumulátorra való kisütést.<br>Az inverter és az akkumulátor sikeres csatlakoztatása után a kommunikáció<br>megszakad, a hangjelző azonnal sípol. |
| 69 🔺 | Ha az akkumulátor állapota nem töltődik fel, miután az inverter és az akkumulátor<br>közötti kommunikáció sikeres volt, a 69-es kód jelenik meg az akkumulátor<br>töltésének leállításához.                                                                                                    |
|      | Ha az akkumulátor állapotát fel kell tölteni, miután az inverter és az akkumulátor<br>közötti kommunikáció sikeres volt, a 70-es kód jelenik meg az akkumulátor<br>töltéséhez.                                                                                                    |
| ▲    | Ha az akkumulátor állapotát nem engedik lemerülni, miután az inverter és az<br>akkumulátor közötti kommunikáció sikeres volt, akkor a 71-es kódot jelzi ki, hogy<br>leállítsa az akkumulátor lemerülését.                                                                                                    |

## II. függelék: A Wi-Fi kezelési útmutató

#### 1. Bemutatkozás

A Wi-Fi modul lehetővé teszi a vezeték nélküli kommunikációt a hálózaton kívüli inverterek és a felügyeleti platform között. A felhasználók teljes körű és távoli felügyeleti és vezérlési tapasztalattal rendelkeznek az inverterekhez, amikor a Wi-Fi modult a WatchPower APP-vel kombinálják, amely iOS és Android alapú eszközökhöz egyaránt elérhető. Minden adatnaplózó és paraméter az iCloudba kerül mentésre.

Az APP főbb funkciói:

Normál működés közben megjeleníti az eszköz állapotát.

Lehetővé teszi az eszközbeállítások konfigurálását a telepítés után.

Figyelmeztetés vagy riasztás esetén értesíti a felhasználókat.

Lehetővé teszi a felhasználók számára az inverterelőzmények adatainak lekérdezését.

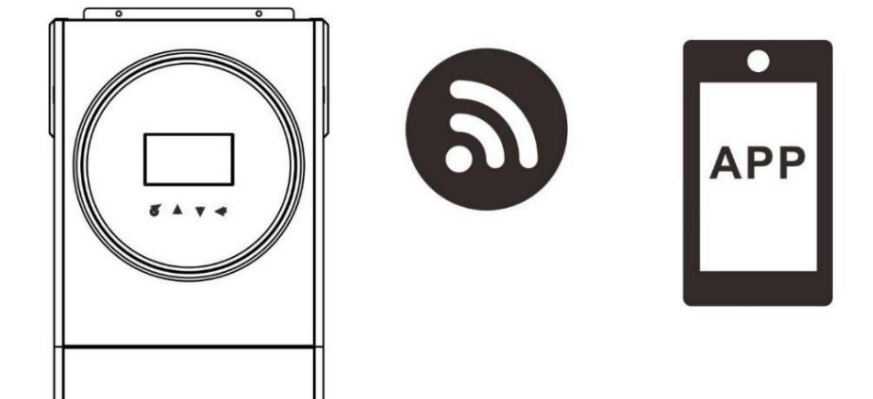

2. WatchPower App

2-1. Töltse le és telepítse az APP-t

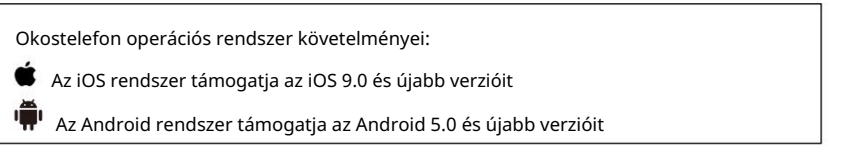

Olvassa be az alábbi QR-kódot okostelefonjával, és töltse le a WatchPower alkalmazást.

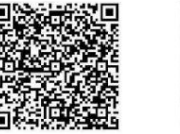

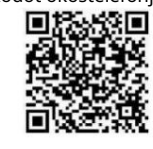

iOS rendszer

Android

rendszer

Vagy megtalálhatja a "WatchPower" alkalmazást az Apple® Store áruházból vagy a "WatchPower Wi-Fi" alkalmazást a Google® Play Áruházban.

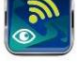

2-2. Kezdeti beállítás

1. lépés: Regisztráció első alkalommal

A telepítés után érintse meg a parancsikont, hogy elérje ezt az APP-t amobil képernyőjén. A képernyőn érintse meg a "Regisztráció" elemet a "Felhasználói regisztráció" oldal eléréséhez. Töltse ki az összes szükséges információt, és ellenőrizze a Wi-Fi-t

modul PN megérintésével

ikon. Vagy egyszerűen beírhatja közvetlenül a PN-t. Ezután érintse meg a "Regisztráció" gombot.

| V 1.0.0                  | ali ♥ 1742.18 + 88%<br><b>K</b> Register |
|--------------------------|------------------------------------------|
| Please enter user name   | Please enter user name                   |
| lease enter the password | Please enter the password                |
| Remember Me              | Please enter the password                |
| Login                    | Please enter email                       |
| Ni El Orada              | Please enter the phone number            |
| WI-FI Config             | Please enter the Wi-Fi Module PN         |

Don't have an account?Please Register

Ezután megjelenik egy "Sikeres regisztráció" ablak. A helyi Wi-Fi hálózati kapcsolat beállításának folytatásához érintse meg a "Go now" gombot.

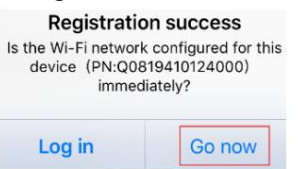

#### 2. lépés: Helyi Wi-Fi modul konfigurálása

Most a "Wi-Fi Config" oldalon van. Részletes beállítási eljárás található a "Hogyan csatlakozz?" című részben. szakaszt, és követheti a Wi-Fi csatlakozáshoz.

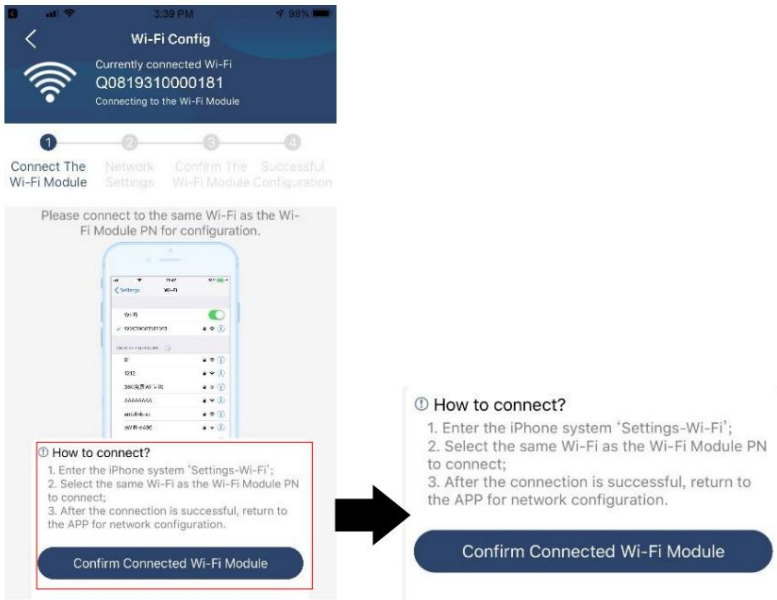

Lépjen be a "Beállítások Wi-Fi" menübe, és válassza ki a csatlakoztatott Wi-Fi nevét. A csatlakoztatott Wi-Fi név megegyezik az Ön Wi-Fi PN-számával, és adja meg az alapértelmezett jelszót: "12345678".

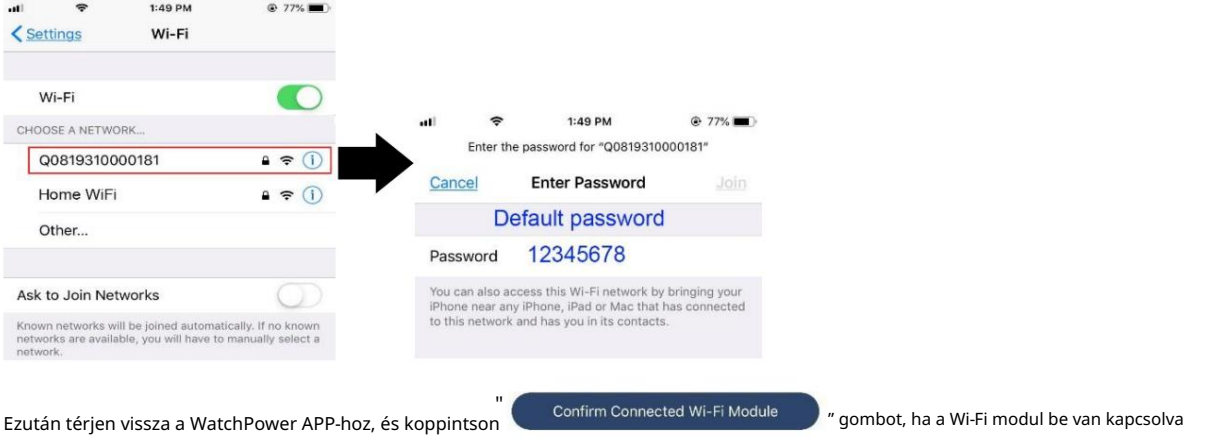

a sikeres csatlakozás gombra.

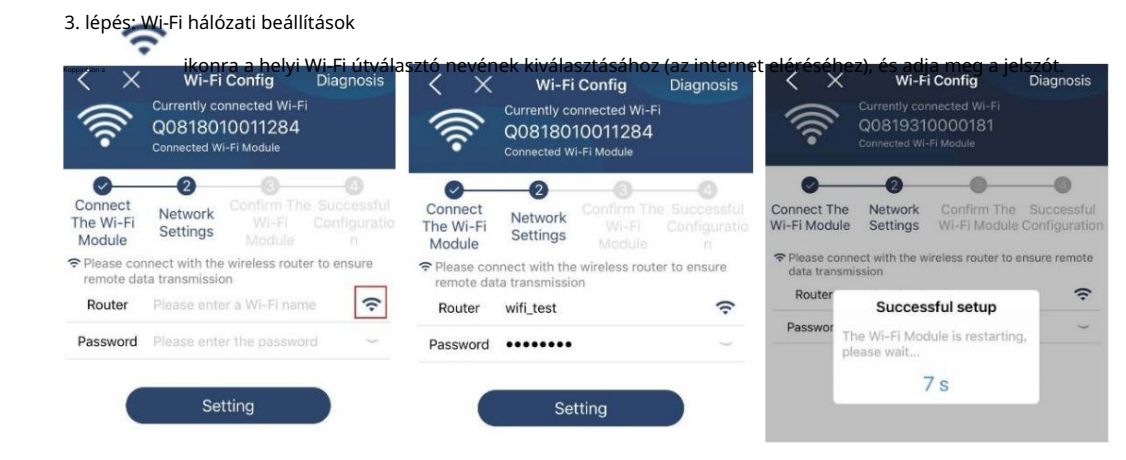

4. lépés: Érintse meg a "Megerősítés" gombot, hogy befejezze a Wi-Fi-konfigurációt a Wi-Fi modul és az internet között.

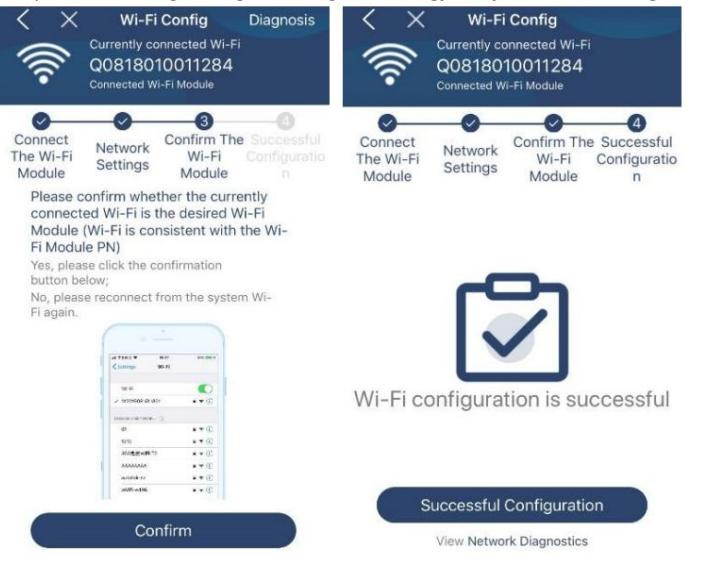

Ha a csatlakozás sikertelen, ismételje meg a 2. és 3. lépést.

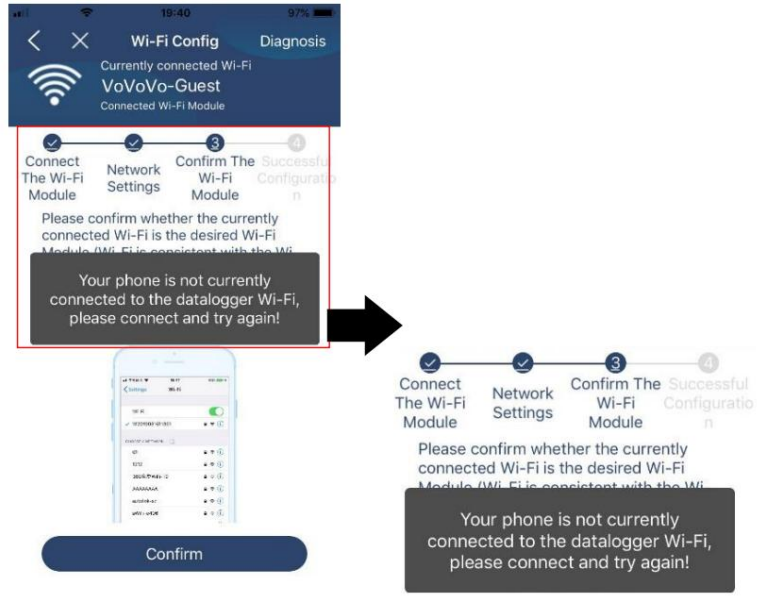

#### Funkció diagnosztizálása

Diagnosis

Ha a modul nem figyel megfelelően, érintse meg a képernyő jobb felső sarkát a további részletekért. Javítási javaslatot fog mutatni. Kérjük, kövesse ezt a probléma megoldásához. Ezután ismételje meg a 4.2. fejezetben leírt lépéseket a hálózati beállítások visszaállításához. Az összes beállítás után érintse meg az "Újradiagnózis" gombot az újbóli csatlakozáshoz.

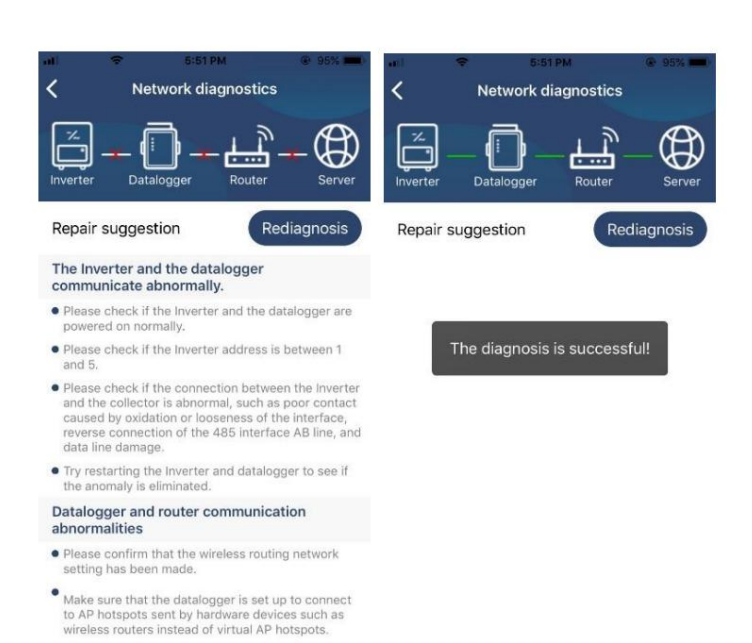

#### 2-3. Bejelentkezés és az APP fő funkciója

A regisztráció és a helyi Wi-Fi konfiguráció befejezése után adja meg a regisztrált nevet és jelszót a bejelentkezéshez.

Megjegyzés: A későbbi bejelentkezés megkönnyítése érdekében jelölje be az "Emlékezz rám" lehetőséget.

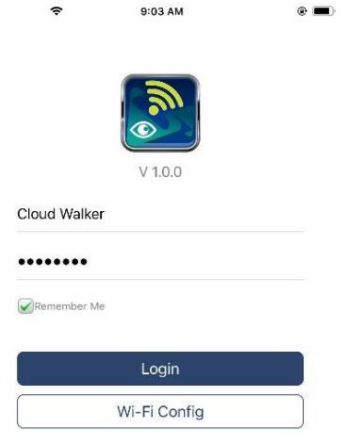

#### Áttekintés

A sikeres bejelentkezés után elérheti az "Áttekintés" oldalt, ahol áttekintést kaphat a felügyeleti eszközeiről, beleértve az általános működési helyzetet és az energiainformációkat a jelenlegi és a mai teljesítményre vonatkozóan, az alábbi diagram szerint.

| Carrier 🗢    | 6:10 PM                   | î.                             | -     |
|--------------|---------------------------|--------------------------------|-------|
|              | Overvie                   | ew.                            |       |
|              |                           |                                |       |
| Devices      | • Offline                 |                                |       |
| 1            | • Alarm                   |                                |       |
|              |                           |                                |       |
| Energy       |                           |                                |       |
| Current Powe | r: <mark>0.1kW</mark> Too | lay Power: <mark>0.0k</mark> V | Vh    |
| 30W<br>0.15  |                           |                                |       |
|              |                           |                                |       |
|              |                           |                                |       |
|              |                           |                                |       |
| 0.03         |                           |                                |       |
|              |                           |                                |       |
| 0.00         |                           |                                |       |
|              |                           |                                |       |
| 0.03         |                           |                                |       |
|              |                           |                                |       |
| 0.00         | 6 8 10 17                 | 54 1E 18 20                    | 22 24 |
| 0            |                           |                                | (C) 1 |
| (1)          | Devices                   |                                | Me    |

#### Eszközök

Érintse meg az ikont (alul), hogy belépjen az Eszközlista oldalra. Itt megtekintheti az összes eszközt Wi-Fi modul hozzáadásával vagy törlésével ezen az oldalon.

Eszköz hozzáadása Eszköz törlése

| Carrier 🗢                             | 6-10 РМ<br>Device List                            |           | $\oplus$ | al) 🗢                                                 | <sup>3:02 РМ</sup><br>Device Lis                | •              |        |
|---------------------------------------|---------------------------------------------------|-----------|----------|-------------------------------------------------------|-------------------------------------------------|----------------|--------|
| Q Please enter t                      | ne alias or sn of de                              | vice      |          | Q Please ente                                         | er the alias or S                               | SN of device   |        |
| All status 🗸                          | AI                                                | ias A-Z 🗸 |          | All status                                            | ~                                               | Alias A-Z      | ,      |
| 929317     Device SN:S     Wi-Fi Modu | 06103012<br>92931706103012<br>le PN:Q081931001400 | 33        | >        | 10031706103<br>Device SN:1003170<br>Datalogger PN:Q08 | <b>:300</b><br>6103300<br>19310000181           | >              | Delete |
|                                       |                                                   |           |          | Device :     Datalog                                  | 31706103300<br>SN:10031706103<br>ger PN:Q081936 | 300<br>0039533 | ×      |
|                                       |                                                   |           |          |                                                       |                                                 |                |        |
|                                       |                                                   |           |          |                                                       |                                                 |                |        |
|                                       |                                                   |           |          |                                                       |                                                 |                |        |
| Ð                                     |                                                   | 8         |          |                                                       |                                                 | e              | 9      |
| Overview                              | Devices                                           | Mg        |          | Overview                                              | Devices                                         | M              | t.     |

ikont a jobb felső sarokban, és manuálisan adja meg a cikkszámot az eszköz hozzáadásához. Ez a cikkszám-címke az inverter aljára tapasztott. A cikkszám megadása után érintse meg a "Megerősítés" gombot, hogy hozzáadja ezt az eszközt az Eszközlistához.

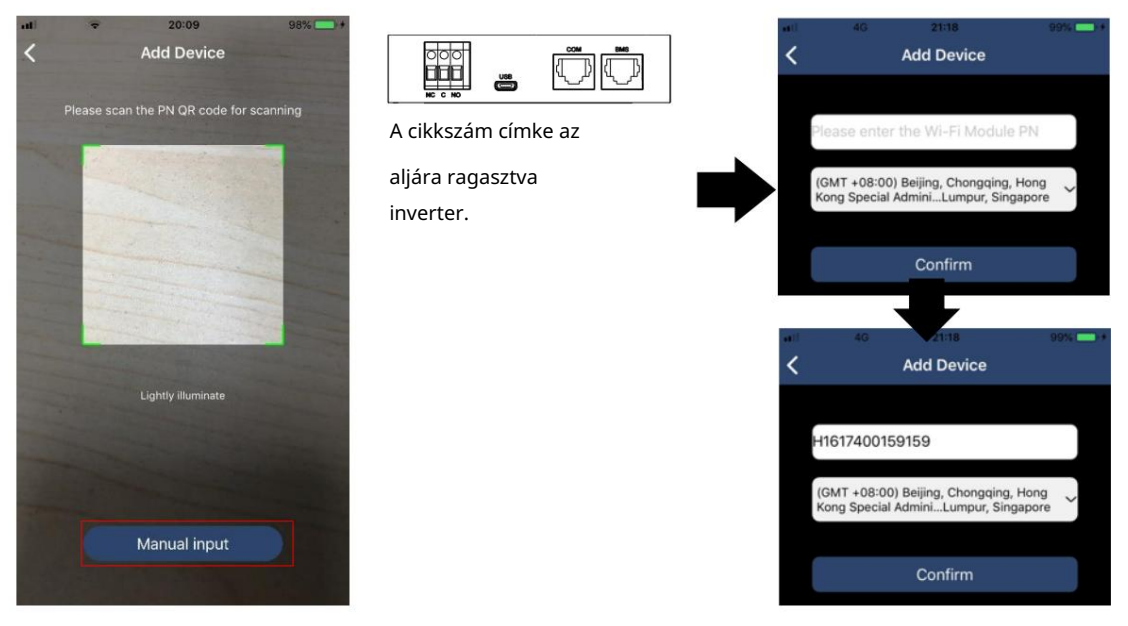

Az Eszközlistával kapcsolatos további információkért tekintse meg a 2.4. szakaszt.

NEKEM

A ME oldalon a felhasználók módosíthatják a "Saját adatok", beleértve a Felhasználó fényképét , Fiókbiztonság , Jelszó módosítása , Gyorsítótár törlése és Kijelentkezés menüpontokat, az alábbi ábrák szerint.

|                              |         |                  | <                                             | Account Security                                                                               |
|------------------------------|---------|------------------|-----------------------------------------------|------------------------------------------------------------------------------------------------|
| ier 🗢                        | 7:04 PM |                  | Modify Pass                                   | word                                                                                           |
|                              | Me      |                  | Carrier 🗢                                     | 7:04 PM<br>Modify Password                                                                     |
|                              |         | Cloud Walker     | Set the Watch<br>WatchPower w                 | Power password, you can login directly to<br>ith your account                                  |
| <u> </u>                     |         | Owner            | My account                                    | Cloud Walke                                                                                    |
|                              |         |                  |                                               |                                                                                                |
| 1<br>Devices                 |         | 0<br>Alarms      | Old password                                  | Please enter the old passwor                                                                   |
| 1<br>Devices<br>Sunt Securit | ty      | 0<br>Alarms      | Old password<br>New password                  | Please enter the old passwor d Please enter the new passwor                                    |
| Devices                      | ty      | 0<br>Alarms<br>> | Old password<br>New password<br>Confirm passw | Please enter the old passwor<br>d Please enter the new passwor<br>word Enter new password agai |

#### 2-4. Eszközlista

Az Eszközlista oldalon lefelé húzva frissítheti az eszközinformációkat, majd megérintheti azokat az eszközöket, amelyek valós idejű állapotát és a kapcsolódó információkat, valamint a paraméterbeállításokat módosítani szeretné. Tekintse meg a paraméter beállítási listát.

| (1) | ę                 | 2:15 PM<br>Device List                                   | <ul><li> 70% ■</li><li> ⊕</li></ul> | at 🗢                       | 2:05 PM<br>Device List                                 | <ul><li> 70% ■</li><li> ⊕</li></ul> |                           | © 62% =)       |
|-----|-------------------|----------------------------------------------------------|-------------------------------------|----------------------------|--------------------------------------------------------|-------------------------------------|---------------------------|----------------|
| QF  | Please enter      | the alias or SN of                                       | device                              | Q. Please ente             | er the alias or SN o                                   | of device                           | oov for                   | 229.5V<br>0.0W |
|     | All status $\sim$ | Alia                                                     | <u>as A-Z</u> ✓                     | All status                 | ~ <u>Al</u>                                            | lias A-Z ∽                          | INVERTER                  |                |
|     | Pt<br>Last (      | III down to refresh<br>updated: Today 14:1<br>1706103300 | 15                                  | • 100<br>Device<br>Datalog | 31706103300<br>SN:10031706103300<br>ger PN:Q0819310000 | >                                   |                           |                |
|     | Device SN         | I:10031706103300                                         | >                                   |                            |                                                        |                                     | Basic Information         | product Infe   |
|     | Datalogge         | PN:008193100001                                          | 101                                 |                            |                                                        |                                     | Grid Voltage              | 0.0V           |
|     |                   |                                                          |                                     |                            |                                                        |                                     | Grid Frequency            | 0.0Hz          |
|     |                   |                                                          |                                     |                            |                                                        |                                     | PV Input Voltage          | 0.0V           |
|     |                   |                                                          |                                     |                            |                                                        |                                     | Battery Voltage           | 26.2V          |
|     |                   |                                                          |                                     |                            |                                                        |                                     | Battery Capacity          | 100%           |
|     |                   |                                                          |                                     |                            |                                                        |                                     | Battery Charging Current  | OA             |
|     |                   |                                                          |                                     |                            |                                                        |                                     | Battery Discharge Current | OA             |
|     |                   |                                                          |                                     |                            |                                                        | -                                   | AC Output Voltage         | 229.5V         |
|     | (1)<br>Overview   | Devices                                                  | (B)<br>Me                           | Overview                   | Devices                                                | (B)<br>Me                           | AC Output Frequency       | 60.0Hz         |

#### Eszköz mód

A képernyő tetején van egy dinamikus teljesítményfolyamat, amely az élő működést mutatja. Öt ikont tartalmaz, amelyek bemutatják a PV tápellátást, az invertert, a terhelést, a segédprogramot és az akkumulátort. Az invertermodell állapotától függően Készenléti üzemmód , Vonali üzemmód , Akkumulátor üzemmód lesz.

Készenléti üzemmód Az inverter nem táplálja a terhelést, amíg meg nem nyomja az "ON" kapcsolót. Minősített segédprogram vagy PVforrás készenléti módban töltheti az akkumulátort.

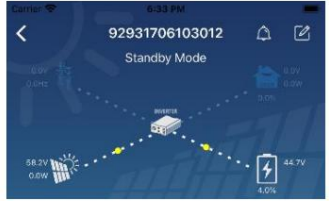

Vonali üzemmód Az inverter táplálja a terhelést a közüzemből PV töltéssel vagy anélkül. Minősített közmű vagy PV-forrás töltheti az akkumulátort.

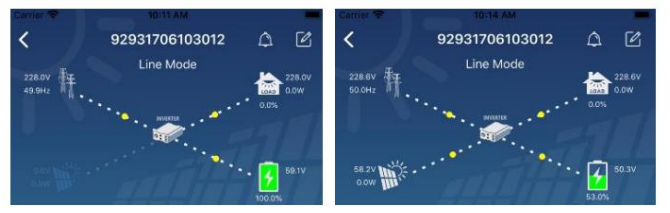

Akkumulátor üzemmód Az inverter az akkumulátorról táplálja a terhelést PV töltéssel vagy anélkül. Csak PV-forrás töltheti az akkumulátort.

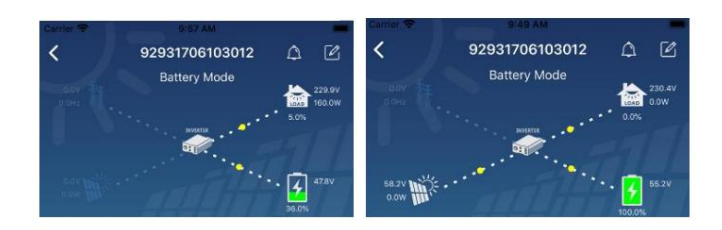

#### Eszközriasztás és névmódosítás

Ezen az oldalon érintse meg a kont a jobb felső sarokban, hogy belépjen az eszköz riasztási oldalára. Ezután áttekintheti a riasztási előzményeket és a részletes információkat. Koppintson a jobb felső sarokban talá konra, és egy üres beviteli mező jelenik meg.

Ezután szerkesztheti az eszköz nevét, és a névmódosítás befejezéséhez érintse meg a "Megerősítés" gombot.

| Emergency calls only 🖲 🥌 660 B/s 🖇 🗐 🛜 | 10:14      |                           |               |
|----------------------------------------|------------|---------------------------|---------------|
| / 02021001100005                       | 0 50       | < 92931706103012          | 4 🗹           |
| 92831801100005                         |            |                           | Carlos and an |
| Battery mode                           | 230.2V     |                           | 1 0 U W       |
|                                        | O.OW       | avana                     |               |
| PW(RTER                                | 0.0%       | er.                       |               |
| •                                      |            | Modify device alias       |               |
| 9 0YM 2                                | 28.3V      |                           |               |
| 100                                    | 0%         | 22931706103012            | ation         |
|                                        |            |                           | actor         |
| Basic information Product information  | Rated infc | Grie                      | .ov           |
| Grid Voltage                           | 0.0V       | Grie Cancel Con           | firm          |
|                                        |            |                           | -01           |
| Grid Frequency                         | 0.0Hz      | PV apar consign           |               |
| PV Input Voltage                       | 302 7V     | Battery Voltage           | 47.9V         |
| i i i i put i onage                    | 002.7 *    |                           | 37%           |
| Battery Voltage                        | 28.3V      |                           |               |
| Battery Canacity                       | 100%       | Battery Charging Current  | AD            |
| barrery capacity                       | 100%       | Battery Discharge Current | 0A            |
| Battery Charging Current               | OA         | AC Output Moltage         | 220 EV        |
| Rattes: Disabaras Current              | 0.6        |                           | 230.5V        |
| parreix pischaige onnellt              | UA         | AC Output Frequency       | 49.9Hz        |
| AC Output Voltage                      | 230.2V     | AC Output Apparent Power  | OVA           |

#### Eszközinformációs adatok

A felhasználók balra csúsztatva megtekinthetik az Alapinformációkat , Termékinformációkat , Besorolt információkat , Előzményeket és a Wi-Fi-modul információit .

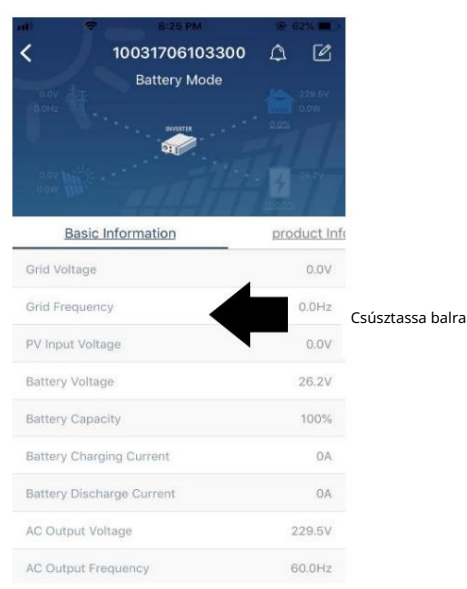

Alapinformációk Az inverter alapvető információit jeleníti meg, beleértve a váltakozó feszültséget, az AC frekvenciát, a PV bemeneti feszültséget, az akkumulátor feszültségét, az akkumulátor kapacitását, a töltőáramot, a kimeneti feszültséget, a kimeneti frekvenciát, a látszólagos kimeneti teljesítményt, a kimeneti aktív teljesítményt és a terhelési százalékot. További alapvető információk megtekintéséhez csúsztassa felfelé.

A Gyártási információ megjeleníti a modell típusát (inverter típus), a fő CPU verziót, a Bluetooth CPU verziót és a másodlagos CPU verziót.

Névleges információ információkat jelenít meg a névleges váltakozó feszültségről, a névleges váltóáramról, a névleges akkumulátorfeszültségről, a névleges kimeneti feszültségről, a névleges kimeneti feszültségről, a névleges kimeneti feszültségről, a névleges kimeneti áramról, a névleges kimeneti látszólagos teljesítményről és a névleges kimeneti aktív teljesítményről. Kérjük, csúsztassa felfelé a minősített információk megtekintéséhez.

Az Előzmények megjeleníti az egységinformációkat és az időszerű beállításokat.

Wi-Fi modul információ megjeleníti a Wi-Fi modul PN-jét, állapotát és firmware verzióját.

#### Paraméterek beállítása

Ez az oldal néhány funkció aktiválására és az inverterek paramétereinek beállítására szolgál. Kérjük, vegye figyelembe, hogy az alábbi diagram "Paraméterbeállítás" oldalon szereplő listája eltérhet a felügyelt inverter típusától. Itt röviden kiemelünk néhányat, Kimeneti beállítások , Akkumulátorparaméter-beállítás , Elemek engedélyezése/letiltása ,

Állítsa vissza az alapértelmezett értékeket szemléltetésképpen.

| Carrier 🗢  | 6:55 PM                        |        |                         |
|------------|--------------------------------|--------|-------------------------|
| <          | 92931706103012<br>Battery Mode | ۵      | Ľ                       |
|            |                                | • 0.0% | 230.0V<br>0.0W<br>47.9V |
| У          | Parameter Setting              | Wi     | -Fi Mo                  |
| Output Se  | tting                          |        | >                       |
| Battery Pa | rameter Setting                |        | >                       |
| Enable/Dir | sable items                    |        | >                       |
| Restore to | the defaults                   |        | >                       |
| Time zone  | setting                        |        | >                       |
| Wi-Fi Mod  | ule configuration              |        | >                       |

A beállítások háromféleképpen módosíthatók, és ezek paraméterenként változnak.

a) Lehetőségek listázása az értékek megváltoztatásához az egyik megérintésével.

b) Aktiválja/lekapcsolja a funkciókat az "Engedélyezés" vagy a "Letiltás" gombra kattintva.

c) Az értékek megváltoztatása a nyilakra kattintva vagy a számok közvetlenül az oszlopba történő beírásával.

Az egyes funkciók beállításait a "Set" gombra kattintva menti el.

Kérjük, tekintse meg az alábbi paraméterbeállítási listát az átfogó leírásért, és vegye figyelembe, hogy a rendelkezésre álló paraméterek a különböző modellektől függően változhatnak. Kérjük, mindig olvassa el az eredeti termék kézikönyvét a részletes beállítási utasításokért.

| Paraméterbeállítási | lista: |
|---------------------|--------|
|---------------------|--------|

| Tétel                   |                             | Leírás                                                                                            |
|-------------------------|-----------------------------|---------------------------------------------------------------------------------------------------|
| Kimenet beállítása Kime | neti forrás prioritása      | A terhelési áramforrás prioritásának konfigurálásához.                                            |
|                         |                             |                                                                                                   |
|                         | AC bemeneti tartomány A     | UPS" kiválasztásakor megengedett a személyi számítógép csatlakoztatása.                           |
|                         |                             | Kérjük, olvassa el a termék kézikönyvét a részletekért.                                           |
|                         |                             | A "Készülék" kiválasztásakor megengedett a háztartási készülékek csatlakoztatása.                 |
|                         | Kimeneti feszültség         | A kimeneti feszültség beállításához.                                                              |
|                         | Kimeneti                    | A kimeneti frekvencia beállításához.                                                              |
|                         | frekvencia                  |                                                                                                   |
|                         | Elemtípus:                  | A csatlakoztatott akkumulátor típusának beállítása.                                               |
| Akkumulátor             | Az akkumulátor lekapcsolási | Az akkumulátor beállításához állítsa le a kisülési feszültséget.                                  |
| paraméter beállítása    | feszültsége                 | Kérjük, olvassa el a termék kézikönyvét a csatlakoztatott akkumulátor típusától függően           |
|                         |                             | javasolt feszültségtartományhoz.                                                                  |
|                         | Vissza a hálózati           | Ha az "SBU" vagy "SOL" kimeneti forrás prioritásként van beállítva, és az akkumulátor feszültsége |
|                         | feszültséghez               | alacsonyabb, mint ez a beállított feszültség, az egység vonali üzemmódba kapcsol, és a hálózat    |
|                         |                             | biztosítja a terhelést.                                                                           |
|                         | Vissza a                    | Ha az "SBU" vagy "SOL" kimeneti forrás prioritásként van beállítva, és az akkumulátor feszültsége |
|                         | kisülés                     | magasabb, mint ez a beállítási feszültség, az akkumulátor megengedi, hogy                         |

| feszültség kisülés.                                                                                                    |                                                                                                   |  |
|----------------------------------------------------------------------------------------------------|---------------------------------------------------------------------------------------------------|--|
| Töltőforrás prioritása: A töltőforrás prioritásának konfigurálásához.                                                                                                    |                                                                                                   |  |
|                                                                                                    |                                                                                                   |  |
| Max. töltés                                                                                                    |                                                                                                   |  |
| jelenlegi                                                                                                    |                                                                                                   |  |
| Max. AC Ez az akkumulátor töltési paramétereinek beállítása. A választható értékek a különböz                                                                                                   | ző                                                                                                |  |
| töltőáram: Kériük, olvassa el a termék kézikönyvét a részletekért.                                                                                                    | Invertermodelleknel elteroek lenetnek.<br>Kérjük, olvassa el a termék kézikönvvét a részletekért. |  |
| Úszó töltési                                                                                                    |                                                                                                   |  |
| feszültség                                                                                                    |                                                                                                   |  |
| Tömeges töltési Ez az akkumulátor töltési paramétereinek beállítása. A választható értékek a különböz                                                                                           | Ez az akkumulátor töltési paramétereinek beállítása. A választható értékek a különböző            |  |
| feszültség invertermodelleknél eltérőek lehetnek. Kérjük, olvassa el a termék kézikönyvét a részl                                                                                               | etekért.                                                                                          |  |
| Az Az akkumulátor kiegyenlítő funkciójának engedélyezése vagy letiltása.                                                                                                    |                                                                                                   |  |
| akkumulátor kiegyenlítése                                                                                                    |                                                                                                   |  |
| Valós idő Ez valós idejű művelet az akkumulátor kiegyenlítésének aktiválásához.                                                                                                    |                                                                                                   |  |
| Aktiválja az akkumulátort                                                                                                    |                                                                                                   |  |
| Kiegyenlítés                                                                                                    |                                                                                                   |  |
| Kiegyenlített idő Az akkumulátor kiegyenlítésének időtartamának beállítása.                                                                                                    |                                                                                                   |  |
| Ki                                                                                                    |                                                                                                   |  |
| Kiegyenlített idő Az akkumulátor kiegyenlítésének folytatásához szükséges hosszabb idő beállítása.                                                                                              |                                                                                                   |  |
| Kiegyenlítés Az akkumulátor kiegyenlítésének frekvenciájának beállítása.                                                                                                    |                                                                                                   |  |
| Időszak                                                                                                    |                                                                                                   |  |
| Kiegyenlítés Az akkumulátor kiegyenlítő feszültség beállításához.                                                                                                    |                                                                                                   |  |
| Feszültség                                                                                                    |                                                                                                   |  |
| Bekapcsolni kikapcsolni LCD automatikus visszatérés Ha engedélyezve van, az LCD-képernyő egy perc múlva automatikusan visszatér a fők                                                           | épernyőre.                                                                                        |  |
| Funkciók a Főképernyőre                                                                                                    |                                                                                                   |  |
| Hibakód Ha engedélyezve van, a hibakód rögzítésre kerül az inverterben, ha bármilyen hiba tö                                                                                                    | rténik.                                                                                           |  |
| Rekord                                                                                                    |                                                                                                   |  |
| Háttérvilágítás Ha le van tiltva, az LCD háttérvilágítása kikapcsol, ha a panel gombját 1 percig nem                                                                                            |                                                                                                   |  |
| nyomják meg.                                                                                                    |                                                                                                   |  |
| Bypass funkció Ha engedělyezve van, az egység vonali üzemmódba kapcsol, ha túlterhelés történt                                                                                                  |                                                                                                   |  |
| akkumulátor üzemmód.                                                                                                    |                                                                                                   |  |
| Sípol az Ha engedélyezve van, a hangjelző riaszt, ha az elsődleges forrás rendellenes.                                                                                                    |                                                                                                   |  |
| elsödleges forràs                                                                                                    |                                                                                                   |  |
| megszakitasa közben                                                                                                    |                                                                                                   |  |
| Ha le van tiltva, a keszülek nem indul ujra a tulmelegedesi hiba elharitasa utan.                                                                                                    |                                                                                                   |  |
| HOTOK                                                                                                    |                                                                                                   |  |
| Overload Auto                                                                                                    |                                                                                                   |  |
| Úirakezd                                                                                                    |                                                                                                   |  |
| Berregő Ha le van tiltva, a hangielzés nem fog bekancsolni riasztás/hiba előfordulásakor                                                                                                    |                                                                                                   |  |
| Bekapcsolni kikapcsolni         Kapcsolia be vagy ki az RGB LED-eket                                                                                                    |                                                                                                   |  |
| Fényerősség     Állítsa be a világítás fényerejét                                                                                                    |                                                                                                   |  |
| RGB LED beállítás Sebesség Állítsa be a világítási sebességet                                                                                                    |                                                                                                   |  |
| Hatások Módosítsa a fénveffektusokat                                                                                                    |                                                                                                   |  |
| Modolisu u Tenyenektusokut                                                                                                    |                                                                                                   |  |
| Színválasztás Állítsa be a színt az RGB érték beállításával                                                                                                    |                                                                                                   |  |
| Színválasztás         Állítsa be a színt az RGB érték beállításával           Visszaállítás a         Ezzel a funkcióval az összes beállítást visszaállíthatia az alapértelmezett beállításokra |                                                                                                   |  |